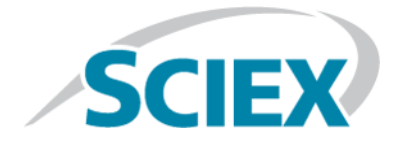

# Ionenquelle

# SCIEX Triple Quad<sup>™</sup>-, QTRAP<sup>®</sup>- und TripleTOF<sup>®</sup>-Systeme

Tests, Spezifikationen und Datenprotokoll

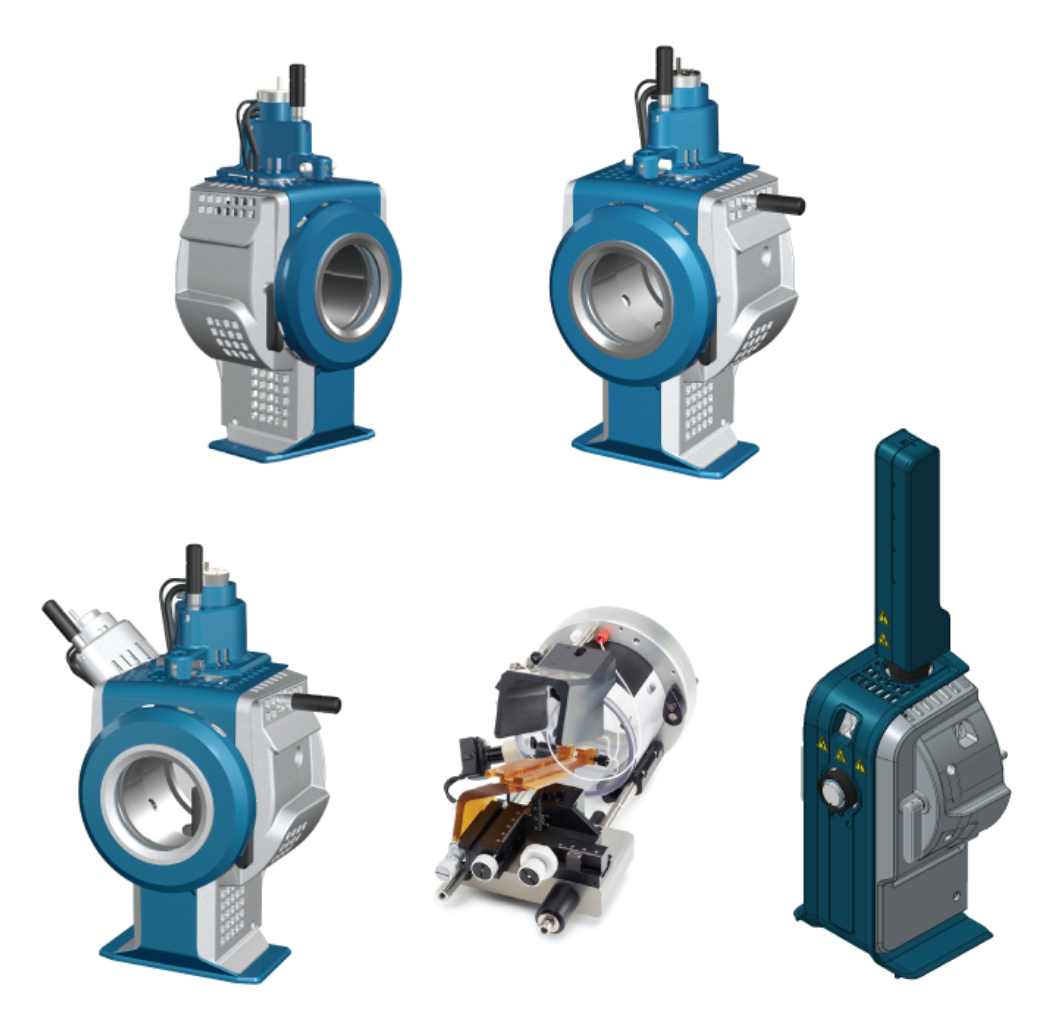

Dieses Dokument wird Käufern eines SCIEX-Geräts für dessen Gebrauch zur Verfügung gestellt. Dieses Dokument ist urheberrechtlich geschützt und jegliche Vervielfältigung dieses Dokuments, im Ganzen oder in Teilen, ist strengstens untersagt, sofern keine schriftliche Genehmigung von SCIEX vorliegt.

Die in diesem Dokument beschriebene Software unterliegt einer Lizenzvereinbarung. Das Kopieren, Ändern oder Verbreiten der Software auf einem beliebigen Medium ist rechtswidrig, sofern dies nicht ausdrücklich durch die Lizenzvereinbarung genehmigt wird. Darüber hinaus kann es nach der Lizenzvereinbarung untersagt sein, die Software zu disassemblieren, zurückzuentwickeln oder zurückzuübersetzen. Es gelten die aufgeführten Garantien.

Teile dieses Dokuments können sich auf andere Hersteller und/oder deren Produkte beziehen, die wiederum Teile enthalten können, deren Namen als Marken eingetragen sind und/oder die Marken ihrer jeweiligen Inhaber darstellen. Jede Nennung solcher Marken dient ausschließlich der Bezeichnung von Produkten eines Herstellers, die von SCIEX für den Einbau in die eigenen Geräte bereitgestellt werden, und bedeutet nicht, dass eigene oder fremde Nutzungsrechte und/oder -lizenzen zur Verwendung derartiger Hersteller- und/oder Produktnamen als Marken vorliegen.

Die Garantien von SCIEX beschränken sich auf die zum Verkaufszeitpunkt oder bei Erteilung der Lizenz für die eigenen Produkte ausdrücklich zuerkannten Garantien und sind die von SCIEX alleinig und ausschließlich zuerkannten Zusicherungen, Garantien und Verpflichtungen. SCIEX gibt keinerlei andere ausdrückliche oder implizite Garantien wie beispielsweise Garantien zur Marktgängigkeit oder Eignung für einen bestimmten Zweck, unabhängig davon, ob diese auf gesetzlichen oder sonstigen Rechtsvorschriften beruhen oder aus Geschäftsbeziehungen oder Handelsbrauch entstehen, und lehnt alle derartigen Garantien ausdrücklich ab; zudem übernimmt SCIEX keine Verantwortung und Haftungsverhältnisse, einschließlich solche in Bezug auf indirekte oder nachfolgend entstehenden Schäden, die sich aus der Nutzung durch den Käufer oder daraus resultierende widrige Umstände ergeben.

Nur für Forschungszwecke. Nicht zur Verwendung bei Diagnoseverfahren.

AB Sciex tätigt Geschäfte als SCIEX.

Die hier erwähnten Marken sind Eigentum von AB Sciex Pte. Ltd. oder ihrer jeweiligen Inhaber.

AB SCIEX<sup>™</sup> wird unter Lizenz verwendet.

© 2019 AB Sciex

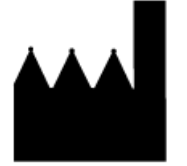

AB Sciex Pte. Ltd. Blk33, #04-06 Marsiling Industrial Estate Road 3 Woodlands Central Industrial Estate, Singapore 739256

# Inhalt

| 1 IonDrive <sup>™</sup> Turbo V-Ionenquellen-Tests                       | 5  |
|--------------------------------------------------------------------------|----|
| Versuchsvorbereitungen                                                   | 6  |
| Testen der TurbolonSpray -Sonde                                          | 7  |
| Testen der APCI-Sonde                                                    | 9  |
| 2 Tests an Turbo V <sup>™</sup> -Ionenquellen                            | 12 |
| Versuchsvorbereitungen                                                   | 13 |
| Testen der Ionenquelle auf Systemen des Typs Triple-Quadrupole und QTRAP | 15 |
| Testen der TurbolonSpray -Sonde                                          | 15 |
| Testen der APCI-Sonde                                                    | 17 |
| Testen der Ionenquelle auf Systemen des Typs TripleTOF <sup>®</sup>      | 18 |
| Vorbereitung der Testlösung                                              | 19 |
| Testen der TurbolonSpray -Sonde                                          |    |
| Testen der APCI-Sonde                                                    | 21 |
| 3 Tests an DuoSpray <sup>TM</sup> -Ionenquellen                          | 24 |
| Versuchsvorbereitungen                                                   | 25 |
| Testen der Ionenquelle für TripleTOF <sup>®</sup> -Systeme               | 27 |
| Vorbereitung der Testlösung                                              | 27 |
| Testen der TurbolonSpray -Sonde                                          | 28 |
| Testen der APCI-Sonde                                                    |    |
| Testen der Ionenquelle auf Systemen des Typs Triple-Quadrupole und QTRAP |    |
| Testen der TurbolonSpray -Sonde                                          |    |
| Testen der APCI-Sonde                                                    |    |
| 4 OptiFlow <sup>TM</sup> Turbo V-Ionenquellen-Tests                      | 39 |
| Versuchsvorbereitungen                                                   | 40 |
| Testen der Ionenquelle auf Systemen des Typs Triple-Quadrupole und QTRAP | 41 |
| Testen einer SteadySpray-Sonde                                           | 41 |
| Testen der Ionenquelle auf TripleTOF <sup>°</sup> -Systemen              | 42 |
| Testen einer SteadySpray-Sonde                                           | 43 |
| 5 Tests an NanoSpray <sup>®</sup> -Ionenquellen                          | 45 |
| Versuchsvorbereitungen                                                   | 46 |
| Vorbereitung der verdünnten [Glu <sup>1</sup> ]-Fibrinopeptid-B-Lösung   | 48 |
| Testen der Ionenquelle auf TripleTOF <sup>®</sup> -Systemen              | 49 |
| Testen und Kalibrieren im TOF-MS-Modus                                   | 50 |
| Testen und Kalibrieren im Produkt-Ionen-Modus (hohe Empfindlichkeit)     |    |
| (nur Systeme des Typs 5600/5600+ und 6600/6600+ )                        | 57 |
| Testen und Kalibrieren im Produkt-Ionen-Modus                            | 61 |
| Testen der Ionenquelle auf Systemen des Typs Triple-Quadrupole und QTRAP | 64 |
| Test im Q1-Modus                                                         | 65 |
| Test im Q3-Modus                                                         | 71 |
| Iesten und Kalibrieren im EPI-Modus (ausschließlich QTRAP oder           |    |
| QIRAP -aktivierte Triple Quad 5500+-Systeme)                             | 72 |

### Inhalt

| Testen der Ionenquelle in Systemen der Serie 3200                     |                 |
|-----------------------------------------------------------------------|-----------------|
| Zubereitung von 2 ml einer Reninmischung (500 fmol/µl)                |                 |
| Tests in Gen QT- und MSZ-MOGI                                         | 80<br>82        |
| Abschluss                                                             |                 |
| 6 Tosts on PhotoSprov <sup>®</sup> Iononguellon                       | Q./             |
| Versuchsvorbereitungen                                                | <b>04</b><br>85 |
| Testen der Ionenquelle                                                |                 |
| 7 Tipps zur Fehlerbehebung                                            | 89              |
| A Datenprotokoll: IonDrive <sup>TM</sup> Turbo V-Ionenguelle          |                 |
| Systeminformation                                                     |                 |
| Unterschrift                                                          | 94              |
| Kommentare und Ausnahmen                                              |                 |
| B Datenprotokoll: Turbo V <sup>TM</sup> -Ionenquelle                  | 96              |
| Systeminformation                                                     |                 |
| Unterschrift                                                          |                 |
|                                                                       |                 |
| C Datenprotokoll: DuoSpray <sup>111</sup> -Ionenquelle                |                 |
| Systemmoniation                                                       |                 |
| Kommentare und Ausnahmen                                              |                 |
| D Datenprotokoll: OptiFlow <sup>TM</sup> Turbo V-Ionenguelle          |                 |
| Systeminformation                                                     |                 |
| Unterschrift                                                          |                 |
| Kommentare und Ausnahmen                                              | 104             |
| E Datenprotokoll: NanoSpray -lonenquelle                              | 105             |
| Systeminformation                                                     | 105             |
| Kommentare und Ausnahmen                                              |                 |
| E Datenprotokoll: PhotoSpray                                          | 112             |
| Systeminformation                                                     |                 |
| Únterschrift                                                          | 113             |
| Kommentare und Ausnahmen                                              | 114             |
| G TripleTOF <sup>®</sup> -Systemparameter                             | 115             |
| H Parameter für Systeme der Serien 6500 und 6500+                     | 119             |
| I Parameter für Systeme der Serien 5500 und 5500+                     | 125             |
| J API 5000 <sup>™</sup> -Systemparameter                              | 130             |
| K Parameter für Systeme der Serie 4500                                | 134             |
| L Parameter für Systeme der Serie 4000                                | 139             |
| M Parameter für Systeme des Typs SCIEX Triple Quad <sup>TM</sup> 3500 | 144             |
| N Parameter für Systeme der Serie 3200                                | 148             |
| O Massen für [Glu <sup>1</sup> ]-Fibrinopeptid B                      | 155             |
| P Zubereitung einer verdünnten Reserpin-Lösung 60:1 (10 pg/µl)        | 157             |

# IonDrive<sup>™</sup> Turbo V-Ionenquellen-Tests

Diese Tests gelten für eine in einem System der Serie 6500 oder 6500+ installierten IonDrive<sup>™</sup> Turbo V-Ionenquelle.

Führen Sie diese Tests in einer der folgenden Situationen durch:

- wenn eine neue Ionenquelle installiert wird.
- nach größeren Wartungsarbeiten an der Ionenquelle.
- wann immer die Leistung der Ionenquelle überprüft werden muss, entweder vor Beginn eines Projektes oder als Teil einer standardisierten Vorgehensweise.

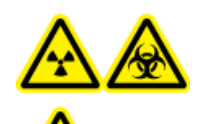

WARNHINWEIS! Gefährdung durch ionisierende Strahlung, Biogefährdung oder toxisch-chemische Gefahren. Verwenden Sie die Ionenquelle nur, wenn Sie Kenntnisse über die ordnungsgemäße Verwendung, Eingrenzung und Entsorgung von mit der Ionenquelle verwendeten toxischen oder schädlichen Materialien haben und darin geschult wurden.

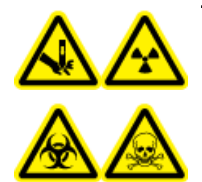

WARNHINWEIS! Gefahr von Stichverletzungen, Gefährdung durch ionisierende Strahlung, Biogefährdung oder toxisch-chemische Gefahren. Verwenden Sie die Ionenquelle nicht weiter, wenn das Fenster gesprungen oder zerbrochen ist, und wenden Sie sich an einen SCIEX-Außendienstmitarbeiter. Alle giftigen oder schädlichen Stoffe, die dem Gerät zugeführt werden, sind in der Abluft der Ionenquelle vorhanden. Aus dem Gerät stammende Abluft muss aus dem Raum abgeführt werden. Befolgen Sie bei der Entsorgung von scharfen und spitzen Gegenständen die Sicherheitsvorschriften Ihres Labors.

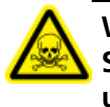

WARNHINWEIS! Toxisch-chemische Gefahren. Tragen Sie persönliche Schutzausrüstung, wie z. B. Laborkittel, Schutzhandschuhe und eine Schutzbrille, um Haut- oder Augenkontakt zu vermeiden.

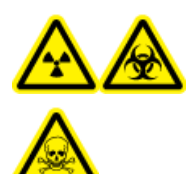

WARNHINWEIS! Gefährdung durch ionisierende Strahlung, Biogefährdung oder toxisch-chemische Gefahren. Überprüfen Sie bei einem Chemieunfall die Sicherheitsdatenblätter auf spezifische Anweisungen. Vergewissern Sie sich, dass sich das System im Standby-Modus befindet, bevor Sie ausgelaufene Flüssigkeiten in der Nähe der Ionenquelle entfernen. Verwenden Sie geeignete persönliche Schutzausrüstung und Absorptionstücher, um ausgelaufene Flüssigkeiten aufzunehmen, und entsorgen Sie die ausgelaufenen Materialien entsprechend den örtlichen Vorschriften.

**Tests, Spezifikationen und Datenprotokoll** RUO-IDV-05-7280-DE-C

#### **Erforderliche Materialien**

- Lösungsmittel für mobile Phase: 70:30 Acetonitril-Wasserlösung
- Testlösung: 0,0167 pmol/µl (entspricht 10 pg/µl) Reserpin. Verwenden Sie die vorverdünnte Reserpin-Lösung mit 0,0167 pmol/µl aus dem SCIEX Standard-Chemie-Kit (Art.-Nr. 4406127).
- Für TripleTOF<sup>®</sup>-Systeme stellen Sie die Testlösung aus der 0,167 pmol/µl Reserpin-Lösung und dem Standard-Verdünnungsmittel aus dem SCIEX TripleTOF<sup>®</sup> System-Chemie-Kit (Art.-Nr. 4456736) her.
- HPLC-Pumpe (für mobile Phase)
- Manueller Injektor (8125 Rheodyne oder gleichwertig) mit einer 5-µl-Schleife oder einem Autosampler mit Einrichtung für 5-µl-Injektionen
- PEEK-Kapillare, 1/16 Zoll Außendurchmesser (AD), 0,005 Zoll Innendurchmesser (ID)
- Ionenquelle mit einer installierten Sonde
- Spritze 250 bis 1000 µl
- Puderfreie Handschuhe (es werden Neopren- bzw. Nitrilhandschuhe empfohlen)
- Schutzbrille
- Kittel

**Hinweis:** Alle Testlösungen müssen kühl gelagert werden. Wenn sie länger als 48 Stunden nicht in einem Kühlraum gekühlt wurden, müssen sie entsorgt und neue Lösungen verwendet werden.

## Versuchsvorbereitungen

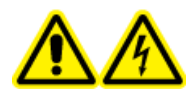

WARNHINWEIS! Stromschlaggefahr. Vermeiden Sie Kontakt mit der Hochspannung, die während des Betriebs an der Ionenquelle anliegt. Schalten Sie das System in den Standby-Modus, bevor Sie Anpassungen oder Einstellungen am Probenschlauch oder an anderen Komponenten in der Nähe der Ionenquelle vornehmen.

- Vergewissern Sie sich vor dem Installieren einer neuen Ionenquelle, dass das Massenspektrometer mit der vorhandenen Ionenquelle entsprechend den Spezifikationen funktioniert.
- Installieren Sie die Ionenquelle am Massenspektrometer.
- Stellen Sie sicher, dass die Ionenquelle vollständig optimiert ist. Informationen zur Ionenquelle finden Sie im *Bedienerhandbuch*.
- Bevor Sie mit chemischen Lösungen oder Lösungsmitteln arbeiten, informieren Sie sich in den entsprechenden Sicherheitsdatenblättern über eventuell notwendige Vorsichtsmaßnahmen.
- Stellen Sie sicher, dass die Anwender ausreichend in der Bedienung von Massenspektrometern und in den entsprechenden Sicherheitsmaßnahmen geschult worden sind.
- Installieren Sie die zu testende Sonde.

• Verbinden Sie den Erdungsanschluss der Ionenquelle über einen manuellen Injektor, der mit einer 5-µl-Schleife ausgerüstet ist, mit der Pumpe oder schließen Sie ihn an einen Autosampler an.

Siehe Abbildung 1-1.

#### Abbildung 1-1 LC-Pumpenkonfiguration

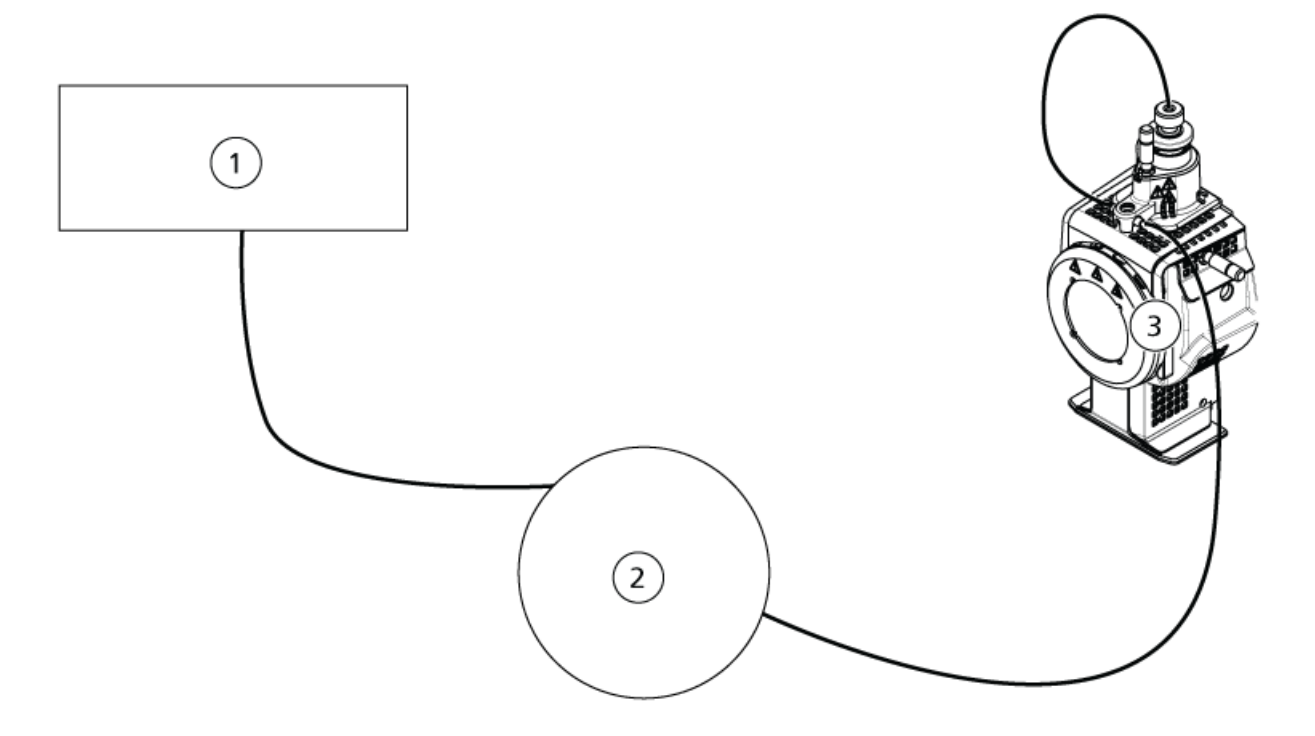

| Position | Beschreibung               |
|----------|----------------------------|
| 1        | Pumpe für den Flusseinlass |
| 2        | Injektor oder Autosampler  |
| 3        | Ionenquelle                |

# Testen der TurbolonSpray<sup>®</sup>-Sonde

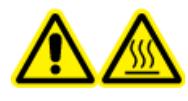

WARNHINWEIS! Gefahr durch heiße Oberflächen. Lassen Sie die Ionenquelle vor Beginn der Wartungsarbeiten mindestens 90 Minuten Iang abkühlen. Die Oberflächen der Ionenquelle werden im Betrieb heiß.

VORSICHT: Mögliche Schäden am System. Lassen Sie keinerlei Lösungsmittel fließen, bis die Ionenquelle die richtige Temperatur erreicht hat.

Informationen zur Installation oder Optimierung der Ionenquelle finden Sie im *Bedienerhandbuch* der Ionenquelle.

- 1. Konfigurieren Sie die HPLC-Pumpe so, dass sie die mobile Phase mit einem Volumenstrom von 0,5 ml/min bereitstellt.
- 2. Doppelklicken Sie in der Analyst<sup>®</sup>-Software im Modus **Tune and Calibrate** auf **Manual Tune**.
- 3. Öffnen Sie eine zuvor optimierte Methode oder stellen Sie die Methodenparameter wie in der folgenden Tabelle gezeigt ein.

| Parameter                           | Wert                      |
|-------------------------------------|---------------------------|
| MS-Parameter                        |                           |
| Scan Mode                           | MRM                       |
| Q1                                  | 609,3                     |
| Q3                                  | 195,1                     |
| Scan Time (seconds)                 | 0,200                     |
| Duration (minutes)                  | 10                        |
| Source/Gas-Parameter                |                           |
| Curtain Gas <sup>™</sup> flow (CUR) | 30 (oder wie optimiert)   |
| Temperature (TEM)                   | 700 (oder wie optimiert)  |
| lon Source Gas 1 (GS1)              | 60 (oder wie optimiert)   |
| lon Source Gas 2 (GS2)              | 70 (oder wie optimiert)   |
| IonSpray Voltage (IS)               | 4500 (oder wie optimiert) |
| Compound-Parameter                  |                           |
| Declustering Potential (DP)         | 100 (oder wie optimiert)  |
| Collision Energy (CE)               | 45 (oder wie optimiert)   |
| Collision Exit Potential (CXP)      | wie optimiert             |

#### Tabelle 1-1 Methodenparameter

4. Klicken Sie auf **Start**, um die Methode auszuführen.

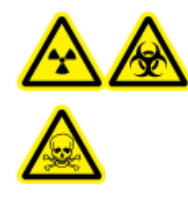

WARNHINWEIS! Gefährdung durch ionisierende Strahlung, Biogefährdung oder toxisch-chemische Gefahren. Stellen Sie sicher, dass die Elektrode aus der Spitze der Sonde herausragt, damit gefährliche Dämpfe nicht aus der Quelle entweichen können. Die Elektrode darf nicht in die Sonde eingelassen sein. VORSICHT: Mögliche Schäden am System. Verwenden Sie optimalerweise den höchstmöglichen Wert für die Curtain Gas<sup>™</sup> Flussrate, um eine Verunreinigung des Massenspektrometers zu vermeiden.

- 5. Klicken Sie auf **Acquire**, um mit der Datenerfassung zu beginnen.
- 6. Führen Sie drei 5-µl-Injektionen mit Reserpin-Lösung durch.

**Tipp!** Wir empfehlen, dass Sie die 5-µl-Schleife mit 30 µl bis 40 µl Lösung überfüllen.

- 7. Drucken Sie die Ergebnisse aus.
- 8. Ermitteln Sie den Durchschnitt der drei Intensitäten der Ionen und halten Sie das Ergebnis im Datenprotokoll fest.
- 9. Prüfen Sie, ob die durchschnittliche Intensität akzeptabel ist. Siehe Datenprotokoll: IonDrive<sup>™</sup> Turbo V-Ionenquelle.

Wenn das Ergebnis nicht akzeptabel ist, siehe Tipps zur Fehlerbehebung.

10. Nach Abschluss der Tests stoppen Sie die LC-Pumpe. Setzen Sie **TEM** auf 0 und lassen Sie die Sonde abkühlen.

### Testen der APCI-Sonde

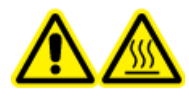

WARNHINWEIS! Gefahr durch heiße Oberflächen. Lassen Sie die Ionenquelle vor Beginn der Wartungsarbeiten mindestens 90 Minuten Iang abkühlen. Die Oberflächen der Ionenquelle werden im Betrieb heiß.

VORSICHT: Mögliche Schäden am System. Lassen Sie keinerlei Lösungsmittel fließen, bis die Ionenquelle die richtige Temperatur erreicht hat.

Informationen zur Installation oder Optimierung der Ionenquelle finden Sie im *Bedienerhandbuch* der Ionenquelle.

- 1. Konfigurieren Sie die HPLC-Pumpe so, dass sie die mobile Phase mit einem Volumenstrom von 1 ml/min bereitstellt.
- 2. Doppelklicken Sie in der Analyst<sup>®</sup>-Software im Modus **Tune and Calibrate** auf **Manual Tune**.
- 3. Öffnen Sie eine zuvor optimierte Methode oder stellen Sie die Methodenparameter wie in der folgenden Tabelle gezeigt ein.

| Parameter                           | Wert                     |
|-------------------------------------|--------------------------|
| MS-Parameter                        |                          |
| Scan Mode                           | MRM                      |
| Q1                                  | 609,3                    |
| Q3                                  | 195,1                    |
| Scan Time (seconds)                 | 0,200                    |
| Duration (minutes)                  | 10                       |
| Source/Gas-Parameter                |                          |
| Curtain Gas <sup>™</sup> flow (CUR) | 30 (oder wie optimiert)  |
| CAD Gas                             | 9 (oder wie optimiert)   |
| Nebulizer Current (NC)              | 3 (oder wie optimiert)   |
| Temperature (TEM)                   | 425                      |
| lon Source Gas 1 (GS1)              | 70 (oder wie optimiert)  |
| Compound-Parameter                  |                          |
| Declustering Potential (DP)         | 100 (oder wie optimiert) |
| Collision Energy (CE)               | 45 (oder wie optimiert)  |
| Collision Exit Potential (CXP)      | wie optimiert            |

Tabelle 1-2 Methodenparameter

4. Klicken Sie auf **Start**, um die Methode auszuführen.

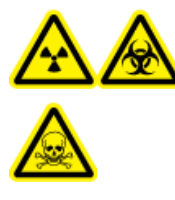

WARNHINWEIS! Gefährdung durch ionisierende Strahlung, Biogefährdung oder toxisch-chemische Gefahren. Stellen Sie sicher, dass die Elektrode aus der Spitze der Sonde herausragt, damit gefährliche Dämpfe nicht aus der Quelle entweichen können. Die Elektrode darf nicht in die Sonde eingelassen sein.

VORSICHT: Mögliche Schäden am System. Verwenden Sie optimalerweise den höchstmöglichen Wert für die Curtain Gas<sup>™</sup> Flussrate, um eine Verunreinigung des Massenspektrometers zu vermeiden.

- 5. Klicken Sie auf **Acquire**, um mit der Datenerfassung zu beginnen.
- 6. Führen Sie drei 5-µl-Injektionen mit Reserpin-Lösung durch.

**Tipp!** Wir empfehlen, dass Sie die 5-µl-Schleife mit 30 µl bis 40 µl Lösung überfüllen.

- 7. Drucken Sie die Ergebnisse aus.
- 8. Ermitteln Sie den Durchschnitt der drei Intensitäten der Ionen und halten Sie das Ergebnis im Datenprotokoll fest.
- 9. Prüfen Sie, ob die durchschnittliche Intensität akzeptabel ist. Siehe Datenprotokoll: IonDrive<sup>™</sup> Turbo V-Ionenquelle.

Wenn das Ergebnis nicht akzeptabel ist, siehe Tipps zur Fehlerbehebung.

10. Nach Abschluss der Tests stoppen Sie die LC-Pumpe. Setzen Sie **TEM** auf 0 und lassen Sie die Sonde abkühlen.

Führen Sie diese Tests in einer der folgenden Situationen durch:

- wenn eine neue Ionenquelle installiert wird.
- nach größeren Wartungsarbeiten an der Ionenquelle.
- wann immer die Leistung der Ionenquelle überprüft werden muss, entweder vor Beginn eines Projektes oder als Teil einer standardisierten Vorgehensweise.

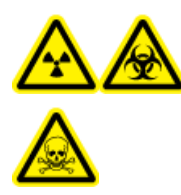

WARNHINWEIS! Gefährdung durch ionisierende Strahlung, Biogefährdung oder toxisch-chemische Gefahren. Verwenden Sie die Ionenquelle nur, wenn Sie Kenntnisse über die ordnungsgemäße Verwendung, Eingrenzung und Entsorgung von mit der Ionenquelle verwendeten toxischen oder schädlichen Materialien haben und darin geschult wurden.

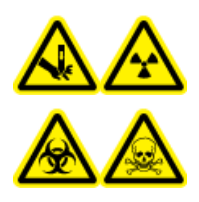

WARNHINWEIS! Gefahr von Stichverletzungen, Gefährdung durch ionisierende Strahlung, Biogefährdung oder toxisch-chemische Gefahren. Verwenden Sie die Ionenquelle nicht weiter, wenn das Fenster gesprungen oder zerbrochen ist, und wenden Sie sich an einen SCIEX-Außendienstmitarbeiter. Alle giftigen oder schädlichen Stoffe, die dem Gerät zugeführt werden, sind in der Abluft der Ionenquelle vorhanden. Aus dem Gerät stammende Abluft muss aus dem Raum abgeführt werden. Befolgen Sie bei der Entsorgung von scharfen und spitzen Gegenständen die Sicherheitsvorschriften Ihres Labors.

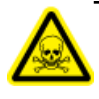

WARNHINWEIS! Toxisch-chemische Gefahren. Tragen Sie persönliche Schutzausrüstung, wie z. B. Laborkittel, Schutzhandschuhe und eine Schutzbrille, um Haut- oder Augenkontakt zu vermeiden.

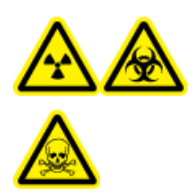

WARNHINWEIS! Gefährdung durch ionisierende Strahlung, Biogefährdung oder toxisch-chemische Gefahren. Überprüfen Sie bei einem Chemieunfall die Sicherheitsdatenblätter auf spezifische Anweisungen. Vergewissern Sie sich, dass sich das System im Standby-Modus befindet, bevor Sie ausgelaufene Flüssigkeiten in der Nähe der Ionenquelle entfernen. Verwenden Sie geeignete persönliche Schutzausrüstung und Absorptionstücher, um ausgelaufene Flüssigkeiten aufzunehmen, und entsorgen Sie die ausgelaufenen Materialien entsprechend den örtlichen Vorschriften.

#### **Erforderliche Materialien**

- Lösungsmittel f
  ür mobile Phase: 70:30 Acetonitril-Wasserlösung
- Testlösung:
  - Für 4500, 5500, 5500+, 6500 und 6500+ Systeme verwenden Sie die vorverdünnte 0,0167 pmol/µl Reserpin-Lösung im SCIEX Standard-Chemie-Kit (Art.-Nr. 4406127).
  - Für die Systeme 3200 und 3500 verwenden Sie die vorverdünnte Reserpin-Lösung mit 0,167 pmol/µl aus dem SCIEX Standard-Chemie-Kit (Art.-Nr. 4406127).
  - Für TripleTOF<sup>®</sup>-Systeme stellen Sie die Testlösung aus der 0,167 pmol/µl Reserpin-Lösung und dem Standard-Verdünnungsmittel aus dem SCIEX TripleTOF<sup>®</sup> System-Chemie-Kit (Art.-Nr. 4456736) her.

Dazu ist ein Vortex-Mixer erforderlich.

- HPLC-Pumpe (für mobile Phase)
- Manueller Injektor (8125 Rheodyne oder gleichwertig) mit einer 5-µl-Schleife oder einem Autosampler mit Einrichtung für 5-µl-Injektionen
- PEEK-Kapillare, 1/16 Zoll Außendurchmesser (AD), 0,005 Zoll Innendurchmesser (ID)
- Ionenquelle mit einer installierten Sonde
- Spritze 250 bis 1000 µl
- Puderfreie Handschuhe (es werden Neopren- bzw. Nitrilhandschuhe empfohlen)
- Schutzbrille
- Kittel

**Hinweis:** Alle Testlösungen müssen kühl gelagert werden. Wenn sie länger als 48 Stunden nicht in einem Kühlraum gekühlt wurden, müssen sie entsorgt und neue Lösungen verwendet werden.

VORSICHT: Potenziell falsches Ergebnis. Verwenden Sie keine Lösungen mit abgelaufenem Verwendungsdatum.

### Versuchsvorbereitungen

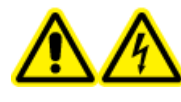

WARNHINWEIS! Stromschlaggefahr. Vermeiden Sie Kontakt mit der Hochspannung, die während des Betriebs an der Ionenquelle anliegt. Schalten Sie das System in den Standby-Modus, bevor Sie Anpassungen oder Einstellungen am Probenschlauch oder an anderen Komponenten in der Nähe der Ionenquelle vornehmen.

- Vergewissern Sie sich vor dem Installieren einer neuen Ionenquelle, dass das Massenspektrometer mit der vorhandenen Ionenquelle entsprechend den Spezifikationen funktioniert.
- Installieren Sie die Ionenquelle am Massenspektrometer.

- Stellen Sie sicher, dass die Ionenquelle vollständig optimiert ist. Informationen zur Ionenquelle finden Sie im *Bedienerhandbuch*.
- Bevor Sie mit chemischen Lösungen oder Lösungsmitteln arbeiten, informieren Sie sich in den entsprechenden Sicherheitsdatenblättern über eventuell notwendige Vorsichtsmaßnahmen.
- Installieren Sie die zu testende Sonde.
- Verbinden Sie den Erdungsanschluss der Ionenquelle über einen manuellen Injektor, der mit einer 5-µl-Schleife ausgerüstet ist, mit der Pumpe oder schließen Sie ihn an einen Autosampler an.

Siehe Abbildung 2-1.

### Abbildung 2-1 LC-Pumpenkonfiguration

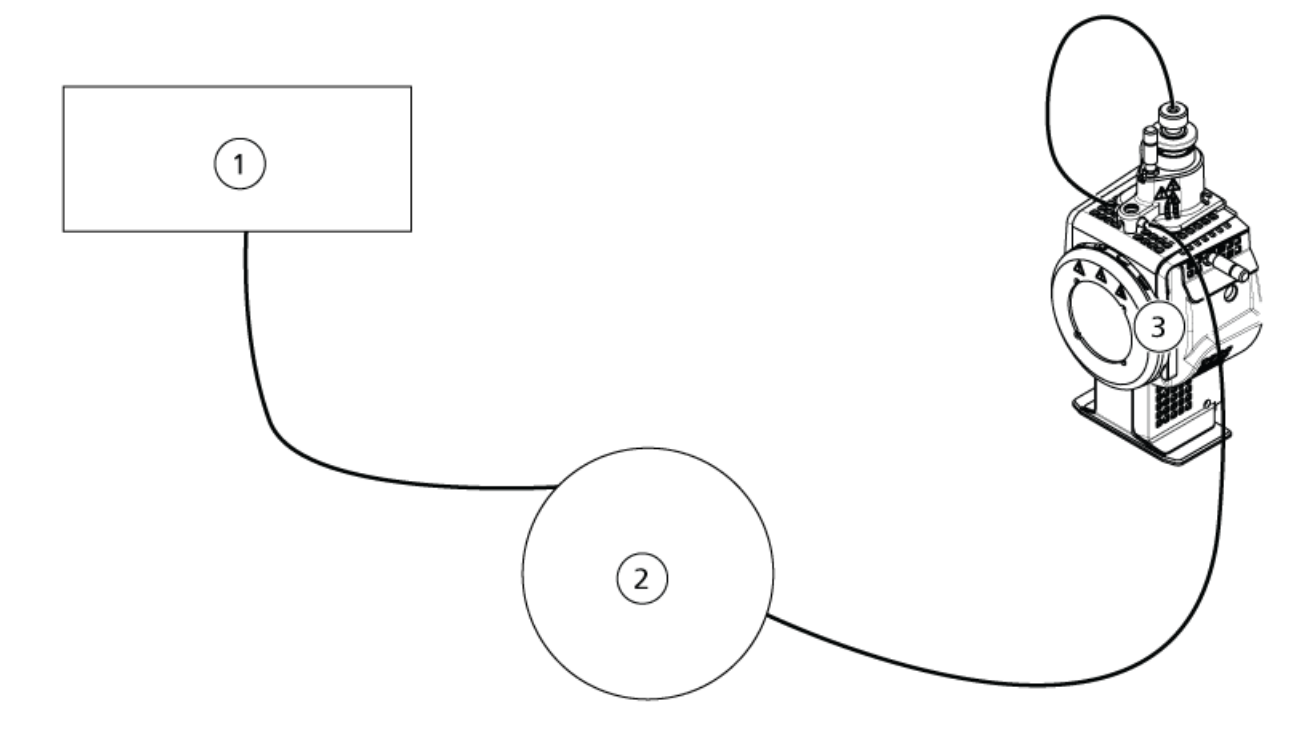

| Position | Beschreibung               |
|----------|----------------------------|
| 1        | Pumpe für den Flusseinlass |
| 2        | Injektor oder Autosampler  |
| 3        | Ionenquelle                |

## Testen der Ionenquelle auf Systemen des Typs Triple-Quadrupole und QTRAP<sup>®</sup>

### Testen der TurbolonSpray<sup>®</sup>-Sonde

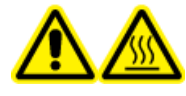

WARNHINWEIS! Gefahr durch heiße Oberflächen. Lassen Sie die Ionenquelle vor Beginn der Wartungsarbeiten mindestens 30 Minuten Iang abkühlen. Die Oberflächen der Ionenquelle werden im Betrieb heiß.

# VORSICHT: Mögliche Schäden am System. Lassen Sie keinerlei Lösungsmittel fließen, bis die Ionenquelle die richtige Temperatur erreicht hat.

Informationen zur Installation oder Optimierung der Ionenquelle finden Sie im *Bedienerhandbuch* der Ionenquelle.

- 1. Konfigurieren Sie die HPLC-Pumpe so, dass sie die mobile Phase mit einem Volumenstrom von 0,2 ml/min bereitstellt.
- 2. Doppelklicken Sie in der Analyst<sup>®</sup>-Software im Modus **Tune and Calibrate** auf **Manual Tune**.
- 3. Öffnen Sie eine zuvor optimierte Methode oder stellen Sie die Methodenparameter wie in der folgenden Tabelle gezeigt ein.

| Parameter                           | Wert                       |
|-------------------------------------|----------------------------|
| MS-Parameter                        |                            |
| Scan Mode                           | MRM                        |
| Q1                                  | 609,3 (oder wie optimiert) |
| Q3                                  | 195,1 (oder wie optimiert) |
| Scan Time (seconds)                 | 0,200                      |
| Duration (minutes)                  | 10                         |
| Source/Gas-Parameter                |                            |
| Curtain Gas <sup>™</sup> flow (CUR) | 20 (oder wie optimiert)    |
| Temperature (TEM)                   | 700 (oder wie optimiert)   |
| lon Source Gas 1 (GS1)              | 60 (oder wie optimiert)    |
| lon Source Gas 2 (GS2)              | 70 (oder wie optimiert)    |
| IonSpray <sup>™</sup> Voltage (IS)  | 4500 (oder wie optimiert)  |

#### **Tabelle 2-1 Methodenparameter**

#### Tabelle 2-1 Methodenparameter (Fortsetzung)

| Parameter                      | Wert                     |
|--------------------------------|--------------------------|
| Compound-Parameter             |                          |
| Declustering Potential (DP)    | 100 (oder wie optimiert) |
| Collision Energy (CE)          | 45 (oder wie optimiert)  |
| Collision Exit Potential (CXP) | wie optimiert            |

4. Klicken Sie auf **Start**, um die Methode auszuführen.

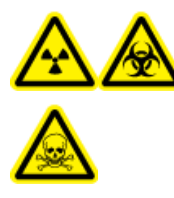

WARNHINWEIS! Gefährdung durch ionisierende Strahlung, Biogefährdung oder toxisch-chemische Gefahren. Stellen Sie sicher, dass die Elektrode aus der Spitze der Sonde herausragt, damit gefährliche Dämpfe nicht aus der Quelle entweichen können. Die Elektrode darf nicht in die Sonde eingelassen sein.

VORSICHT: Mögliche Schäden am System. Verwenden Sie optimalerweise den höchstmöglichen Wert für die Curtain Gas<sup>™</sup> Flussrate, um eine Verunreinigung des Massenspektrometers zu vermeiden.

- 5. Führen Sie mehrere 5-µl-Injektionen mit Reserpin-Lösung durch und optimieren Sie gleichzeitig Folgendes, um eine maximale Signalstärke und Signalstabilität zu erzielen:
  - die vertikale und horizontale Position der Sonde
  - den Elektrodenspitzenüberstand
  - CUR, TEM, GS1, GS2 und IS.
- 6. Klicken Sie auf Acquire, um mit der Datenerfassung zu beginnen.
- 7. Führen Sie drei 5-µl-Injektionen mit Reserpin-Lösung durch.

Tipp! Wir empfehlen, dass Sie die 5-µl-Schleife mit 30 µl bis 40 µl Lösung überfüllen.

- 8. Drucken Sie die Ergebnisse aus.
- 9. Ermitteln Sie den Durchschnitt der drei Intensitäten der Ionen und halten Sie das Ergebnis im Datenprotokoll fest.
- 10. Prüfen Sie, ob die durchschnittliche Intensität akzeptabel ist. Siehe Datenprotokoll: Turbo V<sup>TM</sup>-Ionenquelle.

Wenn das Ergebnis nicht akzeptabel ist, beachten Sie Tipps zur Fehlerbehebung.

11. Nach Abschluss der Tests stoppen Sie die LC-Pumpe. Setzen Sie **TEM** auf 0 und lassen Sie die Sonde abkühlen.

### Testen der APCI-Sonde

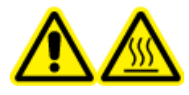

WARNHINWEIS! Gefahr durch heiße Oberflächen. Lassen Sie die Ionenquelle vor Beginn der Wartungsarbeiten mindestens 30 Minuten Iang abkühlen. Die Oberflächen der Ionenquelle werden im Betrieb heiß.

VORSICHT: Mögliche Schäden am System. Lassen Sie keinerlei Lösungsmittel fließen, bis die Ionenquelle die richtige Temperatur erreicht hat.

Informationen zur Installation oder Optimierung der Ionenquelle finden Sie im *Bedienerhandbuch* der Ionenquelle.

- 1. Konfigurieren Sie die HPLC-Pumpe so, dass sie die mobile Phase mit einem Volumenstrom von 1 ml/min bereitstellt.
- 2. Doppelklicken Sie in der Analyst<sup>®</sup>-Software im Modus **Tune and Calibrate** auf **Manual Tune**.
- 3. Öffnen Sie eine zuvor optimierte Methode oder stellen Sie die Methodenparameter wie in der folgenden Tabelle gezeigt ein.

| Parameter                           | Wert                       |  |  |
|-------------------------------------|----------------------------|--|--|
| MS-Parameter                        | MS-Parameter               |  |  |
| Scan Mode                           | MRM                        |  |  |
| Q1                                  | 609,3 (oder wie optimiert) |  |  |
| Q3                                  | 195,1 (oder wie optimiert) |  |  |
| Scan Time (seconds)                 | 0,200                      |  |  |
| Duration (minutes)                  | 10                         |  |  |
| Source/Gas-Parameter                |                            |  |  |
| Curtain Gas <sup>™</sup> flow (CUR) | 20 (oder wie optimiert)    |  |  |
| CAD Gas                             | 9 (oder wie optimiert)     |  |  |
| Nebulizer Current (NC)              | 3 (oder wie optimiert)     |  |  |
| Temperature (TEM)                   | 425                        |  |  |
| lon Source Gas 1 (GS1)              | 70 (oder wie optimiert)    |  |  |
| Compound-Parameter                  |                            |  |  |
| Declustering Potential (DP)         | 100 (oder wie optimiert)   |  |  |
| Collision Energy (CE)               | 45 (oder wie optimiert)    |  |  |
| Collision Exit Potential (CXP)      | wie optimiert              |  |  |

#### Tabelle 2-2 Methodenparameter

4. Klicken Sie auf **Start**, um die Methode auszuführen.

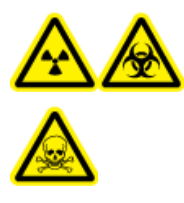

WARNHINWEIS! Gefährdung durch ionisierende Strahlung, Biogefährdung oder toxisch-chemische Gefahren. Stellen Sie sicher, dass die Elektrode aus der Spitze der Sonde herausragt, damit gefährliche Dämpfe nicht aus der Quelle entweichen können. Die Elektrode darf nicht in die Sonde eingelassen sein.

#### VORSICHT: Mögliche Schäden am System. Verwenden Sie optimalerweise den höchstmöglichen Wert für die Curtain Gas<sup>™</sup> Flussrate, um eine Verunreinigung des Massenspektrometers zu vermeiden.

- 5. Führen Sie mehrere 5-µl-Injektionen mit Reserpin-Lösung durch und optimieren Sie gleichzeitig Folgendes, um eine maximale Signalstärke und Signalstabilität zu erzielen:
  - die vertikale und horizontale Position der Sonde
  - den Elektrodenspitzenüberstand
  - CUR, GS1 und NC
- 6. Klicken Sie auf Acquire, um mit der Datenerfassung zu beginnen.
- 7. Führen Sie drei 5-µl-Injektionen mit Reserpin-Lösung durch.

**Tipp!** Wir empfehlen, dass Sie die 5-µl-Schleife mit 30 µl bis 40 µl Lösung überfüllen.

- 8. Drucken Sie die Ergebnisse aus.
- 9. Ermitteln Sie den Durchschnitt der drei Intensitäten der Ionen und halten Sie das Ergebnis im Datenprotokoll fest.
- 10. Prüfen Sie, ob die durchschnittliche Intensität akzeptabel ist. Siehe Datenprotokoll: Turbo V<sup>TM</sup>-Ionenquelle.

Wenn das Ergebnis nicht akzeptabel ist, beachten Sie Tipps zur Fehlerbehebung.

11. Nach Abschluss der Tests stoppen Sie die LC-Pumpe. Setzen Sie **TEM** auf 0 und lassen Sie die Sonde abkühlen.

### Testen der Ionenquelle auf Systemen des Typs TripleTOF<sup>®</sup>

**Hinweis:** Für das System TripleTOF<sup>®</sup> 4600 sind keine Spezifikationen verfügbar. Die empfohlene Ionenquelle für Systeme des Typs TripleTOF<sup>®</sup>DuoSpray<sup>™</sup>-Ionenquelle.

### Vorbereitung der Testlösung

- 1. Mischen Sie 100 μL der 0,167-pmol/μL-Reserpin-Lösung und 900 μL des Standard-Verdünnungsmittels.
- 2. Mischen Sie alles 30 Sekunden lang mit einem Vortex-Mixer.

Dieser Schritt ergibt die 0,0167-pmol/µL-Reserpin-Lösung.

### Testen der TurbolonSpray<sup>®</sup>-Sonde

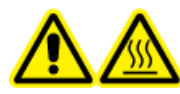

WARNHINWEIS! Gefahr durch heiße Oberflächen. Lassen Sie die Ionenquelle vor Beginn der Wartungsarbeiten mindestens 30 Minuten Iang abkühlen. Die Oberflächen der Ionenquelle werden im Betrieb heiß.

VORSICHT: Mögliche Schäden am System. Lassen Sie keinerlei Lösungsmittel fließen, bis die Ionenquelle die richtige Temperatur erreicht hat.

Informationen zur Installation oder Optimierung der Ionenquelle finden Sie im *Bedienerhandbuch* der Ionenquelle.

- 1. Konfigurieren Sie die HPLC-Pumpe so, dass sie die mobile Phase mit einem Volumenstrom von 0,2 ml/min bereitstellt.
- 2. Doppelklicken Sie in der Analyst<sup>®</sup> TF-Software im Modus **Tune and Calibrate** auf **Manual Tune**.
- 3. Öffnen Sie eine zuvor optimierte Methode oder stellen Sie die Methodenparameter wie in der folgenden Tabelle gezeigt ein.

| Parameter                                                    | Wert        |  |
|--------------------------------------------------------------|-------------|--|
| MS-Parameter                                                 |             |  |
| Scan Mode                                                    | Produkt-Ion |  |
| High Sensitivity (nur Systeme 5600/5600+ und 6600/<br>6600+) | Ein         |  |
| Product Of                                                   | 609,2807    |  |
| TOF Masses (Da)                                              | 150 bis 650 |  |
| Accumulation time (seconds)                                  | 0,200       |  |
| Duration (minutes)                                           | 10          |  |
| Source/Gas-Parameter                                         |             |  |
| Curtain Gas <sup>™</sup> flow (CUR)                          | 20          |  |
| Temperature (TEM)                                            | 700         |  |

#### **Tabelle 2-3 Methodenparameter**

| Parameter                        | Wert    |
|----------------------------------|---------|
| Ion Source Gas 1 (GS1)           | 50      |
| Ion Source Gas 2 (GS2)           | 50      |
| IonSpray Voltage Floating (ISVF) | 5000    |
| Compound-Parameter               |         |
| Declustering Potential (DP)      | 100     |
| Collision Energy (CE)            | 45      |
| Resolution-Parameter             |         |
| Q1 Resolution                    | Einheit |

4. Klicken Sie auf **Start**, um die Methode auszuführen.

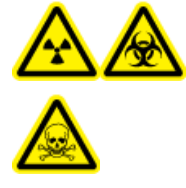

WARNHINWEIS! Gefährdung durch ionisierende Strahlung, Biogefährdung oder toxisch-chemische Gefahren. Stellen Sie sicher, dass die Elektrode aus der Spitze der Sonde herausragt, damit gefährliche Dämpfe nicht aus der Quelle entweichen können. Die Elektrode darf nicht in die Sonde eingelassen sein.

#### VORSICHT: Mögliche Schäden am System. Verwenden Sie optimalerweise den höchstmöglichen Wert für die Curtain Gas<sup>™</sup> Flussrate, um eine Verunreinigung des Massenspektrometers zu vermeiden.

- 5. Führen Sie mehrere 5-µl-Injektionen mit 0,0167-pmol/µl-Reserpin-Lösung durch und optimieren Sie gleichzeitig Folgendes, um eine maximale Signalstärke und Signalstabilität zu erzielen:
  - die vertikale und horizontale Position der Sonde
  - den Elektrodenspitzenüberstand
  - CUR, TEM, GS1, GS2 und ISVF.
- 6. Klicken Sie auf **Acquire**, um mit der Datenerfassung zu beginnen.
- 7. Führen Sie drei 5-µl-Injektionen mit Reserpin-Lösung durch.

**Tipp!** Wir empfehlen, dass Sie die 5-µl-Schleife mit 30 µl bis 40 µl Lösung überfüllen.

- 8. Drucken Sie die Ergebnisse aus.
- 9. Ermitteln Sie den Durchschnitt der drei Intensitäten der Ionen und halten Sie das Ergebnis im Datenprotokoll fest.

10. Prüfen Sie, ob die durchschnittliche Intensität akzeptabel ist. Siehe Datenprotokoll: Turbo V<sup>TM</sup>-Ionenquelle.

Wenn das Ergebnis nicht akzeptabel ist, siehe Tipps zur Fehlerbehebung.

11. Nach Abschluss der Tests stoppen Sie die LC-Pumpe. Setzen Sie **TEM** auf 0 und lassen Sie die Sonde abkühlen.

### Testen der APCI-Sonde

WARNHINWEIS! Gefahr durch heiße Oberflächen. Lassen Sie die Ionenquelle vor Beginn der Wartungsarbeiten mindestens 30 Minuten Iang abkühlen. Die Oberflächen der Ionenquelle werden im Betrieb heiß.

VORSICHT: Mögliche Schäden am System. Lassen Sie keinerlei Lösungsmittel fließen, bis die Ionenquelle die richtige Temperatur erreicht hat.

Informationen zur Installation oder Optimierung der Ionenquelle finden Sie im *Bedienerhandbuch* der Ionenquelle.

- 1. Konfigurieren Sie die HPLC-Pumpe so, dass sie die mobile Phase mit einem Volumenstrom von 1 ml/min bereitstellt.
- 2. Doppelklicken Sie in der Analyst<sup>®</sup> TF-Software im Modus **Tune and Calibrate** auf **Manual Tune**.
- 3. Öffnen Sie eine zuvor optimierte Methode oder stellen Sie die Methodenparameter wie in der folgenden Tabelle gezeigt ein.

| Parameter                                                    | Wert                    |  |
|--------------------------------------------------------------|-------------------------|--|
| MS-Parameter                                                 |                         |  |
| Scan Mode                                                    | Produkt-Ion             |  |
| High Sensitivity (nur Systeme 5600/5600+ und 6600/<br>6600+) | Ein                     |  |
| Product Of                                                   | 609,2807                |  |
| TOF Masses (Da)                                              | 150 bis 650             |  |
| Accumulation time (seconds)                                  | 0,200                   |  |
| Duration (minutes)                                           | 10                      |  |
| Source/Gas-Parameter                                         |                         |  |
| Curtain Gas <sup>™</sup> flow (CUR)                          | 20 (oder wie optimiert) |  |
| Temperature (TEM)                                            | 425                     |  |
| Ion Source Gas 1 (GS1)                                       | 70 (oder wie optimiert) |  |

#### Tabelle 2-4 Methodenparameter

#### **Tabelle 2-4 Methodenparameter (Fortsetzung)**

| Parameter                   | Wert                   |
|-----------------------------|------------------------|
| Nebulizer Current (NC)      | 3 (oder wie optimiert) |
| Compound-Parameter          |                        |
| Declustering Potential (DP) | 100                    |
| Collision Energy (CE)       | 45                     |
| Resolution-Parameter        |                        |
| Q1 Resolution               | Einheit                |

4. Klicken Sie auf **Start**, um die Methode auszuführen.

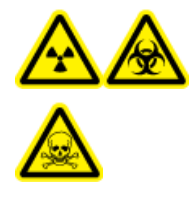

WARNHINWEIS! Gefährdung durch ionisierende Strahlung, Biogefährdung oder toxisch-chemische Gefahren. Stellen Sie sicher, dass die Elektrode aus der Spitze der Sonde herausragt, damit gefährliche Dämpfe nicht aus der Quelle entweichen können. Die Elektrode darf nicht in die Sonde eingelassen sein.

#### VORSICHT: Mögliche Schäden am System. Verwenden Sie optimalerweise den höchstmöglichen Wert für die Curtain Gas<sup>™</sup> Flussrate, um eine Verunreinigung des Massenspektrometers zu vermeiden.

- 5. Führen Sie mehrere 5-µl-Injektionen mit Reserpin-Lösung durch und optimieren Sie gleichzeitig Folgendes, um eine maximale Signalstärke und Signalstabilität zu erzielen:
  - die vertikale und horizontale Position der Sonde
  - den Elektrodenspitzenüberstand
  - CUR, GS1 und NC
- 6. Klicken Sie auf **Acquire**, um mit der Datenerfassung zu beginnen.
- 7. Führen Sie drei 5-µl-Injektionen mit Reserpin-Lösung durch.

**Tipp!** Wir empfehlen, dass Sie die 5-µl-Schleife mit 30 µl bis 40 µl Lösung überfüllen.

- 8. Drucken Sie die Ergebnisse aus.
- 9. Ermitteln Sie den Durchschnitt der drei Intensitäten der Ionen und halten Sie das Ergebnis im Datenprotokoll fest.
- 10. Prüfen Sie, ob die durchschnittliche Intensität akzeptabel ist. Siehe Datenprotokoll: Turbo V<sup>TM</sup>-Ionenquelle.

Wenn das Ergebnis nicht akzeptabel ist, siehe Tipps zur Fehlerbehebung.

11. Nach Abschluss der Tests stoppen Sie die LC-Pumpe. Setzen Sie **TEM** auf 0 und lassen Sie die Sonde abkühlen.

# Tests an DuoSpray<sup>™</sup>-Ionenquellen

Führen Sie diese Tests in einer der folgenden Situationen durch:

- wenn eine neue Ionenquelle installiert wird.
- nach größeren Wartungsarbeiten an der Ionenquelle.
- wann immer die Leistung der Ionenquelle überprüft werden muss, entweder vor Beginn eines Projektes oder als Teil einer standardisierten Vorgehensweise.

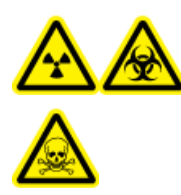

WARNHINWEIS! Gefährdung durch ionisierende Strahlung, Biogefährdung oder toxisch-chemische Gefahren. Verwenden Sie die Ionenquelle nur, wenn Sie Kenntnisse über die ordnungsgemäße Verwendung, Eingrenzung und Entsorgung von mit der Ionenquelle verwendeten toxischen oder schädlichen Materialien haben und darin geschult wurden.

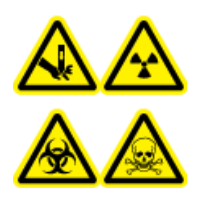

WARNHINWEIS! Gefahr von Stichverletzungen, Gefährdung durch ionisierende Strahlung, Biogefährdung oder toxisch-chemische Gefahren. Verwenden Sie die Ionenquelle nicht weiter, wenn das Fenster gesprungen oder zerbrochen ist, und wenden Sie sich an einen SCIEX-Außendienstmitarbeiter. Alle giftigen oder schädlichen Stoffe, die dem Gerät zugeführt werden, sind in der Abluft der Ionenquelle vorhanden. Aus dem Gerät stammende Abluft muss aus dem Raum abgeführt werden. Befolgen Sie bei der Entsorgung von scharfen und spitzen Gegenständen die Sicherheitsvorschriften Ihres Labors.

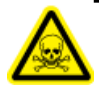

WARNHINWEIS! Toxisch-chemische Gefahren. Tragen Sie persönliche Schutzausrüstung, wie z. B. Laborkittel, Schutzhandschuhe und eine Schutzbrille, um Haut- oder Augenkontakt zu vermeiden.

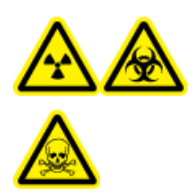

WARNHINWEIS! Gefährdung durch ionisierende Strahlung, Biogefährdung oder toxisch-chemische Gefahren. Überprüfen Sie bei einem Chemieunfall die Sicherheitsdatenblätter auf spezifische Anweisungen. Vergewissern Sie sich, dass sich das System im Standby-Modus befindet, bevor Sie ausgelaufene Flüssigkeiten in der Nähe der Ionenquelle entfernen. Verwenden Sie geeignete persönliche Schutzausrüstung und Absorptionstücher, um ausgelaufene Flüssigkeiten aufzunehmen, und entsorgen Sie die ausgelaufenen Materialien entsprechend den örtlichen Vorschriften.

#### **Erforderliche Materialien**

- Lösungsmittel f
  ür mobile Phase: 70:30 Acetonitril-Wasserlösung
- Testlösung:
  - Für 4500, 5500, 5500+, 6500 und 6500+ Systeme verwenden Sie die vorverdünnte 0,0167 pmol/µl Reserpin-Lösung im SCIEX Standard-Chemie-Kit (Art.-Nr. 4406127).
  - Für die Systeme 3200 und 3500 verwenden Sie die vorverdünnte Reserpin-Lösung mit 0,167 pmol/µl aus dem SCIEX Standard-Chemie-Kit (Art.-Nr. 4406127).
  - Für TripleTOF<sup>®</sup>-Systeme stellen Sie die Testlösung aus der 0,167 pmol/µl Reserpin-Lösung und dem Standard-Verdünnungsmittel aus dem SCIEX TripleTOF<sup>®</sup> System-Chemie-Kit (Art.-Nr. 4456736) her.

Dazu ist ein Vortex-Mixer erforderlich.

- HPLC-Pumpe (für mobile Phase)
- Manueller Injektor (8125 Rheodyne oder gleichwertig) mit einer 5-µl-Schleife oder einem Autosampler mit Einrichtung für 5-µl-Injektionen
- PEEK-Kapillare, 1/16 Zoll Außendurchmesser (AD), 0,005 Zoll Innendurchmesser (ID)
- Ionenquelle mit einer installierten Sonde
- Spritze 250 bis 1000 µl
- Puderfreie Handschuhe (es werden Neopren- bzw. Nitrilhandschuhe empfohlen)
- Schutzbrille
- Kittel

**Hinweis:** Alle Testlösungen müssen kühl gelagert werden. Wenn sie länger als 48 Stunden nicht in einem Kühlraum gekühlt wurden, müssen sie entsorgt und neue Lösungen verwendet werden.

VORSICHT: Potenziell falsches Ergebnis. Verwenden Sie keine Lösungen mit abgelaufenem Verwendungsdatum.

### Versuchsvorbereitungen

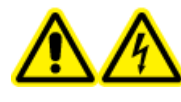

WARNHINWEIS! Stromschlaggefahr. Vermeiden Sie Kontakt mit der Hochspannung, die während des Betriebs an der Ionenquelle anliegt. Schalten Sie das System in den Standby-Modus, bevor Sie Anpassungen oder Einstellungen am Probenschlauch oder an anderen Komponenten in der Nähe der Ionenquelle vornehmen.

- Vergewissern Sie sich vor dem Installieren einer neuen Ionenquelle, dass das Massenspektrometer mit der vorhandenen Ionenquelle entsprechend den Spezifikationen funktioniert.
- Installieren Sie die Ionenquelle am Massenspektrometer.

- Stellen Sie sicher, dass die Ionenquelle vollständig optimiert ist. Informationen zur Ionenquelle finden Sie im *Bedienerhandbuch*.
- Bevor Sie mit chemischen Lösungen oder Lösungsmitteln arbeiten, informieren Sie sich in den entsprechenden Sicherheitsdatenblättern über eventuell notwendige Vorsichtsmaßnahmen.
- Verbinden Sie den Erdungsanschluss der Ionenquelle über einen manuellen Injektor, der mit einer 5-µl-Schleife ausgerüstet ist, mit der Pumpe oder schließen Sie ihn an einen Autosampler an.

Siehe Abbildung 3-1 und Abbildung 3-2.

#### Abbildung 3-1 LC-Pumpenkonfiguration: TurbolonSpray<sup>®</sup> Probe

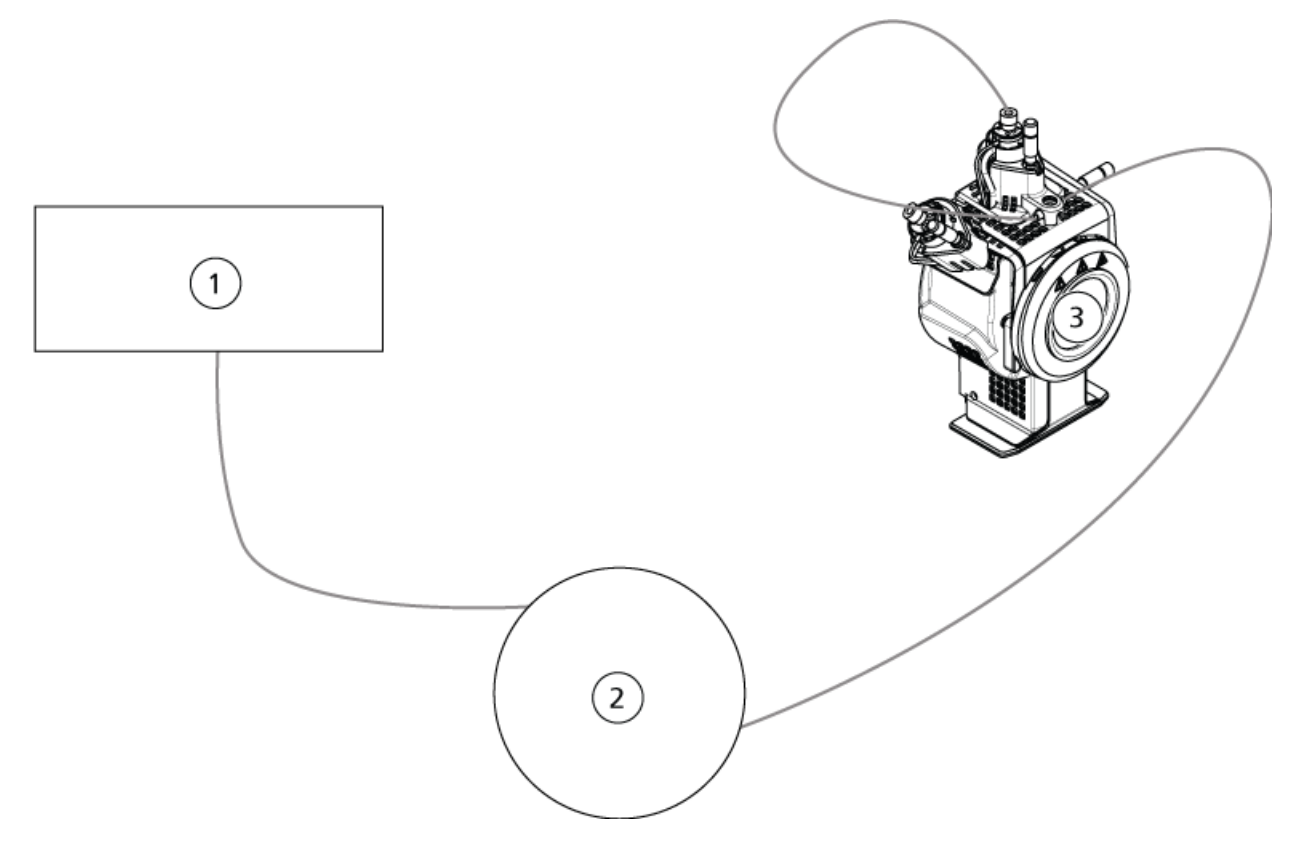

#### Abbildung 3-2 Pumpenkonfiguration: APCI-Probe

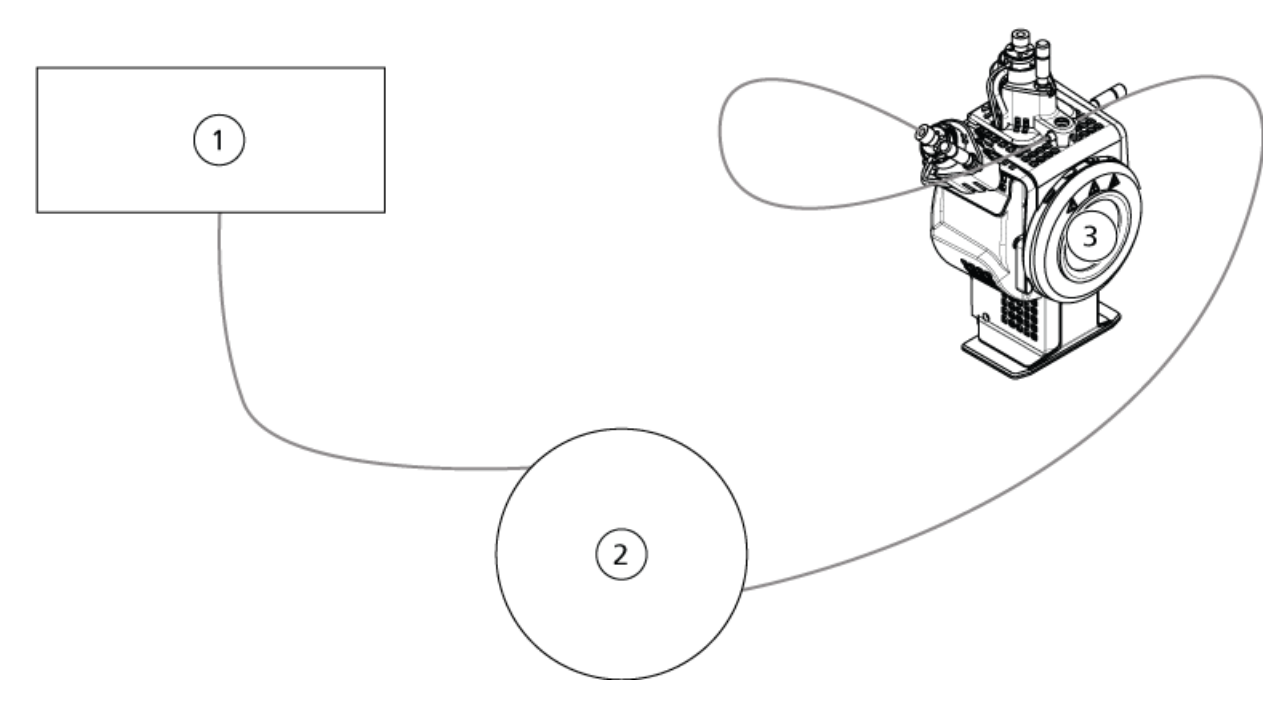

| Position | Beschreibung              |
|----------|---------------------------|
| 1        | LC-Pumpe                  |
| 2        | Injektor oder Autosampler |
| 3        | Ionenquelle               |

# Testen der Ionenquelle für TripleTOF<sup>®</sup>-Systeme

### Vorbereitung der Testlösung

- 1. Mischen Sie 100 μL der 0,167-pmol/μL-Reserpin-Lösung und 900 μL des Standard-Verdünnungsmittels.
- 2. Mischen Sie alles 30 Sekunden lang mit einem Vortex-Mixer.

Dieser Schritt ergibt die 0,0167-pmol/µL-Reserpin-Lösung.

### Testen der TurbolonSpray<sup>®</sup>-Sonde

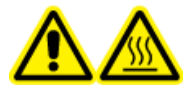

WARNHINWEIS! Gefahr durch heiße Oberflächen. Lassen Sie die Ionenquelle vor Beginn der Wartungsarbeiten mindestens 30 Minuten Iang abkühlen. Die Oberflächen der Ionenquelle werden im Betrieb heiß.

VORSICHT: Mögliche Schäden am System. Lassen Sie keinerlei Lösungsmittel fließen, bis die Ionenquelle die richtige Temperatur erreicht hat.

Informationen zur Installation oder Optimierung der Ionenquelle finden Sie im *Bedienerhandbuch* der Ionenquelle.

- 1. Konfigurieren Sie die HPLC-Pumpe so, dass sie die mobile Phase mit einem Volumenstrom von 0,2 ml/min bereitstellt.
- 2. Doppelklicken Sie in der Analyst<sup>®</sup> TF-Software im Modus **Tune and Calibrate** auf **Manual Tune**.
- 3. Passen Sie die Sondenpositionen wie in der folgenden Tabelle gezeigt an.

#### Tabelle 3-1 Sondenpositionen

| Sonde         | Vertikale Position | Horizontale Position | Elektrodenspitzen-<br>überstand |
|---------------|--------------------|----------------------|---------------------------------|
| APCI          | 5                  | —                    | 0,5 mm                          |
| TurbolonSpray | 5                  | 5                    | 0,5 mm                          |

4. Öffnen Sie eine zuvor optimierte Methode oder stellen Sie die Methodenparameter wie in der folgenden Tabelle gezeigt ein.

#### Tabelle 3-2 Methodenparameter

| Parameter                                                    | Wert        |
|--------------------------------------------------------------|-------------|
| MS-Parameter                                                 |             |
| Scan Mode                                                    | Produkt-Ion |
| High Sensitivity (nur Systeme 5600/5600+ und 6600/<br>6600+) | Ein         |
| Product Of                                                   | 609,2807    |
| TOF Masses (Da)                                              | 150 bis 650 |
| Accumulation time (seconds)                                  | 0,200       |
| Duration (minutes)                                           | 10          |

| Parameter                           | Wert    |  |
|-------------------------------------|---------|--|
| Source/Gas-Parameter                |         |  |
| Curtain Gas <sup>™</sup> flow (CUR) | 20      |  |
| Temperature (TEM)                   | 650     |  |
| lon Source Gas 1 (GS1)              | 50      |  |
| lon Source Gas 2 (GS2)              | 70      |  |
| IonSpray Voltage Floating (ISVF)    | 5500    |  |
| Compound-Parameter                  |         |  |
| Declustering Potential (DP)         | 100     |  |
| Collision Energy (CE)               | 45      |  |
| Resolution-Parameter                |         |  |
| Q1 Resolution                       | Einheit |  |

#### Tabelle 3-2 Methodenparameter (Fortsetzung)

5. Klicken Sie auf **Start**, um die Methode auszuführen.

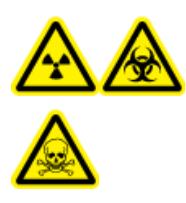

WARNHINWEIS! Gefährdung durch ionisierende Strahlung, Biogefährdung oder toxisch-chemische Gefahren. Stellen Sie sicher, dass die Elektrode aus der Spitze der Sonde herausragt, damit gefährliche Dämpfe nicht aus der Quelle entweichen können. Die Elektrode darf nicht in die Sonde eingelassen sein.

VORSICHT: Mögliche Schäden am System. Verwenden Sie optimalerweise den höchstmöglichen Wert für die Curtain Gas<sup>™</sup> Flussrate, um eine Verunreinigung des Massenspektrometers zu vermeiden.

- 6. Führen Sie mehrere 5-µl-Injektionen mit 0,0167-pmol/µl-Reserpin-Lösung durch und optimieren Sie gleichzeitig Folgendes, um eine maximale Signalstärke und Signalstabilität zu erzielen:
  - die vertikale und horizontale Position der Sonde
  - den Elektrodenspitzenüberstand
  - CUR, TEM, GS1, GS2 und ISVF.
- 7. Klicken Sie auf **Acquire**, um mit der Datenerfassung zu beginnen.
- 8. Führen Sie drei 5-µl-Injektionen mit Reserpin-Lösung durch.

**Tipp!** Wir empfehlen, dass Sie die 5-µl-Schleife mit 30 µl bis 40 µl Lösung überfüllen.

- Generieren Sie nach der Erfassung f
  ür jede Injektion ein XIC des Fensters von 50 mDa zentriert auf m/z 195,0652 (oder die beobachtete Masse, wie kalibriert). Zeichnen Sie die Intensit
  ät (Peak-H
  öhe) jeder Injektion auf.
- 10. Drucken Sie die Ergebnisse aus.

Die Ergebnisse sollten denen der folgenden Abbildung ähneln.

#### Abbildung 3-3 XIC für das Fenster von 50 mDa um den Massenschwerpunkt bei m/ z 195

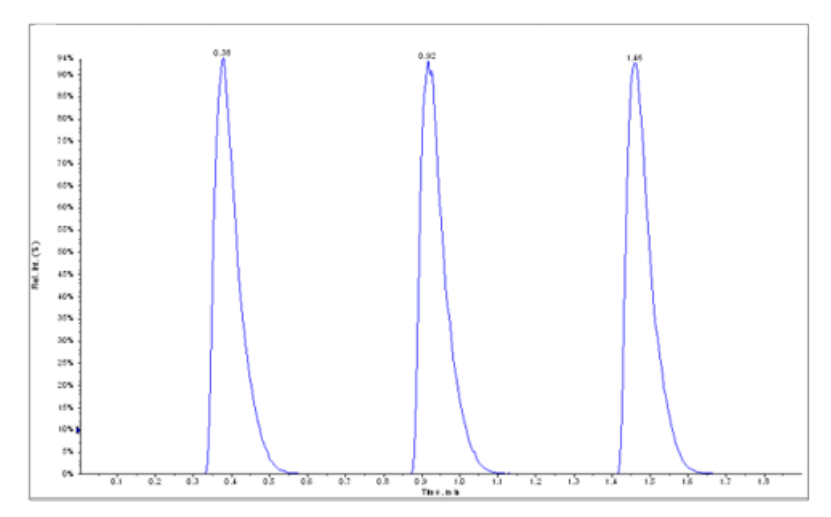

- 11. Ermitteln Sie den Durchschnitt der drei Intensitäten der Ionen und halten Sie das Ergebnis im Datenprotokoll fest.
- 12. Prüfen Sie, ob die durchschnittliche Intensität akzeptabel ist. Siehe Datenprotokoll: DuoSpray<sup>™</sup>-Ionenquelle.

Wenn das Ergebnis nicht akzeptabel ist, siehe Tipps zur Fehlerbehebung.

13. Nach Abschluss der Tests stoppen Sie die LC-Pumpe. Setzen Sie **TEM** auf 0 und lassen Sie die Sonde abkühlen.

### Testen der APCI-Sonde

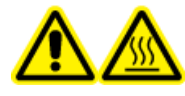

WARNHINWEIS! Gefahr durch heiße Oberflächen. Lassen Sie die Ionenquelle vor Beginn der Wartungsarbeiten mindestens 30 Minuten Iang abkühlen. Die Oberflächen der Ionenquelle werden im Betrieb heiß.

VORSICHT: Mögliche Schäden am System. Lassen Sie keinerlei Lösungsmittel fließen, bis die Ionenquelle die richtige Temperatur erreicht hat.

Informationen zur Installation oder Optimierung der Ionenquelle finden Sie im *Bedienerhandbuch* der Ionenquelle.

1. Konfigurieren Sie die HPLC-Pumpe so, dass sie die mobile Phase mit einem Volumenstrom von 1 ml/min bereitstellt.

- 2. Doppelklicken Sie in der Analyst<sup>®</sup> TF-Software im Modus **Tune and Calibrate** auf **Manual Tune**.
- 3. Passen Sie die Sondenpositionen wie in der folgenden Tabelle gezeigt an.

#### Tabelle 3-3 Sondenpositionen

| Sonde         | Vertikale Position | Horizontale Position | Elektrodenspitzen-<br>überstand |
|---------------|--------------------|----------------------|---------------------------------|
| APCI          | 5                  | —                    | 0,5 mm                          |
| TurbolonSpray | 5                  | 5                    | 0,5 mm                          |

4. Öffnen Sie eine zuvor optimierte Methode oder stellen Sie die Methodenparameter wie in der folgenden Tabelle gezeigt ein.

#### Tabelle 3-4 Methodenparameter

| Parameter                                                    | Wert        |  |
|--------------------------------------------------------------|-------------|--|
| MS-Parameter                                                 |             |  |
| Scan Mode                                                    | Produkt-Ion |  |
| High Sensitivity (nur Systeme 5600/5600+ und 6600/<br>6600+) | Ein         |  |
| Product Of                                                   | 609,2807    |  |
| TOF Masses (Da)                                              | 150 bis 650 |  |
| Accumulation time (seconds)                                  | 0,200       |  |
| Duration (minutes)                                           | 10          |  |
| Source/Gas-Parameter                                         |             |  |
| Curtain Gas <sup>™</sup> flow (CUR)                          | 20          |  |
| Temperature (TEM)                                            | 650         |  |
| lon Source Gas 2 (GS2)                                       | 70          |  |
| IonSpray Voltage Floating (ISVF)                             | 5500        |  |
| Compound-Parameter                                           |             |  |
| Declustering Potential (DP)                                  | 100         |  |
| Collision Energy (CE)                                        | 45          |  |
| Resolution-Parameter                                         |             |  |
| Q1 Resolution                                                | Einheit     |  |

5. Klicken Sie auf **Start**, um die Methode auszuführen.

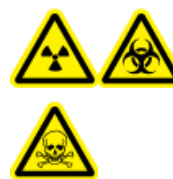

WARNHINWEIS! Gefährdung durch ionisierende Strahlung, Biogefährdung oder toxisch-chemische Gefahren. Stellen Sie sicher, dass die Elektrode aus der Spitze der Sonde herausragt, damit gefährliche Dämpfe nicht aus der Quelle entweichen können. Die Elektrode darf nicht in die Sonde eingelassen sein.

VORSICHT: Mögliche Schäden am System. Verwenden Sie optimalerweise den höchstmöglichen Wert für die Curtain Gas<sup>™</sup> Flussrate, um eine Verunreinigung des Massenspektrometers zu vermeiden.

- 6. Führen Sie mehrere 5-µl-Injektionen mit 0,0167-pmol/µl-Reserpin-Lösung durch und optimieren Sie gleichzeitig Folgendes, um eine maximale Signalstärke und Signalstabilität zu erzielen:
  - die vertikale Position der Sonde
  - den Elektrodenspitzenüberstand
  - CUR, TEM, GS2 und ISVF
- 7. Klicken Sie auf **Acquire**, um mit der Datenerfassung zu beginnen.
- 8. Führen Sie drei 5-µl-Injektionen mit Reserpin-Lösung durch.

**Tipp!** Wir empfehlen, dass Sie die 5-µl-Schleife mit 30 µl bis 40 µl Lösung überfüllen.

- Generieren Sie nach der Erfassung f
  ür jede Injektion ein XIC des Fensters von 50 mDa zentriert auf m/z 195,0652 (oder die beobachtete Masse, wie kalibriert). Zeichnen Sie die Intensit
  ät (Peak-H
  öhe) jeder Injektion auf.
- 10. Drucken Sie die Ergebnisse aus.

Die Ergebnisse sollten denen der folgenden Abbildung ähneln.

Abbildung 3-4 XIC für das Fenster von 50 mDa um den Massenschwerpunkt bei m/z 195

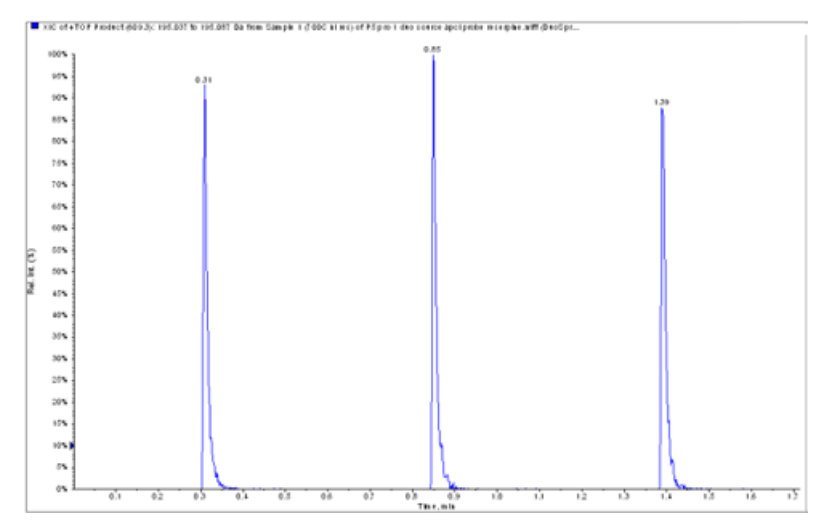

11. Prüfen Sie, ob die durchschnittliche Intensität akzeptabel ist. Siehe Datenprotokoll: DuoSpray<sup>™</sup>-Ionenquelle.

Wenn das Ergebnis nicht akzeptabel ist, siehe Tipps zur Fehlerbehebung.

12. Nach Abschluss der Tests stoppen Sie die LC-Pumpe. Setzen Sie **TEM** auf 0 und lassen Sie die Sonde abkühlen.

## Testen der Ionenquelle auf Systemen des Typs Triple-Quadrupole und QTRAP<sup>®</sup>

### Testen der TurbolonSpray<sup>®</sup>-Sonde

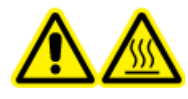

WARNHINWEIS! Gefahr durch heiße Oberflächen. Lassen Sie die Ionenquelle vor Beginn der Wartungsarbeiten mindestens 30 Minuten Iang abkühlen. Die Oberflächen der Ionenquelle werden im Betrieb heiß.

VORSICHT: Mögliche Schäden am System. Lassen Sie keinerlei Lösungsmittel fließen, bis die Ionenquelle die richtige Temperatur erreicht hat.

Informationen zur Installation oder Optimierung der Ionenquelle finden Sie im *Bedienerhandbuch* der Ionenquelle.

- 1. Konfigurieren Sie die HPLC-Pumpe so, dass sie die mobile Phase mit einem Volumenstrom von 0,2 ml/min bereitstellt.
- 2. Doppelklicken Sie in der Analyst<sup>®</sup>-Software im Modus **Tune and Calibrate** auf **Manual Tune**.
- 3. Wählen Sie in der Registerkarte Source/Gas TIS aus der Liste aus

4. Passen Sie die Sondenpositionen wie in der folgenden Tabelle gezeigt an.

| Sonde         | Vertikale Position | Horizontale Position | Elektrodenspitzen-<br>überstand |
|---------------|--------------------|----------------------|---------------------------------|
| APCI          | 5                  | —                    | 0,5 mm                          |
| TurbolonSpray | 5                  | 5                    | 0,5 mm                          |

#### Tabelle 3-5 Sondenpositionen

5. Öffnen Sie eine zuvor optimierte Methode oder stellen Sie die Methodenparameter wie in der folgenden Tabelle gezeigt ein.

#### Tabelle 3-6 Methodenparameter

| Parameter                           | Wert                      |  |
|-------------------------------------|---------------------------|--|
| MS-Parameter                        | Produkt-Ion               |  |
| Scan Mode                           | MRM                       |  |
| Q1                                  | 609,3                     |  |
| Q3                                  | 195,1                     |  |
| Scan Time (ms)                      | 200                       |  |
| Duration (minutes)                  | 10                        |  |
| Source/Gas-Parameter                |                           |  |
| Curtain Gas <sup>™</sup> flow (CUR) | 20 (oder wie optimiert)   |  |
| IonSpray Voltage (IS)               | 4500 (oder wie optimiert) |  |
| Temperature (TEM)                   | 700 (oder wie optimiert)  |  |
| lon Source Gas 1 (GS1)              | 60 (oder wie optimiert)   |  |
| lon Source Gas 2 (GS2)              | 70 (oder wie optimiert)   |  |
| Compound-Parameter                  |                           |  |
| Declustering Potential (DP)         | 100 (oder wie optimiert)  |  |
| Collision Energy (CE)               | 45 (oder wie optimiert)   |  |
| Collision Exit Potential (CXP)      | wie optimiert             |  |

6. Klicken Sie auf **Start**, um die Methode auszuführen.

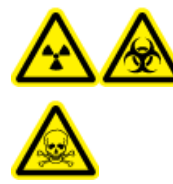

WARNHINWEIS! Gefährdung durch ionisierende Strahlung, Biogefährdung oder toxisch-chemische Gefahren. Stellen Sie sicher, dass die Elektrode aus der Spitze der Sonde herausragt, damit gefährliche Dämpfe nicht aus der Quelle entweichen können. Die Elektrode darf nicht in die Sonde eingelassen sein.

#### VORSICHT: Mögliche Schäden am System. Verwenden Sie optimalerweise den höchstmöglichen Wert für die Curtain Gas<sup>™</sup> Flussrate, um eine Verunreinigung des Massenspektrometers zu vermeiden.

- 7. Führen Sie mehrere 5-µl-Injektionen mit Reserpin-Lösung durch und optimieren Sie gleichzeitig Folgendes, um eine maximale Signalstärke und Signalstabilität zu erzielen:
  - die vertikale und horizontale Position der Sonde
  - den Elektrodenspitzenüberstand
  - CUR, TEM, GS1, GS2 und IS.
- 8. Klicken Sie auf Acquire, um mit der Datenerfassung zu beginnen.
- 9. Führen Sie drei Injektionen mit 5 µl der 10-pg/µl-Testlösung durch, während Sie gleichzeitig das Fenster von 50 mDa um den Massenschwerpunkt bei m/z 195 überwachen.

**Tipp!** Wir empfehlen, dass Sie die 5-µl-Schleife mit 30 µl bis 40 µl Lösung überfüllen.

10. Drucken Sie die Ergebnisse aus.

Die Ergebnisse sollten denen der folgenden Abbildung ähneln.

### Abbildung 3-5 Reserpin

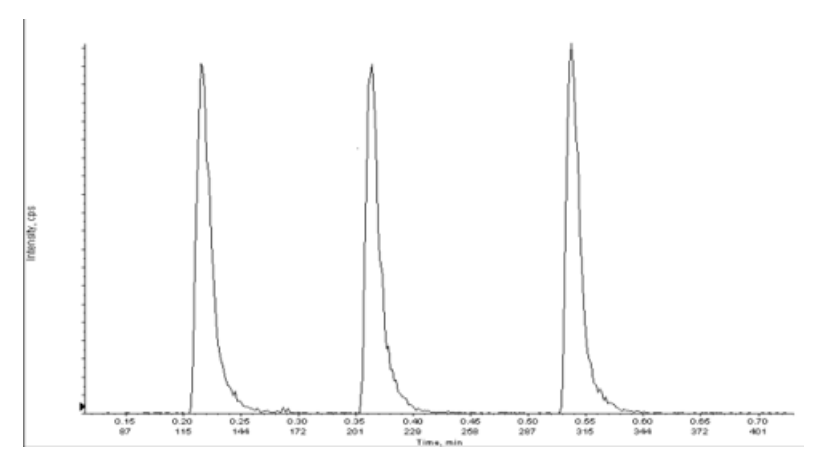

11. Ermitteln Sie den Durchschnitt der drei Intensitäten der Ionen und halten Sie das Ergebnis im Datenprotokoll fest.

**Tests, Spezifikationen und Datenprotokoll** RUO-IDV-05-7280-DE-C 12. Prüfen Sie, ob die durchschnittliche Intensität akzeptabel ist. Siehe Datenprotokoll: DuoSpray<sup>™</sup>-Ionenquelle.

Wenn das Ergebnis nicht akzeptabel ist, siehe Tipps zur Fehlerbehebung.

13. Nach Abschluss der Tests stoppen Sie die LC-Pumpe. Setzen Sie **TEM** auf 0 und lassen Sie die Sonde abkühlen.

### Testen der APCI-Sonde

WARNHINWEIS! Gefahr durch heiße Oberflächen. Lassen Sie die Ionenquelle vor Beginn der Wartungsarbeiten mindestens 30 Minuten Iang abkühlen. Die Oberflächen der Ionenquelle werden im Betrieb heiß.

VORSICHT: Mögliche Schäden am System. Lassen Sie keinerlei Lösungsmittel fließen, bis die Ionenquelle die richtige Temperatur erreicht hat.

Informationen zur Installation oder Optimierung der Ionenquelle finden Sie im *Bedienerhandbuch* der Ionenquelle.

- 1. Konfigurieren Sie die HPLC-Pumpe so, dass sie die mobile Phase mit einem Volumenstrom von 1 ml/min bereitstellt.
- 2. Doppelklicken Sie in der Analyst<sup>®</sup>-Software im Modus **Tune and Calibrate** auf **Manual Tune**.
- 3. Passen Sie die Sondenpositionen wie in der folgenden Tabelle gezeigt an.

#### Tabelle 3-7 Sondenpositionen

| Sonde         | Vertikale Position | Horizontale Position | Elektrodenspitzen-<br>überstand |
|---------------|--------------------|----------------------|---------------------------------|
| APCI          | 5                  | —                    | 0,5 mm                          |
| TurbolonSpray | 5                  | 5                    | 0,5 mm                          |

4. Öffnen Sie eine zuvor optimierte Methode oder stellen Sie die Methodenparameter wie in der folgenden Tabelle gezeigt ein.

#### Tabelle 3-8 Methodenparameter

| Parameter      | Wert  |
|----------------|-------|
| MS-Parameter   |       |
| Scan Mode      | MRM   |
| Q1             | 609,3 |
| Q3             | 195,1 |
| Scan Time (ms) | 200   |
| Parameter                           | Wert                     |  |  |  |  |
|-------------------------------------|--------------------------|--|--|--|--|
| Duration (minutes)                  | 10                       |  |  |  |  |
| Source/Gas-Parameter                | ·                        |  |  |  |  |
| Curtain Gas <sup>™</sup> flow (CUR) | 20 (oder wie optimiert)  |  |  |  |  |
| Nebulizer Current (NC)              | 3 (oder wie optimiert)   |  |  |  |  |
| Temperature (TEM)                   | 350 (oder wie optimiert) |  |  |  |  |
| Ion Source Gas 2 (GS2)              | 70 (oder wie optimiert)  |  |  |  |  |
| Compound-Parameters                 | ·                        |  |  |  |  |
| Declustering Potential (DP)         | 100 (oder wie optimiert) |  |  |  |  |
| Collision Energy (CE)               | 45 (oder wie optimiert)  |  |  |  |  |
| Collision Exit Potential (CXP)      | wie optimiert            |  |  |  |  |

Tabelle 3-8 Methodenparameter (Fortsetzung)

5. Klicken Sie auf **Start**, um die Methode auszuführen.

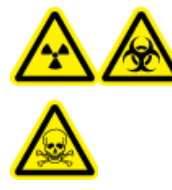

WARNHINWEIS! Gefährdung durch ionisierende Strahlung, Biogefährdung oder toxisch-chemische Gefahren. Stellen Sie sicher, dass die Elektrode aus der Spitze der Sonde herausragt, damit gefährliche Dämpfe nicht aus der Quelle entweichen können. Die Elektrode darf nicht in die Sonde eingelassen sein.

VORSICHT: Mögliche Schäden am System. Verwenden Sie optimalerweise den höchstmöglichen Wert für die Curtain Gas<sup>™</sup> Flussrate, um eine Verunreinigung des Massenspektrometers zu vermeiden.

- 6. Führen Sie mehrere 5-µl-Injektionen mit Reserpin-Lösung durch und optimieren Sie gleichzeitig Folgendes, um eine maximale Signalstärke und Signalstabilität zu erzielen:
  - die vertikale und horizontale Position der Sonde
  - den Elektrodenspitzenüberstand
  - CUR, GS1 und NC
- 7. Klicken Sie auf **Acquire**, um mit der Datenerfassung zu beginnen.
- 8. Führen Sie drei 5-µl-Injektionen mit Reserpin-Lösung durch.

**Tipp!** Wir empfehlen, dass Sie die 5-µl-Schleife mit 30 µl bis 40 µl Lösung überfüllen.

- Generieren Sie nach der Erfassung f
  ür jede Injektion ein XIC des Fensters von 50 mDa zentriert auf m/z 195,0652 (oder die beobachtete Masse, wie kalibriert). Zeichnen Sie die Intensit
  ät (Peak-H
  öhe) jeder Injektion auf.
- 10. Drucken Sie die Ergebnisse aus.
- 11. Prüfen Sie, ob die durchschnittliche Intensität akzeptabel ist. Siehe Datenprotokoll: DuoSpray<sup>™</sup>-Ionenquelle.

Wenn das Ergebnis nicht akzeptabel ist, siehe Tipps zur Fehlerbehebung.

12. Nach Abschluss der Tests stoppen Sie die LC-Pumpe. Setzen Sie **TEM** auf 0 und lassen Sie die Sonde abkühlen.

# OptiFlow<sup>™</sup> Turbo V-Ionenquellen-Tests

Führen Sie diese Tests in einer der folgenden Situationen durch:

- wenn eine neue Ionenquelle installiert wird.
- nach größeren Wartungsarbeiten an der Ionenquelle.
- wann immer die Leistung der Ionenquelle überprüft werden muss, entweder vor Beginn eines Projektes oder als Teil einer standardisierten Vorgehensweise.

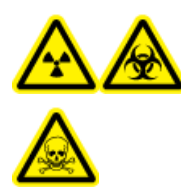

WARNHINWEIS! Gefährdung durch ionisierende Strahlung, Biogefährdung oder toxisch-chemische Gefahren. Verwenden Sie die Ionenquelle nur, wenn Sie Kenntnisse über die ordnungsgemäße Verwendung, Eingrenzung und Entsorgung von mit der Ionenquelle verwendeten toxischen oder schädlichen Materialien haben und darin geschult wurden.

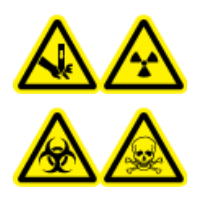

WARNHINWEIS! Gefahr von Stichverletzungen, Gefährdung durch ionisierende Strahlung, Biogefährdung oder toxisch-chemische Gefahren. Verwenden Sie die Ionenquelle nicht weiter, wenn das Fenster gesprungen oder zerbrochen ist, und wenden Sie sich an einen SCIEX-Außendienstmitarbeiter. Alle giftigen oder schädlichen Stoffe, die dem Gerät zugeführt werden, sind in der Abluft der Ionenquelle vorhanden. Aus dem Gerät stammende Abluft muss aus dem Raum abgeführt werden. Befolgen Sie bei der Entsorgung von scharfen und spitzen Gegenständen die Sicherheitsvorschriften Ihres Labors.

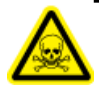

WARNHINWEIS! Toxisch-chemische Gefahren. Tragen Sie persönliche Schutzausrüstung, wie z. B. Laborkittel, Schutzhandschuhe und eine Schutzbrille, um Haut- oder Augenkontakt zu vermeiden.

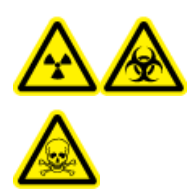

WARNHINWEIS! Gefährdung durch ionisierende Strahlung, Biogefährdung oder toxisch-chemische Gefahren. Überprüfen Sie bei einem Chemieunfall die Sicherheitsdatenblätter auf spezifische Anweisungen. Vergewissern Sie sich, dass sich das System im Standby-Modus befindet, bevor Sie ausgelaufene Flüssigkeiten in der Nähe der Ionenquelle entfernen. Verwenden Sie geeignete persönliche Schutzausrüstung und Absorptionstücher, um ausgelaufene Flüssigkeiten aufzunehmen, und entsorgen Sie die ausgelaufenen Materialien entsprechend den örtlichen Vorschriften.

#### **Erforderliche Materialien**

 Testlösung hergestellt aus der 0,167 pmol/µl Reserpin-Lösung und dem Standard-Verdünnungsmittel aus dem SCIEX TripleTOF<sup>®</sup> System-Chemie-Kit (Art.-Nr. 4456736).

**Hinweis:** Diese Lösung wird auch für das Testen der OptiFlow<sup>TM</sup> Turbo V-Ionenquelle an Massenspektrometer des Typs SCIEX Triple Quad<sup>TM</sup> und QTRAP<sup>®</sup> verwendet.

- PEEK-Kapillare, 1/16 Zoll Außendurchmesser (AD), 0,005 Zoll Innendurchmesser (ID)
- Ionenquelle mit installierter MICRO-Sonde mit einer Low-Microflow-Elektrode.
- Spritze 250 bis 1000 µl
- Puderfreie Handschuhe (es werden Neopren- bzw. Nitrilhandschuhe empfohlen)
- Schutzbrille
- Kittel

**Hinweis:** Alle Testlösungen müssen kühl gelagert werden. Wenn sie länger als 48 Stunden nicht in einem Kühlraum gekühlt wurden, müssen sie entsorgt und neue Lösungen verwendet werden.

VORSICHT: Potenziell falsches Ergebnis. Verwenden Sie keine Lösungen mit abgelaufenem Verwendungsdatum.

## Versuchsvorbereitungen

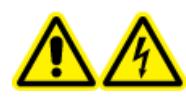

WARNHINWEIS! Stromschlaggefahr. Vermeiden Sie Kontakt mit der Hochspannung, die während des Betriebs an der Ionenquelle anliegt. Schalten Sie das System in den Standby-Modus, bevor Sie Anpassungen oder Einstellungen am Probenschlauch oder an anderen Komponenten in der Nähe der Ionenquelle vornehmen.

- Vergewissern Sie sich vor dem Installieren einer neuen Ionenquelle, dass das Massenspektrometer mit der vorhandenen Ionenquelle entsprechend den Spezifikationen funktioniert.
- Installieren Sie die Ionenquelle am Massenspektrometer.
- Stellen Sie sicher, dass die Ionenquelle vollständig optimiert ist. Informationen zur Ionenquelle finden Sie im *Bedienerhandbuch*.
- Bevor Sie mit chemischen Lösungen oder Lösungsmitteln arbeiten, informieren Sie sich in den entsprechenden Sicherheitsdatenblättern über eventuell notwendige Vorsichtsmaßnahmen.
- Installieren Sie die zu testende Sonde.

## Testen der Ionenquelle auf Systemen des Typs Triple-Quadrupole und QTRAP<sup>®</sup>

## Testen einer SteadySpray-Sonde

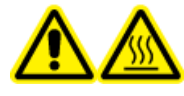

WARNHINWEIS! Gefahr durch heiße Oberflächen. Lassen Sie die Ionenquelle vor Beginn der Wartungsarbeiten mindestens 60 Minuten Iang abkühlen. Die Oberflächen der Ionenquelle werden im Betrieb heiß.

# VORSICHT: Mögliche Schäden am System. Lassen Sie keinerlei Lösungsmittel fließen, bis die Ionenquelle die richtige Temperatur erreicht hat.

**Hinweis:** Die OptiFlow<sup>™</sup> Turbo V-Ionenquelle ist nur für Systeme des Typs 5500, 5500+, 6500 und 6500+ verfügbar.

Hinweis: Dieser Test gilt nur für die MICRO-Sonde und die Low-Microflow-Elektrode.

Informationen zur Installation oder Optimierung der Ionenquelle finden Sie im *Bedienerhandbuch* der Ionenquelle.

- 1. Infundieren Sie die Reserpin-Lösung mit einem Volumenstrom von 5 µl/min.
- 2. Doppelklicken Sie in der Analyst<sup>®</sup>-Software im Modus **Tune and Calibrate** auf **Manual Tune**.
- 3. Öffnen Sie eine zuvor optimierte Methode oder stellen Sie die Methodenparameter wie in der folgenden Tabelle gezeigt ein.

#### Tabelle 4-1 Methodenparameter

| Parameter                           | Wert                              |  |  |  |  |
|-------------------------------------|-----------------------------------|--|--|--|--|
| MS-Parameter                        |                                   |  |  |  |  |
| Scan Mode                           | MRM                               |  |  |  |  |
| Q1                                  | 609,3 (oder wie optimiert)        |  |  |  |  |
| Q3                                  | 195,1 (oder wie optimiert)        |  |  |  |  |
| Scan Time (seconds)                 | 0,200                             |  |  |  |  |
| Duration (minutes)                  | 10                                |  |  |  |  |
| Source/Gas-Parameter                |                                   |  |  |  |  |
| Curtain Gas <sup>™</sup> flow (CUR) | 20 (oder wie optimiert)           |  |  |  |  |
| Temperature (TEM)                   | 350 (optimiert mit maximal 350°C) |  |  |  |  |
| lon Source Gas 1 (GS1)              | 25 (oder optimiert)               |  |  |  |  |

**Tests, Spezifikationen und Datenprotokoll** RUO-IDV-05-7280-DE-C

### Tabelle 4-1 Methodenparameter (Fortsetzung)

| Parameter                          | Wert                     |  |  |  |  |
|------------------------------------|--------------------------|--|--|--|--|
| lon Source Gas 2 (GS2)             | 65 (oder wie optimiert)  |  |  |  |  |
| IonSpray <sup>™</sup> Voltage (IS) | 4500 (4500 max.)         |  |  |  |  |
| Compound-Parameter                 |                          |  |  |  |  |
| Declustering Potential (DP)        | 100 (oder wie optimiert) |  |  |  |  |
| Collision Energy (CE)              | 45 (oder wie optimiert)  |  |  |  |  |
| Syringe Pump Method-Parameter      |                          |  |  |  |  |
| Flow rate (µL/min)                 | 5                        |  |  |  |  |
| Syringe Size (µL)                  | 250 μl bis 1000 μl       |  |  |  |  |

4. Klicken Sie auf **Start**, um die Methode auszuführen.

### VORSICHT: Mögliche Schäden am System. Verwenden Sie optimalerweise den höchstmöglichen Wert für die Curtain Gas<sup>™</sup> Flussrate, um eine Verunreinigung des Massenspektrometers zu vermeiden.

- 5. Infundieren Sie mindestens 5 Minuten lang die Reserpin-Lösung mit einem Volumenstrom von 5 μl/min bei gleichzeitiger Optimierung von CUR, TEM, GS1, GS2 und IS für maximale Signalstärke und -stabilität.
- 6. Klicken Sie auf **Acquire**, um mit der Datenerfassung zu beginnen.
- 7. Drucken Sie die Ergebnisse aus.
- 8. Zeichnen Sie das Ergebnis im Datenprotokoll auf.
- 9. Ermitteln Sie den Durchschnitt der drei Intensitäten der Ionen und halten Sie das Ergebnis im Datenprotokoll fest.
- 10. Prüfen Sie, ob die durchschnittliche Intensität akzeptabel ist. Siehe Datenprotokoll: OptiFlow<sup>™</sup> Turbo V-Ionenquelle.

Wenn das Ergebnis nicht akzeptabel ist, beachten Sie Tipps zur Fehlerbehebung.

# Testen der Ionenquelle auf TripleTOF<sup>®</sup>-Systemen

**Hinweis:** Die OptiFlow<sup>™</sup> Turbo V-Ionenquelle ist nur für Systeme des Typs TripleTOF<sup>®</sup> 6600+ und Systeme des Typs TripleTOF<sup>®</sup> 6600, die für die Verwendung der OptiFlow<sup>™</sup> Turbo V-Ionenquelle aufgerüstet wurden, verfügbar.

## Testen einer SteadySpray-Sonde

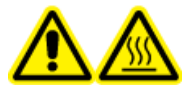

WARNHINWEIS! Gefahr durch heiße Oberflächen. Lassen Sie die Ionenquelle vor Beginn der Wartungsarbeiten mindestens 60 Minuten Iang abkühlen. Die Oberflächen der Ionenquelle werden im Betrieb heiß.

VORSICHT: Mögliche Schäden am System. Lassen Sie keinerlei Lösungsmittel fließen, bis die Ionenquelle die richtige Temperatur erreicht hat.

Informationen zur Installation oder Optimierung der Ionenquelle finden Sie im *Bedienerhandbuch* der Ionenquelle.

Hinweis: Dieser Test gilt nur für die MICRO-Sonde und die Low-Microflow-Elektrode.

- 1. Infundieren Sie die Reserpin-Lösung mit einem Volumenstrom von 5 µl/min.
- 2. Doppelklicken Sie in der Analyst<sup>®</sup> TF-Software im Modus **Tune and Calibrate** auf **Manual Tune**.
- 3. Öffnen Sie eine zuvor optimierte Methode oder stellen Sie die Methodenparameter wie in der folgenden Tabelle gezeigt ein.

| Tabelle | 4-2 | Methoden | parameter |
|---------|-----|----------|-----------|
|         |     |          |           |

| Parameter                           | Wert                              |  |  |  |  |  |
|-------------------------------------|-----------------------------------|--|--|--|--|--|
| MS-Parameter                        |                                   |  |  |  |  |  |
| Scan Mode                           | Produkt-Ion                       |  |  |  |  |  |
| High Sensitivity                    | Ein                               |  |  |  |  |  |
| Product Of                          | 609,2807                          |  |  |  |  |  |
| TOF Masses (Da)                     | 150 bis 650                       |  |  |  |  |  |
| Accumulation time (seconds)         | 0,200                             |  |  |  |  |  |
| Duration (minutes)                  | 10                                |  |  |  |  |  |
| Source/Gas-Parameter                |                                   |  |  |  |  |  |
| Curtain Gas <sup>™</sup> flow (CUR) | 20 (oder optimiert)               |  |  |  |  |  |
| Temperature (TEM)                   | 350 (optimiert mit maximal 350°C) |  |  |  |  |  |
| lon Source Gas 1 (GS1)              | 25 (oder optimiert)               |  |  |  |  |  |
| lon Source Gas 2 (GS2)              | 65 (oder wie optimiert)           |  |  |  |  |  |
| IonSpray Voltage Floating (ISVF)    | 4500 (4500 max.)                  |  |  |  |  |  |
| Compound-Parameter                  |                                   |  |  |  |  |  |
| Declustering Potential (DP)         | 100 (oder optimiert)              |  |  |  |  |  |

### Tabelle 4-2 Methodenparameter (Fortsetzung)

| Parameter                     | Wert                |  |  |  |  |  |
|-------------------------------|---------------------|--|--|--|--|--|
| Collision Energy (CE)         | 45 (oder optimiert) |  |  |  |  |  |
| Resolution-Parameter          |                     |  |  |  |  |  |
| Q1 Resolution                 | Einheit             |  |  |  |  |  |
| Syringe Pump Method-Parameter |                     |  |  |  |  |  |
| Flow rate (µL/min)            | 5                   |  |  |  |  |  |
| Syringe Size (μL)             | 250 µl bis 1000 µl  |  |  |  |  |  |

4. Klicken Sie auf **Start**, um die Methode auszuführen.

VORSICHT: Mögliche Schäden am System. Verwenden Sie optimalerweise den höchstmöglichen Wert für die Curtain Gas<sup>™</sup> Flussrate, um eine Verunreinigung des Massenspektrometers zu vermeiden.

- 5. Infundieren Sie die 0,167 pmol/µl Reserpin-Lösung bei gleichzeitiger Optimierung von CUR, TEM, GS1, GS2 und ISVF für maximale Signalstärke und -stabilität.
- 6. Klicken Sie auf **Acquire** und erfassen Sie mindestens 5 Minuten lang Daten.
- 7. Drucken Sie die Ergebnisse aus.
- 8. Prüfen Sie, ob die durchschnittliche Intensität akzeptabel ist. Siehe Datenprotokoll: Turbo V<sup>TM</sup>-Ionenquelle.

Wenn das Ergebnis nicht akzeptabel ist, siehe Tipps zur Fehlerbehebung.

Die Tests in diesem Abschnitt gelten für die NanoSpray III Ionenquelle. Im *Installationshandbuch* für das neue Objektiv finden Sie die Tests für die DPV-450 Digital PicoView<sup>®</sup> Nanospray-Ionenquelle für SCIEX Massenspektrometer.

Führen Sie diese Tests in einer der folgenden Situationen durch:

- wenn eine neue Ionenquelle installiert wird.
- nach größeren Wartungsarbeiten an der Ionenquelle.
- wann immer die Leistung der Ionenquelle überprüft werden muss, entweder vor Beginn eines Projektes oder als Teil einer standardisierten Vorgehensweise.

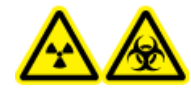

WARNHINWEIS! Gefährdung durch ionisierende Strahlung, Biogefährdung oder toxisch-chemische Gefahren. Verwenden Sie die Ionenquelle nur, wenn Sie Kenntnisse über die ordnungsgemäße Verwendung, Eingrenzung und Entsorgung von mit der Ionenquelle verwendeten toxischen oder schädlichen Materialien haben und darin geschult wurden.

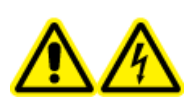

WARNHINWEIS! Stromschlaggefahr. Die NanoSpray<sup>®</sup>-Ionenquelle darf grundsätzlich nur mit einer ordnungsgemäß installierter Beleuchtung, Kamera, Anschlägen und Abdeckungen betrieben werden. Berühren Sie auf keinen Fall die Curtain-Platte und vermeiden Sie jede Berührung zwischen Emitterspitze und Curtain-Platte. Wenn das Massenspektrometer betriebsbereit und die Ionenquelle installiert ist, liegt an der Curtain-Platte Hochspannung an, selbst wenn die X-Y-Z-Positioniereinheit von der Schnittstelle entfernt wurde.

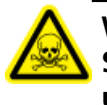

WARNHINWEIS! Toxisch-chemische Gefahren. Tragen Sie persönliche Schutzausrüstung, wie z. B. Laborkittel, Schutzhandschuhe und eine Schutzbrille, um Haut- oder Augenkontakt zu vermeiden.

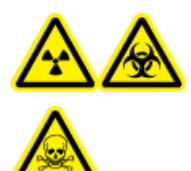

WARNHINWEIS! Gefährdung durch ionisierende Strahlung, Biogefährdung oder toxisch-chemische Gefahren. Überprüfen Sie bei einem Chemieunfall die Sicherheitsdatenblätter auf spezifische Anweisungen. Vergewissern Sie sich, dass sich das System im Standby-Modus befindet, bevor Sie ausgelaufene Flüssigkeiten in der Nähe der Ionenquelle entfernen. Verwenden Sie geeignete persönliche Schutzausrüstung und Absorptionstücher, um ausgelaufene Flüssigkeiten aufzunehmen, und entsorgen Sie die ausgelaufenen Materialien entsprechend den örtlichen Vorschriften.

## Versuchsvorbereitungen

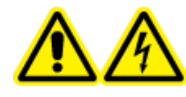

WARNHINWEIS! Stromschlaggefahr. Vermeiden Sie Kontakt mit der Hochspannung, die während des Betriebs an der Ionenquelle anliegt. Schalten Sie das System in den Standby-Modus, bevor Sie Anpassungen oder Einstellungen am Probenschlauch oder an anderen Komponenten in der Nähe der Ionenquelle vornehmen.

- Vergewissern Sie sich vor dem Installieren einer neuen Ionenquelle, dass das Massenspektrometer mit der vorhandenen Ionenquelle entsprechend den Spezifikationen funktioniert.
- Installieren Sie die Ionenquelle am Massenspektrometer.
- Stellen Sie sicher, dass die Ionenquelle vollständig optimiert ist. Informationen zur Ionenquelle finden Sie im *Bedienerhandbuch*.
- Bevor Sie mit chemischen Lösungen oder Lösungsmitteln arbeiten, informieren Sie sich in den entsprechenden Sicherheitsdatenblättern über eventuell notwendige Vorsichtsmaßnahmen.

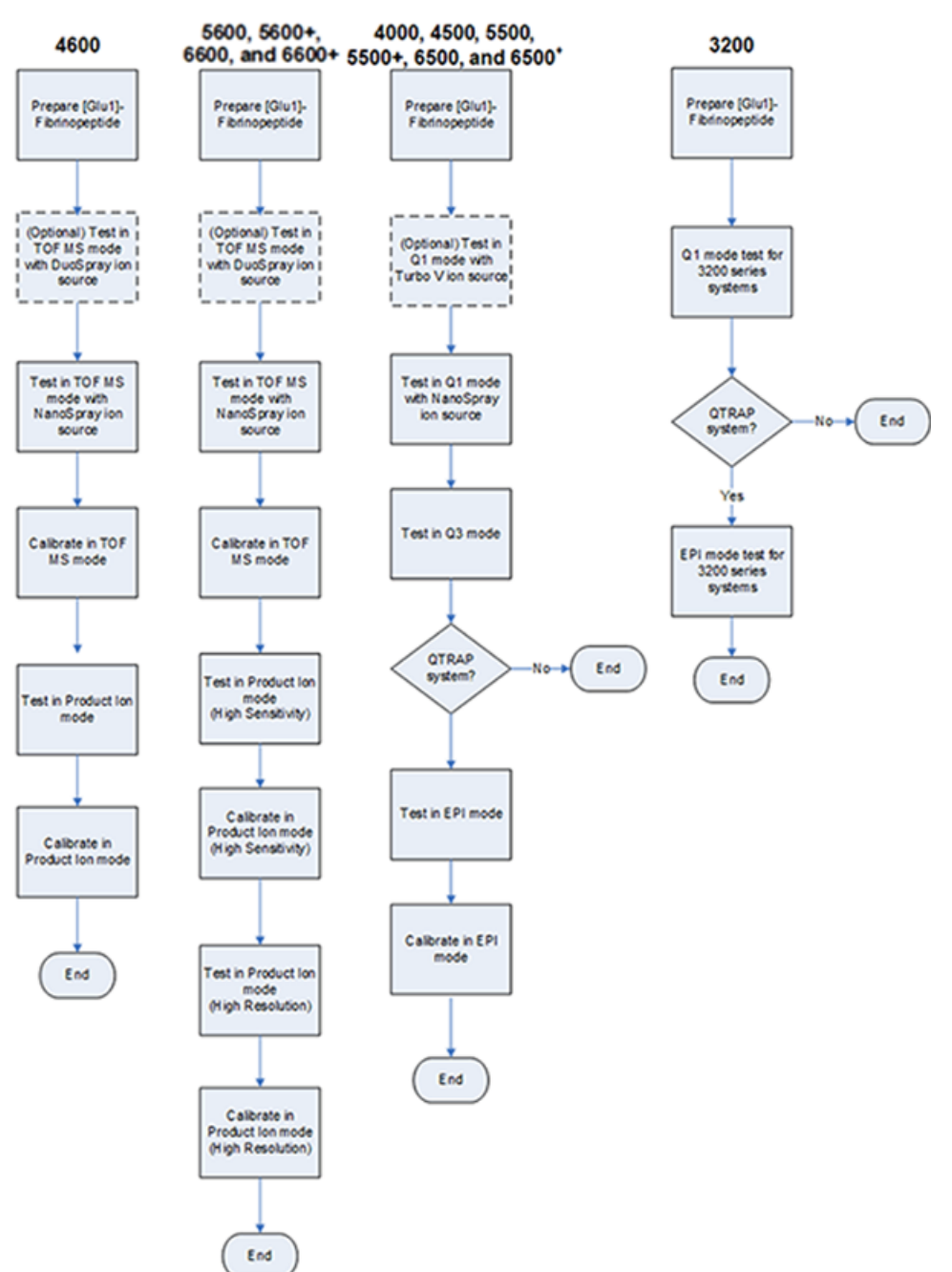

## Abbildung 5-1 Testablauf

## Vorbereitung der verdünnten [Glu<sup>1</sup>]-Fibrinopeptid-B-Lösung

## **Erforderliches Material**

- [Glu1]-Fibrinopeptid B, im LC/MS-Peptid-Kalibriersatz enthalten (Art.-Nr.4465867)
- Standard-Verdünnungsmittel, im LC/MS-Peptid-Kalibriersatz enthalten
- Puderfreie Handschuhe (es werden Neopren- bzw. Nitrilhandschuhe empfohlen)
- Schutzbrille
- Kittel

Eine Liste der Massen von [Glu<sup>1</sup>]-Fibrinopeptid B finden Sie unter Massen für [Glu<sup>1</sup>]-Fibrinopeptid B.

Hinweis: Bereiten Sie die Verdünnung stets erst kurz vor dem Durchführen des Tests vor.

**Hinweis:** Das [Glu<sup>1</sup>]-Fibrinopeptid B kann sich im Gummi-Septum des Fläschchens ablagern. Klopfen Sie vor dem Öffnen des Fläschchens vorsichtig dagegen oder schütteln Sie es. Entfernen Sie anschließend das Septum teilweise, um einen Schlitz freizugeben. Füllen Sie das verdünnte Lösungsmittel durch den Schlitz ein. Drücken Sie das Septum wieder zu und mischen Sie alles gut, damit die Auflösung erfolgt.

# VORSICHT: Potenziell falsches Ergebnis. Verwenden Sie keine Lösungen mit abgelaufenem Verwendungsdatum.

- 1. Fügen Sie 900 μl Standard-Verdünnungsmittel (0,1 % Ameisensäure, 10 % Acetonitril) in die bernsteinfarbene Glasflasche, in der 0,1 mg [Glu<sup>1</sup>]-Fibrinopeptid B enthalten ist.
- 2. Verschließen Sie die Glasflasche sicher, schütteln Sie diese und mischen Sie die Lösung anschließend mindestens zwei Minuten lang in einem Vortex-Mixer, damit das Peptid vollständig aufgelöst wird.

**Hinweis:** Die Peptidkonzentration kann je nach Gesamtpeptidgehalt und Peptidreinheit der Standardlösung variieren. Weitere Informationen finden Sie im vom Anbieter mitgelieferten Analysezertifikat. Bei einer 100% igen Reinheit entsteht mit 0,1 mg [Glu<sup>1</sup>]-Fibrinopeptid B, das wie in den vorhergehenden Schritten beschrieben aufgelöst wurde, eine Stammlösung mit einer Konzentration von ca. 66,67 pmol/µl.

- 3. Aliquotieren Sie jeweils 50 µl der Stammlösung in saubere Röhrchen. Frieren Sie nicht verbrauchte Aliquote bei –20 °C für den zukünftigen Gebrauch ein.
- 4. Geben Sie 50 μl der Stammlösung in ein sauberes Röhrchen und fügen Sie dann 450 μl des Standard-Verdünnungsmittels hinzu.
- 5. Mischen Sie das Röhrchen 30 Sekunden lang in einem Vortex-Mixer.

Dies ist eine 1:10-Lösung, die 500µl einer 6.7-pmol/µl-Lösung ergibt.

- 6. Geben Sie 50 µl der 6,7-pmol/µl-Lösung in ein weiteres sauberes Röhrchen.
- 7. Fügen Sie 450 µl des Standard-Verdünnungsmittels hinzu.
- 8. Mischen Sie das Röhrchen 30 Sekunden lang in einem Vortex-Mixer.

Dies ist eine 1:10-Verdünnung, die 500 µl der 667-fmol/µl-Lösung ergibt.

- 9. Geben Sie 50 µl der 667-fmol/µl-Lösung in ein weiteres sauberes Röhrchen.
- 10. Fügen Sie 450 µl des Standard-Verdünnungsmittels hinzu.
- 11. Mischen Sie das Röhrchen 30 Sekunden lang in einem Vortex-Mixer.

Dies eine 1:10-Lösung, die 500  $\mu$ l der finalen 66,7-fmol/ $\mu$ l-Lösung für die Verwendung beim Infusionstest ergibt.

# Testen der Ionenquelle auf TripleTOF<sup>®</sup>-Systemen

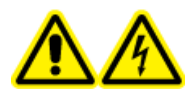

WARNHINWEIS! Stromschlaggefahr. Die NanoSpray<sup>®</sup>-Ionenquelle darf grundsätzlich nur mit einer ordnungsgemäß installierter Beleuchtung, Kamera, Anschlägen und Abdeckungen betrieben werden. Berühren Sie auf keinen Fall die Curtain-Platte und vermeiden Sie jede Berührung zwischen Emitterspitze und Curtain-Platte. Wenn das Massenspektrometer betriebsbereit und die Ionenquelle installiert ist, liegt an der Curtain-Platte Hochspannung an, selbst wenn die X-Y-Z-Positioniereinheit von der Schnittstelle entfernt wurde.

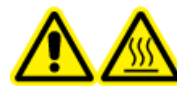

WARNHINWEIS! Gefahr durch heiße Oberflächen. Hochspannungsschiene oder Emitterspitze nicht berühren.

Eine Übersicht über die erforderlichen Aufgaben finden Sie in Abbildung 5-1.

Führen Sie im Fall von Systemen des Typs TripleTOF<sup>®</sup> 4600 diese Aufgaben durch:

- Vorbereitung der verdünnten [Glu<sup>1</sup>]-Fibrinopeptid-B-Lösung
- Testen und Kalibrieren im TOF-MS-Modus
- Testen und Kalibrieren im Produkt-Ionen-Modus

Führen Sie im Fall von Systemen des Typs TripleTOF<sup>®</sup> 5600/5600+ und 6600/6600+ diese Aufgaben durch:

- Vorbereitung der verdünnten [Glu<sup>1</sup>]-Fibrinopeptid-B-Lösung
- Testen und Kalibrieren im TOF-MS-Modus
- Testen und Kalibrieren im Produkt-Ionen-Modus (hohe Empfindlichkeit) (nur Systeme des Typs 5600/5600+ und 6600/6600+ )
- Testen und Kalibrieren im Produkt-Ionen-Modus. Dieser Test wird im Modus "High Resolution" durchgeführt.

#### **Erforderliche Materialien**

- Verdünnte [Glu1]-Fibrinopeptid-B-Lösung. Siehe Vorbereitung der verdünnten [Glu<sup>1</sup>]-Fibrinopeptid-B-Lösung.
- Eine 100 μl-Spritze (Innendurchmesser 1,46 mm) oder ein vergleichbares Gerät für Infusionen im Zusammenhang mit der NanoSpray<sup>®</sup>-Ionenquelle
- (Optional) 1-ml-Spritze (Innendurchmesser 4,61 mm) oder ein vergleichbares Gerät für Infusionen im Zusammenhang mit der DuoSpray<sup>™</sup>-Ionenquelle
- Puderfreie Handschuhe (es werden Neopren- bzw. Nitrilhandschuhe empfohlen)
- Schutzbrille
- Kittel

## **Testen und Kalibrieren im TOF-MS-Modus**

## (Optional) Durchführung des TOF-MS-Tests mit der DuoSpray<sup>™</sup>-Ionenquelle

Mit diesem Verfahren wird die Integrität der verdünnten Lösung bestätigt.

**Hinweis:** Spülen Sie die Spritze drei Mal mit der Waschlösung, bevor Sie sie mit der [Glu<sup>1</sup>]-Fibrinopeptid-B-Lösung füllen. Schließen Sie die Spritze dann an den passenden Schlauch an und spülen Sie sie erneut, bevor Sie sie an das Verbindungsstück an der Hochspannungsschiene anschließen. Spülen Sie den Schlauch dann mit der [Glu<sup>1</sup>]-Fibrinopeptid-B-Lösung durch.

- 1. Installieren Sie die DuoSpray<sup>™</sup>-Ionenquelle am Massenspektrometer. Siehe DuoSpray<sup>™</sup>-Ionenquellen-Bedienerhandbuch.
- 2. Infundieren Sie die [Glu<sup>1</sup>]-Fibrinopeptid B-Lösung mit der 1-ml-Spritze mit einem Volumenstrom von 5 μl/ min.
- 3. Doppelklicken Sie in der Analyst<sup>®</sup> TF-Software im Modus **Tune and Calibrate** auf **Manual Tune**.
- 4. Öffnen Sie eine zuvor optimierte Methode oder stellen Sie die Methodenparameter wie in der folgenden Tabelle gezeigt ein.

#### Tabelle 5-1 Parameter für den TOF-MS-Test mit der DuoSpray<sup>™</sup>-Ionenquelle

| Parameter               | Wert         |  |  |  |  |
|-------------------------|--------------|--|--|--|--|
| MS-Parameter            |              |  |  |  |  |
| Scan type               | TOF MS       |  |  |  |  |
| Accumulation time (sec) |              |  |  |  |  |
| Polarity                | Positiv      |  |  |  |  |
| TOF Masses (Da)         | 400 bis 1800 |  |  |  |  |

| Parameter                                         | Wert                                  |  |  |  |  |  |
|---------------------------------------------------|---------------------------------------|--|--|--|--|--|
| Duration (min)                                    | 0,5                                   |  |  |  |  |  |
| Advanced MS-Parameter                             |                                       |  |  |  |  |  |
| МСА                                               | Aus                                   |  |  |  |  |  |
| Auto Adjust with mass                             | Ein                                   |  |  |  |  |  |
| Q1 Transmission Window                            | Standard (mit automatischem Anpassen) |  |  |  |  |  |
| Pulsar Frequency Standard (mit automatischem Anpa |                                       |  |  |  |  |  |
| Time Bins to Sum                                  | 4                                     |  |  |  |  |  |
| Settling time                                     | Standard                              |  |  |  |  |  |
| Pause between mass ranges                         | Standard                              |  |  |  |  |  |
| Source/Gas-Parameter                              |                                       |  |  |  |  |  |
| lon Source Gas 1 (GS1)                            | 20                                    |  |  |  |  |  |
| Curtain Gas <sup>™</sup> flow (CUR)               | 20                                    |  |  |  |  |  |
| Temperature (TEM) (°C)                            | 0                                     |  |  |  |  |  |
| IonSpray Voltage Floating (ISVF)                  | 5500                                  |  |  |  |  |  |
| Compound-Parameter                                |                                       |  |  |  |  |  |
| Declustering Potential (DP) 100                   |                                       |  |  |  |  |  |
| Syringe Pump Method-Parameter                     |                                       |  |  |  |  |  |
| Flow rate (µL/min)                                | 5                                     |  |  |  |  |  |
| Syringe Size                                      | 1 ml (4,61 mm i.d.)                   |  |  |  |  |  |

# Tabelle 5-1 Parameter für den TOF-MS-Test mit der DuoSpray<sup>™</sup>-Ionenquelle (Fortsetzung)

5. Speichern Sie die neue Methode.

**Tipp!** Speichern Sie die für die Tests der NanoSpray<sup>®</sup>-Ionenquelle in einem separaten Ordner mit der Bezeichnung "NanoSpray Installation <Datum>."

- 6. Klicken Sie auf **Acquire**, um 30 Sekunden Daten aufzunehmen.
- 7. Markieren Sie 30 Sekunden im Fenster **TIC of +TOF MS** im unteren linken Bereich, und doppelklicken Sie dann, um ein durchschnittliches Spektrum anzuzeigen.
- 8. Klicken Sie im durchschnittlichen Spektrum, dass im unteren Bereich angezeigt wird, mit der rechten Maustaste und klicken Sie dann auf **List Data**. Notieren Sie dann die Schwerpunktintensität und -auflösung.
- 9. Prüfen Sie, ob die Schwerpunktintensität und -auflösung akzeptabel sind. Siehe Datenprotokoll: NanoSpray<sup>®</sup>-Ionenquelle.

**Richtlinie**: Die bei der DuoSpray<sup>™</sup>-Ionenquelle erzielte Schwerpunktintensität und Auflösung sollte den Spezifikationen für die NanoSpray<sup>®</sup>-Ionenquelle entsprechen. Sollte dem nicht so sein, bereiten Sie eine neue verdünnte Lösung zu.

## Durchführen des TOF-MS-Tests mit der NanoSpray<sup>®</sup> Ionenquelle

**Hinweis:** Spülen Sie die Spritze drei Mal mit der Waschlösung, bevor Sie sie mit der [Glu<sup>1</sup>]-Fibrinopeptid-B-Lösung füllen. Schließen Sie die Spritze dann an den passenden Schlauch an und spülen Sie sie erneut, bevor Sie sie an das Verbindungsstück an der Hochspannungsschiene anschließen. Spülen Sie den Schlauch dann mit der [Glu<sup>1</sup>]-Fibrinopeptid-B-Lösung durch.

- 1. Installieren Sie die NanoSpray<sup>®</sup>-Ionenquelle am Massenspektrometer. Siehe dazu das NanoSpray<sup>®</sup>-Ionenquellen-Bedienerhandbuch.
- 2. Bereiten Sie den NanoSpray III-Kopf vor. Siehe das *NanoSpray<sup>®</sup>-Ionenquellen-Bedienerhandbuch*.
- 3. Infundieren Sie die [[Glu<sup>1</sup>]-Fibrinopeptid B-Lösung mit der 100-μl-Spritze mit einem Volumenstrom von 0,5 μl/min.
- 4. Doppelklicken Sie in der Analyst<sup>®</sup> TF-Software im Modus **Tune and Calibrate** auf **Manual Tune**.
- 5. Wenn das optionale Verfahren (Optional) Durchführung des TOF-MS-Tests mit der DuoSpray<sup>™</sup>-Ionenquelle durchgeführt wird, öffnen Sie die Methode und stellen Sie die Parameter wie in der folgenden Tabelle angegeben ein. Wird das Verfahren nicht durchgeführt, dann erstellen Sie mithilfe dieser Parameter eine Methode.

# Tabelle 5-2 Parameter für die TOF-MS-Methode bei Verwendung der NanoSpray<sup>®</sup> lonenquelle

| Parameter               | Wert                                  |
|-------------------------|---------------------------------------|
| MS-Parameter            |                                       |
| Scan type               | TOF MS                                |
| Accumulation time (sec) | 1,0                                   |
| Polarity                | Positiv                               |
| TOF Masses (Da)         | 400 bis 1800                          |
| Duration (min)          | 0,5                                   |
| Advanced MS-Parameter   |                                       |
| МСА                     | Aus                                   |
| Auto Adjust with mass   | Ein                                   |
| Q1 Transmission Window  | Standard (mit automatischem Anpassen) |
| Pulsar Frequency        | Standard (mit automatischem Anpassen) |
| Time Bins to Sum        | 4                                     |

| Parameter                               | Wert                   |  |  |  |  |  |
|-----------------------------------------|------------------------|--|--|--|--|--|
| Settling time                           | Standard               |  |  |  |  |  |
| Pause between mass ranges               | Standard               |  |  |  |  |  |
| Source/Gas-Parameter                    |                        |  |  |  |  |  |
| lon Source Gas 1 (GS1)                  | 3                      |  |  |  |  |  |
| Curtain Gas <sup>™</sup> flow (CUR)     | 25                     |  |  |  |  |  |
| Interface Heater Temperature (IHT) (°C) | 75                     |  |  |  |  |  |
| IonSpray Voltage Floating (ISVF)        | 2100                   |  |  |  |  |  |
| Compound-Parameter                      |                        |  |  |  |  |  |
| Declustering Potential (DP)             | 100                    |  |  |  |  |  |
| Syringe Pump Method-Parameter           |                        |  |  |  |  |  |
| Flow rate (µL/min)                      | 0,5                    |  |  |  |  |  |
| Syringe Size                            | 100 gasdicht (1,46 mm) |  |  |  |  |  |

## Tabelle 5-2 Parameter für die TOF-MS-Methode bei Verwendung der NanoSpray<sup>®</sup> Ionenquelle (Fortsetzung)

6. Klicken Sie auf **Start**, um die Methode auszuführen.

VORSICHT: Mögliche Schäden am System. Vermeiden Sie eine Berührung der Emitterspitze mit der Curtain-Platte. Passen Sie die Position des Zerstäubers anhand des Z-Achsen-Einstellknopfs an, um eine Beschädigung der Emitterspitze zu vermeiden.

VORSICHT: Mögliche Systemkontamination. Führen Sie das Ende der Emitterspitze nicht in die Öffnung der Curtain-Platte ein. Stellen Sie sicher, dass sich die Emitterspitze mindestens 2 bis 5 mm außerhalb der Öffnung befindet. Durch ein zu nahes Sprühen an der Öffnung kann das Massenspektrometer verunreinigt werden.

- 7. Passen Sie die Position des Zerstäuberkopfes relativ zur Transferkapillar-Öffnung an, um die Signalstärke zu optimieren. Notieren Sie die XYZ-Werte für eine spätere Verwendung
- 8. Passen Sie **ISVF** in Schritten von 100 V an, um das beste Signal und das beste Signal-zu-Rausch-Verhältnis zu erhalten.

**Hinweis:** Wenn die IonSpray<sup>™</sup>-Spannung zu hoch ist, kann es zu einer Koronaentladung kommen. Sie wird durch ein blaues Leuchten an der Spitze der Sonde sichtbar. Eine Koronaentladung hat eine verminderte Empfindlichkeit und Stabilität des Signals zur Folge.

9. Erhöhen Sie **GS1**, bis das Signal abnimmt, und reduzieren Sie dann **GS1**, bis das Signal seinen Maximalwert erreicht.

**GS1** ist normalerweise zwischen 3 und 10 optimal. Befindet sich **GS1** außerhalb dieses Bereichs, ist der Spitzenüberstand falsch (1 bis 2 mm) oder die Spitze muss möglicherweise ausgetauscht werden.

Hinweis: Der GS1-Parameter kann bei Null optimal sein.

10. Erhöhen Sie **CUR**, bis das Signal abnimmt, und reduzieren Sie dann **CUR**, bis das Signal seinen Maximalwert erreicht.

**Hinweis:** Verwenden Sie zur Vermeidung von Verunreinigungen den höchstmöglichen Wert für CUR, ohne dabei Abstriche bei der Empfindlichkeit zu machen. Stellen Sie CUR nicht niedriger als 20 ein. Das hilft ein Durchschlagen des Curtain Gas<sup>™</sup>-Stroms zu verhindern, was ein rauschendes Signal hervorrufen kann. Es verhindert eine Verunreinigung der Öffnung und erhöht das gesamte Signal-Rausch-Verhältnis.

- 11. Falls Sie den Sprühkopf zur Optimieren der Signalintensität bewegt haben, passen Sie die Position des Illuminators bei Bedarf an.
- 12. Speichern Sie die neue Methode.

**Tipp!** Speichern Sie die für die Tests der NanoSpray<sup>®</sup>-Ionenquelle in einem separaten Ordner mit der Bezeichnung "NanoSpray Installation <Datum>."

- 13. Führen Sie die Methode mindestens 20 Minuten lang aus. Überwachen Sie die Spray-Stabilität. Ist das Spray stabil, sind nur die minimalen Schwankungen im TIC sichtbar.
- 14. Klicken Sie nach dem Optimieren und der Stabilisierung des Sprays auf **Acquire**, und nehmen Sie 30 Sekunden Daten auf.
- 15. Markieren Sie 30 Sekunden im Fenster **TIC of +TOF MS** im unteren linken Bereich, und doppelklicken Sie dann, um ein durchschnittliches Spektrum anzuzeigen.
- 16. Klicken Sie im durchschnittlichen Spektrum, dass im unteren Bereich angezeigt wird, mit der rechten Maustaste und klicken Sie dann auf **List Data**. Notieren Sie die Schwerpunktintensität und -auflösung.
- 17. Prüfen Sie, ob die Schwerpunktintensität und -auflösung akzeptabel sind. Siehe Abbildung 5-2 und Datenprotokoll: NanoSpray<sup>®</sup>-Ionenquelle.

Abbildung 5-2 Probenspektren: TOF-MS-Scan für GluFibrinopeptid B, TripleTOF 5600-System

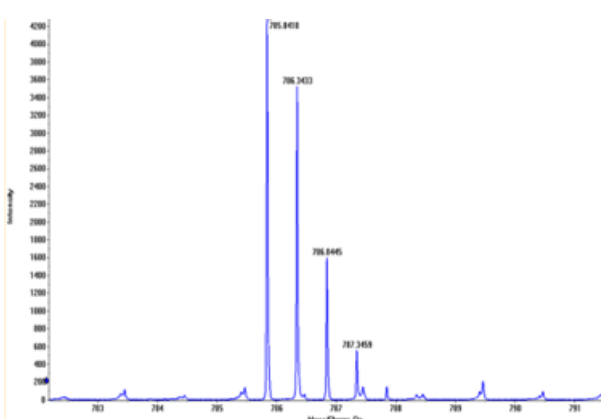

Wenn die Ergebnisse nicht akzeptabel sind, beachten Sie Tipps zur Fehlerbehebung.

18. Drucken Sie eine Kopie der Ergebnisse aus und zeichnen Sie die Schwerpunktintensität und -auflösung im Datenprotokoll auf.

## Aktualisierung der Kalibrierungsreferenztabelle für [Glu<sup>1</sup>]-Fibrinopeptid B

- 1. Klicken Sie in der Analyst<sup>®</sup> TF-Software im Modus **Tune and Calibrate** auf **Tools > Settings > Tuning Options.**
- 2. Klicken Sie auf der Registerkarte Calibration auf Reference.
- 3. Wählen Sie im Reference Table Editor im Feld Name die Option Glu-fibrinopeptide B aus.
- Fügen Sie in der Tabelle Reference Ions for TOF MS Calibration (auf der linken Seite) die in Abbildung 5-3 gezeigten Massen hinzu. Eine Liste der Massen von [Glu<sup>1</sup>]-Fibrinopeptid B finden Sie unter Massen für [Glu<sup>1</sup>]-Fibrinopeptid B.

| fere | nce Ions | for TOF MS Calibrat | ion:                  |                  |                 |                 | _                       |   | Refere | ence Ions<br>at of 785.8 | for MS/MS Calibrat | ion:                 |
|------|----------|---------------------|-----------------------|------------------|-----------------|-----------------|-------------------------|---|--------|--------------------------|--------------------|----------------------|
|      | Use      | Compound Name       | Precursor m/z<br>(Da) | Use for<br>MS/MS | CE for<br>MS/MS | DP for<br>MS/MS | Retention<br>Time (min) | ^ |        | Use                      | Fragment Name      | Fragment m/z<br>(Da) |
|      | J        | y4                  | 480.25650             | Г                | 45.000          | 100.000         | 0.00                    | _ | 1      | ম                        | y1                 | 175.11900            |
|      | ব        | у6                  | 684.34640             | Г                | 45.000          | 100.000         | 0.00                    | 1 | 2      | ব                        | у3                 | 333.18810            |
|      | ঘ        | Glu-fibrinopeptide  | 785.84210             | ব                | 45.000          | 100.000         | 0.00                    | 1 | 3      | <b>N</b>                 | y4                 | 480.25650            |
|      | ঘ        | y7                  | 813.38900             | Г                | 45.000          | 100.000         | 0.00                    | 1 | 4      | ম                        | y6                 | 684.34640            |
|      | ঘ        | y8                  | 942.43160             | Г                | 45.000          | 100.000         | 0.00                    | 1 | 5      | <b>N</b>                 | Parent             | 785.84210            |
|      | ব        | у9                  | 1056.47450            | Г                | 45.000          | 100.000         | 0.00                    | 1 | 6      | <u>य</u>                 | y8                 | 942.43160            |
|      | ঘ        | y10                 | 1171.50140            | Г                | 45.000          | 100.000         | 0.00                    | 1 | 7      | <b>N</b>                 | y10                | 1171.50140           |
|      | ঘ        | y11                 | 1285.54440            | Г                | 45.000          | 100.000         | 0.00                    | 1 | 8      | <b>ਪ</b>                 | y11                | 1285.54440           |
|      |          |                     |                       | Г                |                 |                 |                         | 1 | 9      |                          |                    |                      |
|      |          |                     |                       | Γ                |                 |                 |                         | ] | 10     |                          |                    |                      |
|      |          |                     |                       |                  |                 |                 |                         |   | 11     |                          |                    |                      |
|      |          |                     |                       |                  |                 |                 |                         | ] | 12     |                          |                    |                      |
|      |          |                     |                       |                  |                 |                 |                         | - | 13     |                          |                    |                      |
|      |          | 1                   |                       | Г                |                 |                 |                         | × | 14     |                          | 1                  |                      |

### Abbildung 5-3 Referenztabelleneditor: Referenzionen für die TOF-MS-Kalibrierung

- 5. Klicken Sie auf **OK**.
- 6. Klicken Sie im Dialogfeld **Tuning Options** auf **OK**.

### Kalibrieren im TOF-MS-Modus

- 1. Vergewissern Sie sich, dass die Parameter im Modus **Manual Tune** auf die in Durchführen des TOF-MS-Tests mit der NanoSpray<sup>®</sup> Ionenquelle angegebenen Werte eingestellt sind. Siehe Tabelle 5-2.
- 2. Stellen Sie auf der Registerkarte Compound den Wert für Collision Energy (CE) auf 35 V.
- 3. Klicken Sie nach der Stabilisierung des Sprays auf **Acquire** und nehmen Sie 30 Sekunden lang Scandaten auf.
- 4. Markieren Sie im Fenster **TIC of +TOF MS** (unten links) zur Mittelwertbildung 30 Sekunden des TIC-Signals und doppelklicken Sie.
- 5. Klicken Sie im neu angezeigten Fenster (unten im Analyst<sup>®</sup> TF-Fenster) mit der rechten Maustaste und klicken Sie dann auf **Re-Calibrate TOF**.
- 6. Wählen Sie im Dialog **TOF Calibration** in der Liste **Reference Table Glu-fibrinopeptide B** aus.
- 7. Vergewissern Sie sich, dass im Infusionspektrum die korrekten experimentellen Massen identifiziert wurden und mit den theoretischen Massen in der Referenztabelle übereinstimmen.
- 8. Überprüfen Sie den Wert **Average Error**, der rechts neben der Schaltfläche **Calculate New Calibrations** angezeigt wird.
- 9. Klicken Sie auf **Calculate New Calibrations** und stellen Sie sicher, dass der Wert **Average Error** auf unter 2 ppm sinkt.
- 10. Klicken Sie unter Calibration Values auf Calibrate Spectrum.

- 11. Wählen Sie unter Save Current Calibration Set as Instrument Default und Overwrite Current File aus.
- 12. Klicken Sie auf Entire File.
- 13. Klicken Sie auf Close.

## Testen und Kalibrieren im Produkt-Ionen-Modus (hohe Empfindlichkeit) (nur Systeme des Typs 5600/5600+ und 6600/6600+ )

Testen und Kalibrieren im Produkt-Ionen-Modus (hohe Empfindlichkeit) (nur Systeme des Typs 5600/5600+ und 6600/6600+)

- 1. Doppelklicken Sie in der Analyst<sup>®</sup> TF-Software im Modus **Tune and Calibrate** auf **Manual Tune**.
- 2. Öffnen Sie eine zuvor optimierte Methode oder stellen Sie die Methodenparameter wie in der folgenden Tabelle gezeigt ein.

| Parameter               | Wert                                  |  |  |  |  |
|-------------------------|---------------------------------------|--|--|--|--|
| MS-Parameter            |                                       |  |  |  |  |
| Scan type               | Produkt-Ion                           |  |  |  |  |
| Product Of              | 785,8                                 |  |  |  |  |
| Accumulation time (sec) | 1,0                                   |  |  |  |  |
| Polarity                | Positiv                               |  |  |  |  |
| TOF Masses (Da)         | 100 bis 1800                          |  |  |  |  |
| High sensitivity        | Ein                                   |  |  |  |  |
| Duration (min)          | 0,5                                   |  |  |  |  |
| Advanced MS-Parameter   |                                       |  |  |  |  |
| МСА                     | Aus                                   |  |  |  |  |
| Auto Adjust with mass   | Ein                                   |  |  |  |  |
| Q1 Transmission windows | Standard (mit automatischem Anpassen) |  |  |  |  |
| Pulsar Frequency        | Standard (mit automatischem Anpassen) |  |  |  |  |
| Time Bins to Sum        | 4                                     |  |  |  |  |
| Settling time           | Standard                              |  |  |  |  |
| Pause between mass      | Standard                              |  |  |  |  |

## Tabelle 5-3 Parameter für die Produkt-Ionen-Methode

| Parameter            | Wert |
|----------------------|------|
| Source/Gas-Parameter |      |

| Tabelle 5-3 Parameter fü | r die Produkt-Ionen-Metho | le (Fortsetzung) |
|--------------------------|---------------------------|------------------|
|--------------------------|---------------------------|------------------|

| Source/Gas-Parameter                    |                         |
|-----------------------------------------|-------------------------|
| lon Source Gas 1 (GS1)                  | wie optimiert           |
| Curtain Gas <sup>™</sup> flow (CUR)     | wie optimiert           |
| Interface Heater Temperature (IHT) (°C) | 75                      |
| IonSpray Voltage Floating (ISVF)        | wie optimiert           |
| Compound-Parameter                      |                         |
| Collision Energy (CE)                   | 45 (oder wie optimiert) |
| Resolution-Parameter                    |                         |
| Q1 resolution                           | Einheit                 |
|                                         |                         |

**Hinweis:** Die optimale CE liegt normalerweise zwischen 40 V und 48 V. Sollte sich die CE nicht in diesem Bereich befinden, ist der CAD-Gas-Wert möglicherweise zu niedrig eingestellt. Sollte die Intensität des Vorläufer-Ions bei m/z 785,9 nicht 10 % oder weniger der ursprünglichen Intensität betragen, ist die Interaktion zwischen CE und CAD-Gas falsch. Wenden Sie sich für weitere Informationen an den technischen Support von SCIEX.

- 3. Speichern Sie die neue Methode.
- 4. Klicken Sie nach der Stabilisierung des Sprays auf **Acquire**, und nehmen Sie mindestens 30 Sekunden Scandaten auf.
- 5. Markieren Sie 30 Sekunden im Fenster **TIC of +TOF Product** im unteren linken Bereich, und doppelklicken Sie dann, um ein durchschnittliches Spektrum anzuzeigen.
- 6. Klicken Sie im durchschnittlichen Spektrum, dass im unteren Bereich angezeigt wird, mit der rechten Maustaste und klicken Sie dann auf **List Data**.
- 7. Klicken Sie auf die Registerkarte Peak List.
- 8. Klicken Sie mit der rechten Maustaste auf die Spaltenkopfzeile und dann auf **Column Options**.

| Select Columns for Peak List |                   | ? 🔀 |
|------------------------------|-------------------|-----|
| Spectrum List Columns        |                   |     |
| 🗹 m/z (Da)                   | 🔲 Peak start (Da) |     |
| 🔽 Intensity (cps)            | 🗆 Peak end (Da)   |     |
| 🔽 Centroid mass              | 🗹 Width (Da)      |     |
| Charges                      | Resolution        |     |
| 🗖 Peak area                  | 🗆 % Intensity     |     |
| 🗆 Is Mono-Isotopic           | 🗖 % Centroid      |     |
| Intensity sum                | ☐ Width at 5%     |     |
| Centroid intensity           | Raw Resolution    |     |
|                              |                   |     |
| ОК                           | Cancel            |     |
|                              |                   |     |

Abbildung 5-4 Auswählen von Spalten für das Dialogfeld "Peak List"

- 9. Aktivieren Sie die Kontrollkästchen m/z (Da), Intensity, Centroid mass, Centroid Intensity, Width (Da) und Resolution .
- 10. Klicken Sie auf **OK**.
- 11. Prüfen Sie, ob die Schwerpunktintensität und -Auflösung akzeptabel sind. Siehe Abbildung 5-5 und Datenprotokoll: NanoSpray<sup>®</sup>-Ionenquelle.

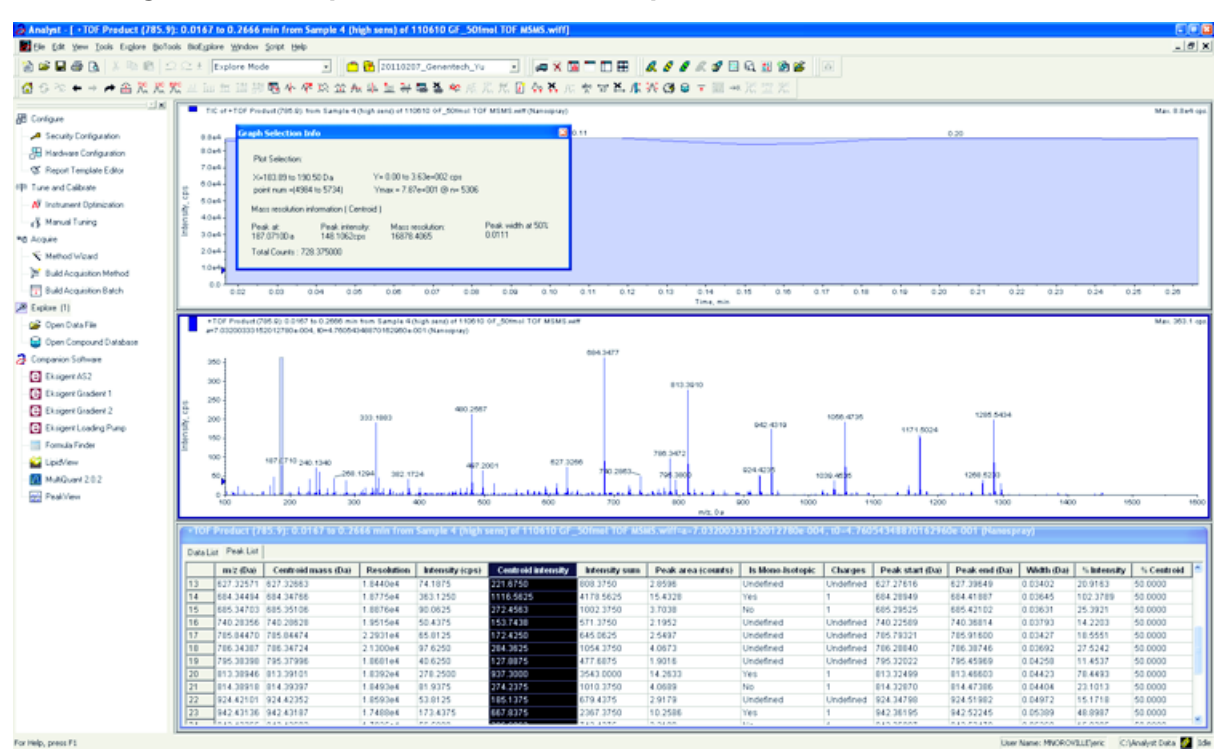

### Abbildung 5-5 Probenspektren: Test hoher Empfindlichkeit von Produktionen

Wenn das Ergebnis nicht akzeptabel ist, beachten Sie Tipps zur Fehlerbehebung.

12. Drucken Sie eine Kopie der Ergebnisse aus und zeichnen Sie die Schwerpunktintensität und -auflösung im Datenprotokoll auf.

## Kalibrieren im Produkt-Ionen-Modus (hohe Empfindlichkeit)

- 1. Vergewissern Sie sich, dass die Parameter im Modus **Manual Tune** auf die in Testen und Kalibrieren im Produkt-Ionen-Modus (hohe Empfindlichkeit) (nur Systeme des Typs 5600/5600+ und 6600/6600+) angegebenen Werte eingestellt sind. Siehe Tabelle 5-3.
- 2. Klicken Sie nach der Stabilisierung des Sprays auf **Acquire** und nehmen Sie mindestens 30 Sekunden lang Scandaten auf.
- 3. Markieren Sie im Fenster **TIC of +TOF Product** (unten links) zur Mittelwertbildung 30 Sekunden des TIC-Signals und doppelklicken Sie.
- 4. Klicken Sie im neu angezeigten Fenster (unten im Analyst<sup>®</sup> TF-Fenster) mit der rechten Maustaste und klicken Sie dann auf **Re-Calibrate TOF**.
- 5. Wählen Sie im Dialog **TOF Calibration** in der Liste **Reference Table Glu-fibrinopeptide B** aus.
- 6. Vergewissern Sie sich, dass im Infusionspektrum die korrekten experimentellen Massen identifiziert wurden und mit den theoretischen Massen in der Referenztabelle übereinstimmen.
- 7. Wählen Sie den Wert **Average Error**, der rechts neben der Schaltfläche **Calculate New Calibrations** angezeigt wird.

- 8. Klicken Sie auf **Calculate New Calibrations** und stellen Sie sicher, dass der Wert **Average Error** auf unter 2 ppm sinkt.
- 9. Klicken Sie unter Calibration Values auf Calibrate Spectrum.
- 10. Wählen Sie unter Save Current Calibration Set as Instrument Default und Overwrite Current File aus.
- 11. Klicken Sie auf Entire File.
- 12. Klicken Sie auf Close.

## Testen und Kalibrieren im Produkt-Ionen-Modus

Bei Systemen des Typs SCIEX TripleTOF<sup>®</sup> 5600/5600+ und 6600/6600+ wird dieser Test im Modus "High Resolution" durchgeführt.

## Durchführen des Produkt-Ionen-Tests

- 1. Doppelklicken Sie in der Analyst<sup>®</sup> TF-Software im Modus **Tune and Calibrate** auf **Manual Tune**.
- 2. Öffnen Sie eine zuvor optimierte Methode oder stellen Sie die Methodenparameter wie in der folgenden Tabelle gezeigt ein.

| Parameter                               | Wert                                  |
|-----------------------------------------|---------------------------------------|
| MS-Parameter                            |                                       |
| Scan type                               | Produkt-Ion                           |
| Product Of                              | 785,8                                 |
| Accumulation time (sec)                 | 1,0                                   |
| Polarity                                | Positiv                               |
| TOF Masses (Da)                         | 100 bis 1800                          |
| High resolution                         | Ein                                   |
| (nur Systeme 5600/5600+ und 6600/6600+) |                                       |
| Duration (min)                          | 0,5                                   |
| Advanced MS-Parameter                   |                                       |
| МСА                                     | Aus                                   |
| Auto Adjust with mass                   | Ein                                   |
| Q1 Transmission windows                 | Standard (mit automatischem Anpassen) |
| Pulsar Frequency                        | Standard (mit automatischem Anpassen) |
| Time Bins to Sum                        | 4                                     |

### Tabelle 5-4 Parameter für die Produkt-Ionen-Methode

| Parameter                               | Wert                    |
|-----------------------------------------|-------------------------|
| Settling time                           | Standard                |
| Pause between mass                      | Standard                |
| Source/Gas-Parameter                    |                         |
| lon Source Gas 1 (GS1)                  | wie optimiert           |
| Curtain Gas <sup>™</sup> flow (CUR)     | wie optimiert           |
| Interface Heater Temperature (IHT) (°C) | 75                      |
| IonSpray Voltage Floating (ISVF)        | wie optimiert           |
| Compound-Parameter                      |                         |
| Collision Energy (CE) (V)               | 45 (oder wie optimiert) |
| Resolution-Parameter                    |                         |
| Q1 resolution                           | Einheit                 |

**Hinweis:** Die optimale CE liegt normalerweise zwischen 40 V und 48 V. Sollte sich die CE nicht in diesem Bereich befinden, ist der CAD-Gas-Wert möglicherweise zu niedrig eingestellt. Sollte die Intensität des Vorläufer-Ions bei m/z 785,9 nicht 10 % oder weniger der ursprünglichen Intensität betragen, ist die Interaktion zwischen CE und CAD-Gas falsch. Wenden Sie sich für weitere Informationen an den technischen Support von SCIEX.

- 3. Speichern Sie die neue Methode.
- 4. Klicken Sie nach der Stabilisierung des Sprays auf **Acquire**, und nehmen Sie mindestens 30 Sekunden Scandaten auf.
- 5. Markieren Sie 30 Sekunden im Fenster **TIC of +TOF Product** im unteren linken Bereich, und doppelklicken Sie dann, um ein durchschnittliches Spektrum anzuzeigen.
- 6. Klicken Sie im durchschnittlichen Spektrum, dass im unteren Bereich angezeigt wird, mit der rechten Maustaste und klicken Sie dann auf **List Data**.
- 7. Klicken Sie auf die Registerkarte **Peak List**.
- 8. Prüfen Sie, ob die Schwerpunktintensität und -auflösung akzeptabel sind. Siehe Abbildung 5-6 und Datenprotokoll: NanoSpray<sup>®</sup>-Ionenquelle.

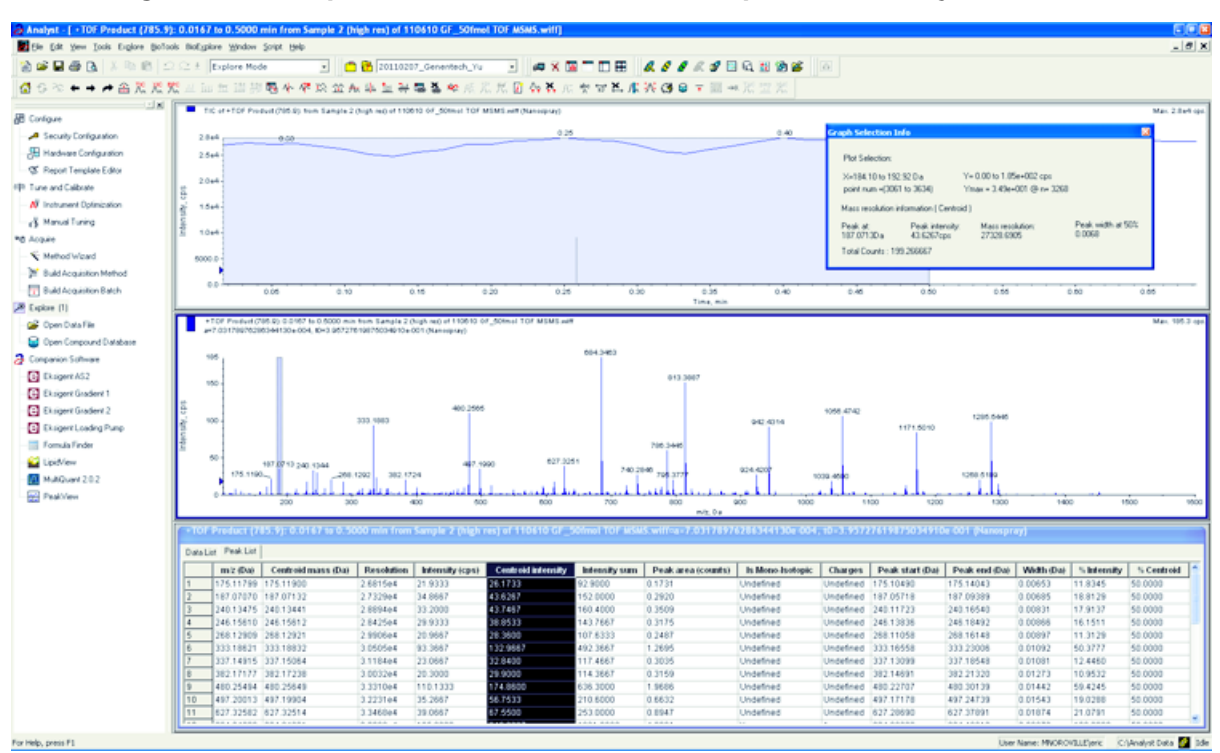

Abbildung 5-6 Probenspektren: Produktionentest, TripleTOF 5600-System

Wenn die Ergebnisse nicht akzeptabel sind, siehe Tipps zur Fehlerbehebung.

9. Drucken Sie eine Kopie der Ergebnisse aus und zeichnen Sie die Schwerpunktintensität und -auflösung im Datenprotokoll auf.

## Kalibrieren im Produkt-Ionen-Modus

Bei Systemen des Typs SCIEX TripleTOF<sup>®</sup> 5600/5600+ und 6600/6600+ wird durch dieses Verfahren der Modus "High Resolution" kalibriert.

- 1. Vergewissern Sie sich, dass die Parameter im Modus **Manual Tune** auf die in Durchführen des Produkt-Ionen-Tests angegebenen Werte eingestellt sind. Siehe Tabelle 5-4.
- 2. Klicken Sie nach der Stabilisierung des Sprays auf **Acquire** und nehmen Sie mindestens 30 Sekunden lang Scandaten auf.
- 3. Markieren Sie im Fenster **TIC of +TOF Product** (unten links) zur Mittelwertbildung 30 Sekunden des TIC-Signals und doppelklicken Sie.
- 4. Klicken Sie im neu angezeigten Fenster (unten im Analyst<sup>®</sup> TF-Fenster) mit der rechten Maustaste und klicken Sie dann auf **Re-Calibrate TOF**.
- 5. Wählen Sie im Dialog **TOF Calibration** in der Liste **Reference Table Glu-fibrinopeptide B** aus.
- 6. Vergewissern Sie sich, dass im Infusionspektrum die korrekten experimentellen Massen identifiziert wurden und mit den theoretischen Massen in der Referenztabelle übereinstimmen.
- 7. Überprüfen Sie den Wert **Average Error**, der rechts neben der Schaltfläche **Calculate New Calibrations** angezeigt wird.

- 8. Klicken Sie auf **Calculate New Calibrations** und stellen Sie sicher, dass der Wert **Average Error** auf unter 2 ppm sinkt.
- 9. Klicken Sie unter Calibration Values auf Calibrate Spectrum.
- 10. Klicken Sie unter Save Current Calibration auf Entire File.
- 11. Klicken Sie auf Close.

### Abschluss

**Hinweis:** Der Außendienstmitarbeiter von SCIEX muss die Ergebnisse des NanoSpray<sup>®</sup>-Abnahmetestlaufs nach der Installation per E-Mail an servicedata@sciex.com schicken.

- 1. Spülen Sie die Spitze und die Infusionsleitung gründlich durch.
- 2. Kopieren Sie das fertige Datenprotokoll sowie die Testergebnisse und händigen Sie dem Kunden die Originale aus.

## Testen der Ionenquelle auf Systemen des Typs Triple-Quadrupole und QTRAP<sup>®</sup>

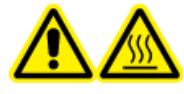

WARNHINWEIS! Gefahr durch heiße Oberflächen. Hochspannungsschiene oder Emitterspitze nicht berühren.

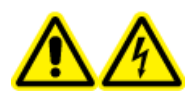

WARNHINWEIS! Stromschlaggefahr. Die NanoSpray<sup>®</sup>-Ionenquelle darf grundsätzlich nur mit einer ordnungsgemäß installierter Beleuchtung, Kamera, Anschlägen und Abdeckungen betrieben werden. Berühren Sie auf keinen Fall die Curtain-Platte und vermeiden Sie jede Berührung zwischen Emitterspitze und Curtain-Platte. Wenn das Massenspektrometer betriebsbereit und die Ionenquelle installiert ist, liegt an der Curtain-Platte Hochspannung an, selbst wenn die X-Y-Z-Positioniereinheit von der Schnittstelle entfernt wurde.

Eine Übersicht über die erforderlichen Aufgaben finden Sie in Abbildung 5-1.

Bei Triple Quad<sup>™</sup>-System mit Ausnahme von Systemen der Serie 3200 führen Sie die folgenden Aufgaben durch:

- Vorbereitung der verdünnten [Glu<sup>1</sup>]-Fibrinopeptid-B-Lösung
- Test im Q1-Modus
- Test im Q3-Modus

Bei QTRAP<sup>®</sup>-Systemen mit Ausnahme von Systemen des Typs 3200 QTRAP<sup>®</sup> führen Sie die folgenden Tests durch:

• Vorbereitung der verdünnten [Glu<sup>1</sup>]-Fibrinopeptid-B-Lösung

- Test im Q1-Modus
- Test im Q3-Modus
- Testen und Kalibrieren im EPI-Modus (ausschließlich QTRAP<sup>®</sup> oder QTRAP<sup>®</sup>-aktivierte Triple Quad 5500+-Systeme)

Für Systeme des Typs API 3200<sup>™</sup> und 3200 QTRAP<sup>®</sup> siehe Testen der Ionenquelle in Systemen der Serie 3200.

#### Erforderliche Materialien

- [Glu<sup>1</sup>]-Fibrinopeptid B, im LC/MS-Peptid-Kalibriersatz enthalten (Art.-Nr. 4465867)
- Standard-Verdünnungsmittel
- Eine 100 µl-Spritze (Innendurchmesser 1,46 mm) oder ein vergleichbares Gerät für Infusionen im Zusammenhang mit der NanoSpray<sup>®</sup>-Ionenquelle
- (Optional) 1-ml-Spritze (Innendurchmesser 4,61 mm) oder ein vergleichbares Gerät für Infusionen im Zusammenhang mit der Turbo V<sup>™</sup>-Ionenquelle
- Puderfreie Handschuhe (es werden Neopren- bzw. Nitrilhandschuhe empfohlen)
- Schutzbrille
- Kittel

## Test im Q1-Modus

## (Optional) Durchführung des Q1-Tests mit der Turbo V<sup>™</sup>-Ionenquelle

Mit diesem Verfahren wird die Integrität der verdünnten Lösung bestätigt.

**Hinweis:** Spülen Sie die Spritze drei Mal mit der Waschlösung, bevor Sie sie mit der [Glu<sup>1</sup>]-Fibrinopeptid-B-Lösung füllen. Schließen Sie die Spritze dann an den passenden Schlauch an und spülen Sie sie erneut, bevor Sie sie an das Verbindungsstück an der Hochspannungsschiene anschließen. Spülen Sie den Schlauch dann mit der [Glu<sup>1</sup>]-Fibrinopeptid-B-Lösung durch.

- 1. Installieren Sie die Turbo V<sup>™</sup>-Ionenquelle am Massenspektrometer. Siehe *Turbo V<sup>™</sup>-Ionenquellen-Bedienerhandbuch*.
- 2. Infundieren Sie die [Glu<sup>1</sup>]-Fibrinopeptid B-Lösung mit der 1-ml-Spritze mit einem Volumenstrom von 5 μl/ min.
- 3. Doppelklicken Sie in der Analyst<sup>®</sup>-Software im Modus **Tune and Calibrate** auf **Manual Tune**.
- 4. Öffnen Sie eine zuvor optimierte Methode oder stellen Sie die Methodenparameter wie in der folgenden Tabelle gezeigt ein.

| Parameter                                    | Wert                |
|----------------------------------------------|---------------------|
| MS-Parameter                                 |                     |
| Scan type                                    | Q1-Scan             |
| Mass mode (Systeme der Serie 6500 und 6500+) | Geringe Masse       |
| Polarity                                     | Positiv             |
| Display masses (Da)                          | Zentrum: 785,9      |
|                                              | Breite: 20          |
| Scan Speed (Da/sec)                          | 10                  |
| MCA                                          | Ein                 |
| Cycles                                       | 10                  |
| Source/Gas-Parameter                         |                     |
| Curtain Gas <sup>™</sup> flow (CUR)          | 20                  |
| IonSpray Voltage (IS)                        | 5500                |
| Ion Source Gas 1 (GS1)                       | 20                  |
| Interface Heater (IHT)                       | Nicht verwendet     |
| Compound-Parameter                           |                     |
| Declustering Potential (DP)                  | 100                 |
| Syringe Pump Method-Parameter                |                     |
| Flow rate (µL/min)                           | 5                   |
| Syringe Size                                 | 1 ml (4,61 mm i.d.) |

Tabelle 5-5 Parameter für den Q1-Test mit der Turbo V<sup>™</sup>-Ionenquelle

5. Speichern Sie die Methode.

**Tipp!** Speichern Sie die für die Tests der NanoSpray<sup>®</sup>-Ionenquelle in einem separaten Ordner mit der Bezeichnung "NanoSpray Installation <Datum>."

- 6. Klicken Sie auf **Acquire**, um 30 Sekunden Daten aufzunehmen.
- 7. Notieren Sie die Intensität des Höchstwerts bei m/z 785,8421.
- 8. Wiederholen Sie die Schritte 6 und 7 zwei weitere Male.
- 9. Ermitteln Sie den Durchschnitt aus den Ergebnissen der drei Scan-Vorgänge.
- 10. Vergleichen Sie die Schwerpunktintensität und -auflösung mit den Spezifikationen für die NanoSpray<sup>®</sup>-Ionenquelle, die in Datenprotokoll: NanoSpray<sup>®</sup>-Ionenquelle dargestellt sind.

**Richtlinie**: Die bei der Turbo V-Ionenquelle erzielte Schwerpunktintensität und Auflösung sollte den Spezifikationen für die NanoSpray<sup>®</sup>-Ionenquelle entsprechen. Sollte dem nicht so sein, bereiten Sie eine neue verdünnte Lösung zu.

## Durchführen des Q1-Tests mit der NanoSpray<sup>®</sup>-Ionenquelle

**Hinweis:** Spülen Sie die Spritze drei Mal mit der Waschlösung, bevor Sie sie mit der [Glu<sup>1</sup>]-Fibrinopeptid-B-Lösung füllen. Schließen Sie die Spritze dann an den passenden Schlauch an und spülen Sie sie erneut, bevor Sie sie an das Verbindungsstück an der Hochspannungsschiene anschließen. Spülen Sie den Schlauch dann mit der [Glu<sup>1</sup>]-Fibrinopeptid-B-Lösung durch.

- 1. Installieren Sie die NanoSpray<sup>®</sup>-Ionenquelle am Massenspektrometer. Siehe das NanoSpray<sup>®</sup>-Ionenquellen-Bedienerhandbuch.
- 2. Bereiten Sie den NanoSpray<sup>®</sup> III-Kopf vor. Siehe das *NanoSpray<sup>®</sup>-Ionenquellen-Bedienerhandbuch*.
- 3. Infundieren Sie die [[Glu<sup>1</sup>]-Fibrinopeptid B-Lösung mit der 100-μl-Spritze mit einem Volumenstrom von 0,5 μl/min.
- 4. Doppelklicken Sie in der Analyst<sup>®</sup>-Software im Modus **Tune and Calibrate** auf **Manual Tune**.
- 5. Wenn das optionale Verfahren durchgeführt wird, (Optional) Durchführung des Q1-Tests mit der Turbo V<sup>™</sup>-Ionenquelle öffnen Sie die erstellte Methode, und legen Sie die Parameter so fest wie in (Optional) Durchführung des Q1-Tests mit der Turbo V<sup>™</sup>-Ionenquelle angegeben. Siehe Tabelle 5-5. Wurde das Verfahren nicht durchgeführt, dann erstellen Sie mithilfe dieser Parameter eine Methode.

## Tabelle 5-6 Methodenparameter bei Verwendung der NanoSpray<sup>®</sup>-Ionenquelle

| Parameter                                                | Wert          |
|----------------------------------------------------------|---------------|
| MS-Parameter                                             |               |
| Scan type                                                | Q1-Scan       |
| Mass mode (Systeme der Serie 6500 und 6500+)             | Geringe Masse |
| Polarity                                                 | Positiv       |
| Mass Range                                               | 400 bis 1000  |
| Scan Speed (Da/sec)                                      | 2000          |
| (Systeme der Serien 4500, 5500/5500+ und 6500/<br>6500+) |               |
| Scan Time (sec)                                          | 3             |
| (Systeme der Serie 4000)                                 |               |
| МСА                                                      | Aus           |

| Parameter                               | Wert                                                                                                    |
|-----------------------------------------|----------------------------------------------------------------------------------------------------|
| Cycles                                  | Hinweis: Die Anzahl der Zyklen, ist für das spezifische Gerät festgelegt. Siehe dazu die oben aufgeführten Parameter.   |
|                                         | 500 (Systeme der Serie 4000)                                                                                            |
|                                         | 50 (Systeme der Serien 4500, 5500/5500+ und 6500/<br>6500+)                                                             |
| Source/Gas-Parameter                    |                                                                                                    |
| CAD Gas                                 | Niedrig (Systeme der Serie 4000)<br>Mittel (oder wie optimiert) (Systeme der Serien 4500,<br>5500/5500+ und 6500/6500+) |
| IonSpray Voltage (IS)                   | 2100                                                                                                    |
| lon Source Gas 1 (GS1)                  | 10                                                                                                    |
| Interface Heater Temperature (IHT) (°C) | 75                                                                                                    |
| Compound-Parameter                      |                                                                                                    |
| Declustering Potential (DP)             | 70 (Systeme der Serie 4000)                                                                                             |
|                                         | 100 (Systeme der Serien 4500, 5500/5500+ und<br>6500/6500+)                                                             |
| Syringe Pump Method-Parameter           |                                                                                                    |
| Flow rate (μL/min)                      | 0,5                                                                                                    |
| Syringe Size (µL)                       | 100 Gasdicht (1,46 mm)                                                                                                  |

Tabelle 5-6 Methodenparameter bei Verwendung der NanoSpray<sup>®</sup>-Ionenquelle (Fortsetzung)

6. Klicken Sie auf **Start**, um die Methode auszuführen.

VORSICHT: Mögliche Schäden am System. Vermeiden Sie eine Berührung der Emitterspitze mit der Curtain-Platte. Passen Sie die Position des Zerstäubers anhand des Z-Achsen-Einstellknopfs an, um eine Beschädigung der Emitterspitze zu vermeiden.

VORSICHT: Mögliche Systemkontamination. Führen Sie das Ende der Emitterspitze nicht in die Öffnung der Curtain-Platte ein. Stellen Sie sicher, dass sich die Emitterspitze mindestens 2 bis 5 mm außerhalb der Öffnung befindet. Durch ein zu nahes Sprühen an der Öffnung kann das Massenspektrometer verunreinigt werden.

7. Passen Sie die Position des Zerstäuberkopfes relativ zur Transferkapillar-Öffnung an, um die Signalstärke zu optimieren. Notieren Sie die XYZ-Werte für eine spätere Verwendung

8. Passen Sie IS in Schritten von 100 V an, um das beste Signal und das beste Signal-zu-Rausch-Verhältnis zu erhalten.

**Hinweis:** Wenn die IonSpray<sup>™</sup>-Spannung zu hoch ist, kann es zu einer Koronaentladung kommen. Sie wird durch ein blaues Leuchten an der Spitze der Sonde sichtbar. Eine Koronaentladung hat eine verminderte Empfindlichkeit und Stabilität des Signals zur Folge.

9. Erhöhen Sie GS1, bis das Signal abnimmt, und reduzieren Sie dann GS1, bis das Signal seinen Maximalwert erreicht.

Hinweis: Der GS1-Parameter kann bei Null optimal sein.

10. Erhöhen Sie CUR, bis das Signal abnimmt, und reduzieren Sie dann CUR, bis das Signal seinen Maximalwert erreicht.

**Hinweis:** Verwenden Sie zur Vermeidung von Verunreinigungen den höchstmöglichen Wert für CUR, ohne dabei Abstriche bei der Empfindlichkeit zu machen. Stellen Sie CUR nicht niedriger als 20 ein. Das hilft ein Durchschlagen des Curtain Gas<sup>™</sup>-Stroms zu verhindern, was ein rauschendes Signal hervorrufen kann. Es verhindert eine Verunreinigung der Öffnung und erhöht das gesamte Signal-Rausch-Verhältnis.

- 11. Falls Sie den Sprühkopf zur Optimieren der Signalintensität bewegt haben, passen Sie die Position des Illuminators bei Bedarf an.
- 12. Speichern Sie die neue Methode.

**Tipp!** Speichern Sie die für die Tests der NanoSpray<sup>®</sup>-Ionenquelle in einem separaten Ordner mit der Bezeichnung "NanoSpray Installation <Datum>."

13. Überwachen Sie fünf Minuten lang die Spray-Stabilität. Ist das Spray stabil, sind nur die minimalen Schwankungen im TIC sichtbar.

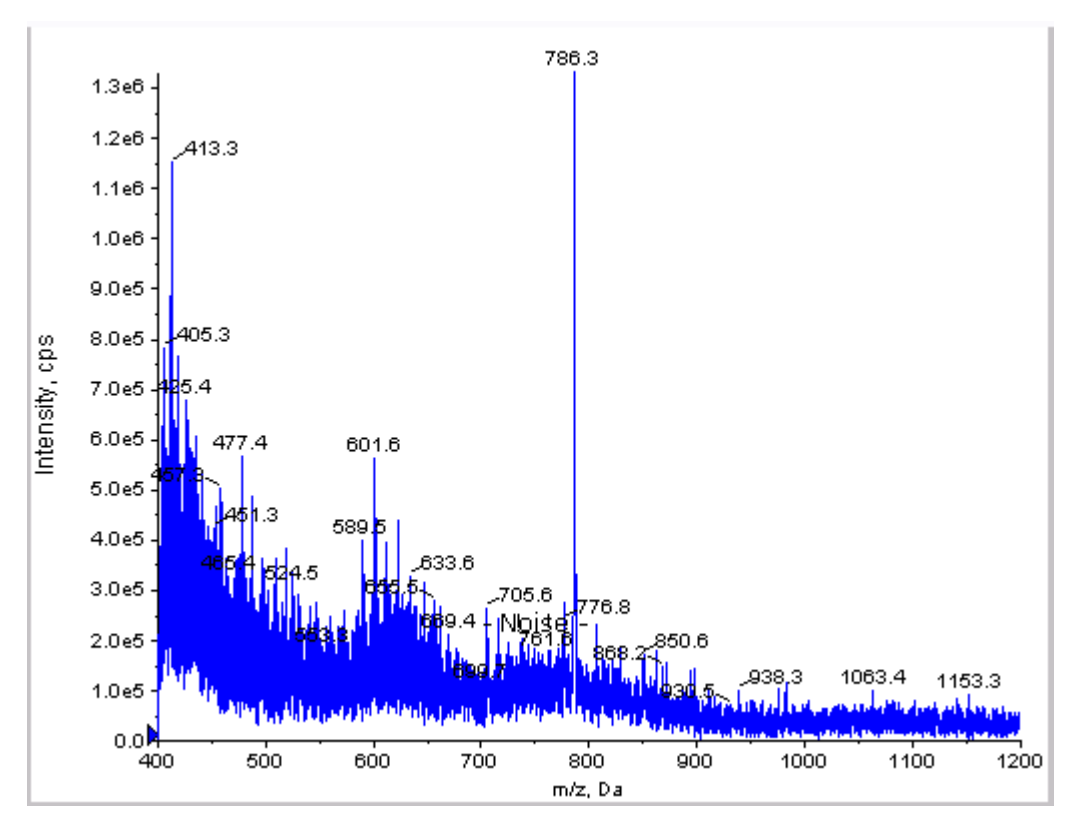

Abbildung 5-7 Probenspektren: Q1-Modus-Test für ein 4000 QTRAP<sup>®</sup>-System

- 14. Ändern Sie nach der Stabilisierung des Sprays die Scan-Geschwindigkeit auf 10.
- 15. Wählen Sie **Center/Width** aus und geben Sie dann **785,9** in die Spalte **Center** und **20** in die Spalte **Width** ein.
- 16. Schalten Sie MCA ein.
- 17. Klicken Sie auf Acquire, um mit der Datenerfassung zu beginnen.
- 18. Notieren Sie die Intensität des Höchstwerts bei m/z 785,9.
- 19. Wiederholen Sie die Schritte 17 und 18 zwei weitere Male.
- 20. Ermitteln Sie den Durchschnitt der drei Intensitäten.
- 21. Prüfen Sie, ob die durchschnittliche Intensität akzeptabel ist. Siehe Datenprotokoll: NanoSpray<sup>®</sup>-Ionenquelle.

Wenn das Ergebnis nicht akzeptabel ist, beachten Sie Tipps zur Fehlerbehebung.

22. Drucken Sie eine Kopie der Ergebnisse aus und zeichnen Sie die Intensität im Datenprotokoll auf.

## Test im Q3-Modus

**Hinweis:** Spülen Sie die Spritze drei Mal mit der Waschlösung, bevor Sie sie mit der [Glu<sup>1</sup>]-Fibrinopeptid-B-Lösung füllen. Schließen Sie die Spritze dann an den passenden Schlauch an und spülen Sie sie erneut, bevor Sie sie an das Verbindungsstück an der Hochspannungsschiene anschließen. Spülen Sie den Schlauch dann mit der [Glu<sup>1</sup>]-Fibrinopeptid-B-Lösung durch.

- 1. Doppelklicken Sie in der Analyst<sup>®</sup>-Software im Modus **Tune and Calibrate** auf **Manual Tune**.
- 2. Öffnen Sie die für den Q1-Test verwendete Methode.
- 3. Öffnen Sie eine zuvor optimierte Methode oder stellen Sie die Methodenparameter wie in der folgenden Tabelle gezeigt ein.

| Parameter                                | Wert                                                                            |
|------------------------------------------|---------------------------------------------------------------------------------|
| MS-Parameter                             |                                                                                 |
| Scan type                                | Q3-Scan                                                                         |
| Mass mode (Systeme der Serie 6500/6500+) | Geringe Masse                                                                   |
| Display masses (Da)                      | Zentrum: 785,9<br>Breite: 20                                                    |
| Scan Speed (Da/sec)                      | 10                                                                              |
| МСА                                      | Aus                                                                             |
| Cycles                                   | 10                                                                              |
| Compound-Parameter                       |                                                                                 |
| Collision Cell Exit Potential (CXP) (V)  | 15 (oder wie optimiert) (Systeme der Serie 4000)                                |
|                                          | 30 (oder wie optimiert) (Systeme der Serien 4500,<br>5500/5500+ und 6500/6500+) |

#### Tabelle 5-7 Q3-Methodenparameter

- 4. Speichern Sie die neue Methode.
- 5. Klicken Sie auf **Start**, um die Methode auszuführen.
- 6. Sobald das Spray stabil ist, schalten Sie MCA ein.
- 7. Klicken Sie auf **Acquire**, um mit der Datenerfassung zu beginnen.
- 8. Notieren Sie die Intensität des Höchstwerts bei m/z 785,9.
- 9. Wiederholen Sie die Schritte 7 und 8 zwei weitere Male.

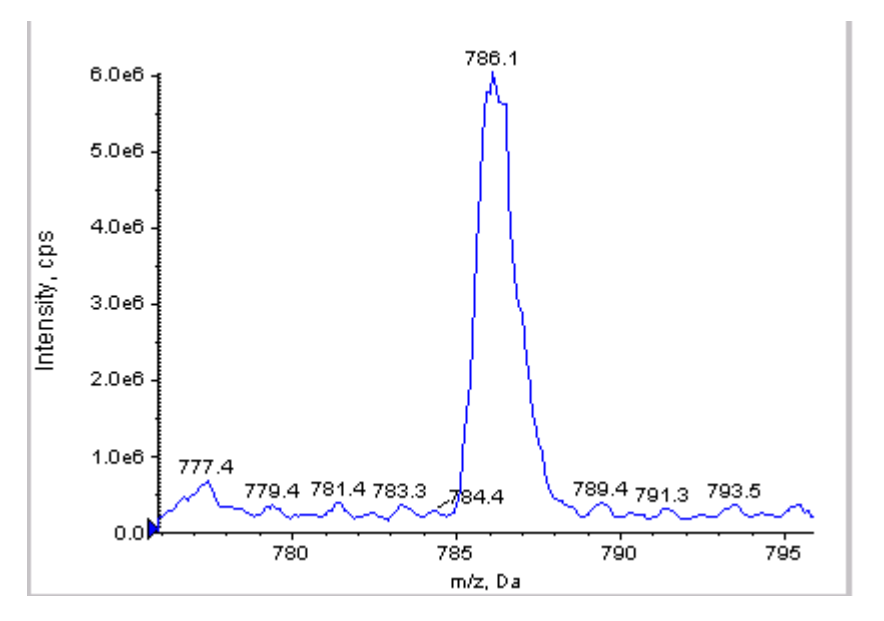

Abbildung 5-8 Probenspektren: Q3-Modus-Test auf einem System des Typs QTRAP<sup>®</sup> 5500

- 10. Drucken Sie die Ergebnisse aus.
- 11. Ermitteln Sie den Durchschnitt der drei Intensitäten der Ionen und halten Sie das Ergebnis im Datenprotokoll fest.
- 12. Prüfen Sie, ob die durchschnittliche Intensität akzeptabel ist. Siehe Datenprotokoll: NanoSpray<sup>®</sup>-Ionenquelle.

Wenn das Ergebnis nicht akzeptabel ist, beachten Sie Tipps zur Fehlerbehebung.

## Testen und Kalibrieren im EPI-Modus (ausschließlich QTRAP<sup>®</sup> oder QTRAP<sup>®</sup>-aktivierte Triple Quad 5500+-Systeme)

### Durchführung des EPI-Modustests

- 1. Infundieren Sie die [Glu1]-Fibrinopeptid-B-Lösung mit der 100-μL-Spritze mit einem Volumenstrom von 0,5 μl/min.
- 2. Doppelklicken Sie in der Analyst<sup>®</sup>-Software im Modus **Tune and Calibrate** auf **Manual Tune**.
- 3. Öffnen Sie eine zuvor optimierte Methode oder stellen Sie die Parameter wie in der folgenden Tabelle gezeigt ein.

#### Tabelle 5-8 Parameter für die EPI-Methode

| Parameter    | Wert     |
|--------------|----------|
| MS-Parameter |          |
| Scan type    | EPI-Scan |
| Parameter                                | Wert                                                                 |
|------------------------------------------|----------------------------------------------------------------------|
| Mass mode (Systeme der Serie 6500/6500+) | Geringe Masse                                                        |
| Polarity                                 | Positiv                                                              |
| Mass Range (Da)                          | 100 bis 1500 (Systeme der Serie 4000)                                |
|                                          | 100 bis 1000 (Systeme der Serien 4500, 5500/5500+<br>und 6500/6500+) |
| Scan speed (Da/sec)                      | 4000 (Systeme der Serie 4000)                                        |
|                                          | 10.000 (Systeme der Serien 4500, 5500/5500+ und<br>6500/6500+)       |
| Precursors of                            | 785,9                                                                |
| МСА                                      | Ein                                                                  |
| Scans to Sum                             | 1                                                                    |
| Cycles                                   | 10 (Systeme der Serie 4000)                                          |
|                                          | 50 (Systeme der Serien 4500, 5500/5500+ und 6500/<br>6500+)          |
| Advanced MS-Parameter                    |                                                                      |
| Fixed LIT Fill Time (ms)                 | 50 (Systeme der Serie 4000)                                          |
|                                          | 10 (Systeme der Serien 4500, 5500/5500+ und 6500/<br>6500+)          |
| Compound-Parameter                       | ·                                                                    |
| Collision Energy (CE) (V)                | 45 (oder wie optimiert)                                              |
| Declustering Potential (DP)              | 70 (oder wie optimiert)                                              |
| Syringe Pump Method-Parameter            | ·                                                                    |
| Flow rate (µL/min)                       | 0,5                                                                  |
| Syringe Size (µL)                        | 100 gasdicht (1,46 mm)                                               |

Tabelle 5-8 Parameter für die EPI-Methode (Fortsetzung)

**Hinweis:** Die optimale CE liegt normalerweise zwischen 40 V und 48 V. Sollte sich die CE nicht in diesem Bereich befinden, ist der CAD-Gas-Wert möglicherweise zu niedrig eingestellt. Sollte die Intensität des Vorläufer-Ions bei m/z 785,9 nicht 10 % oder weniger der ursprünglichen Intensität betragen, ist die Interaktion zwischen CE und CAD-Gas falsch. Wenden Sie sich für weitere Informationen an den technischen Support von SCIEX.

- 4. Klicken Sie auf **Start**, um die Methode auszuführen.
- 5. Optimieren Sie CE, um die Intensität der Fragmente bei *m/z* 480,3; 813,4; 942,4 und 1171,7 zu maximieren.

- 6. Speichern Sie die neue Methode.
- 7. Klicken Sie nach der Stabilisierung des Sprays auf **Acquire** und erfassen Sie Daten.
- 8. Zeichnen Sie die Intensitäten der Fragmente bei m/z 480,3; 813,4; 942,4 und 1171,7 auf.
- 9. Wiederholen Sie die Schritte 7 und 8 zwei weitere Male.
- 10. Drucken Sie die Ergebnisse aus.
- 11. Ermitteln Sie den Durchschnitt der drei Intensitäten der Ionen und halten Sie das Ergebnis im Datenprotokoll fest.
- 12. Prüfen Sie, ob die durchschnittliche Intensität akzeptabel ist. Siehe Datenprotokoll: NanoSpray<sup>®</sup>-Ionenquelle.

Wenn die Ergebnisse nicht akzeptabel sind, beachten Sie Tipps zur Fehlerbehebung.

#### Erstellen einer Referenztabelle für die Kalibrierung

Bevor Sie das Massenspektrometer ausgehend von einem Datenspektrum kalibrieren können, müssen Sie die Referenztabelle für das verwendete Kalibriermittel definieren. Falls noch keine Referenztabelle für [Glu<sup>1</sup>]-Fibrinopeptid B existiert, erstellen Sie diese folgendermaßen:

- 1. Klicken Sie auf Tools > Settings > Tuning Options.
- 2. Klicken Sie auf Reference.

#### Abbildung 5-9 Referenztabelleneditor

|    | Mass (Da) | Intensity (cps) | # Charges | Use      | ^ |
|----|-----------|-----------------|-----------|----------|---|
| 1  | 175.120   | 1.000           | 1         | <b>V</b> |   |
| 2  | 333.190   | 1.000           | 1         |          |   |
| 3  | 480.260   | 1.000           | 1         | 1        |   |
| 4  | 684.350   | 1.000           | 1         | <b>V</b> |   |
| 5  | 813.390   | 1.000           | 1         | <b>V</b> |   |
| 6  | 942.430   | 1.000           | 1         | <b>V</b> |   |
| 7  | 1285.544  | 1.000           | 1         |          |   |
| 8  |           |                 |           |          |   |
| 9  |           |                 |           | (m)      |   |
| 10 |           |                 |           | (m)      |   |
| 11 |           |                 |           | <b>m</b> |   |
| 12 |           |                 |           |          |   |
| 13 |           |                 |           |          |   |
| 14 |           |                 |           | [17]     | - |
|    |           |                 |           |          |   |

- 3. Erstellen Sie eine Referenztabelle für [Glu1]-Fibrinopeptid B mit den in der vorstehenden Abbildung gezeigten Einträgen. Geben Sie unbedingt die Werte für die niedrigsten und höchsten Massenfragmente in die Felder Low Mass und High Mass ein.
- 4. Klicken Sie auf Update Ref.
- 5. Klicken Sie auf Close.
- 6. Klicken Sie auf **New**.

### Abbildung 5-10 Dialogfeld "Tuning Options"

| Tuning Options                                                                |
|-------------------------------------------------------------------------------|
| Calibration Resolution                                                        |
| Standard: Glu Fib pce 💌 New                                                   |
| Positive                                                                      |
| Reference: Glu Fib pos                                                        |
| Q1 Method: Q1 Pos PPG.dam                                                     |
| Q3 Method: Q3 Pos PPG.dam                                                     |
| LIT Nethod: GluFib pos EPI.dom                                                |
| Negative       Reference:       Q1 Method:       Q3 Method:       UIT Nethod: |
| Update Std. Delete Std Reference                                              |
| Print and Save OK Cancel Help                                                 |

- 7. Geben Sie in das Feld Standard GluFib pos ein.
- 8. Aktivieren Sie das Kontrollkästchen **Positive**.
- 9. Wählen Sie im Feld **Q1 Method** die für die Q1-Kalibrierung verwendete Methode aus.
- 10. Wählen Sie im Feld **Q3 Method** die für die Q3-Kalibrierung verwendete Methode aus.
- 11. Wählen Sie im Feld LIT Method die in Durchführung des EPI-Modustests erstellte Methode aus.
- 12. Klicken Sie auf **Update Std**.
- 13. Klicken Sie auf **OK**.

#### Kalibrieren im EPI-Modus

- 1. Vergewissern Sie sich, dass die Parameter im Modus **Manual Tune** auf die in Durchführung des EPI-Modustests angegebenen Werte eingestellt sind. Siehe Tabelle 5-8.
- 2. Klicken Sie nach der Stabilisierung des Sprays auf **Acquire** und nehmen Sie mindestens 30 Sekunden lang Scandaten auf.
- 3. Klicken Sie auf den EPI-Spektrumsbereich.
- 4. Kicken Sie auf die Schaltfläche "Calibrate" (4).

| Abbildung 5-11 | I Dialogfeld "LIT | Mass Calibration" | ' für Systeme | der Serie 4000 |
|----------------|-------------------|-------------------|---------------|----------------|
|----------------|-------------------|-------------------|---------------|----------------|

|    | Mass (Da) | Intensity (cps) | # Charges | Use      |    |
|----|-----------|-----------------|-----------|----------|----|
| 1  | 175.120   | 1.000           | 1         | V        |    |
| 2  | 333.190   | 1.000           | 1         | <b>V</b> |    |
| 3  | 480.260   | 1.000           | 1         | 1        |    |
| 4  | 684.350   | 1.000           | 1         | 1        |    |
| 5  | 813.390   | 1.000           | 1         | <b>V</b> |    |
| 6  | 942.430   | 1.000           | 1         | V        |    |
| 7  | 1285.544  | 1.000           | 1         |          |    |
| 8  |           |                 |           |          |    |
| 9  |           |                 |           | (m)      |    |
| 10 |           |                 |           | (m)      |    |
| 11 |           |                 |           |          |    |
| 12 |           |                 |           | (m)      |    |
| 13 |           |                 |           | (m)      |    |
| 14 |           |                 |           | 011      | 1. |
|    | 1         |                 |           | PROFILE  |    |

Abbildung 5-12 Dialogfeld "LIT Mass Calibration" für Systeme der Serie 4500, 5500, 5500+, 6500 und 6500+

| ame: | Giu FibrinoPep | nde B           |           | I   | New |
|------|----------------|-----------------|-----------|-----|-----|
|      | Mass (Da)      | Intensity (cps) | # Charges | Use | -   |
| 1    | 175.120        | 1.000           | 1         | 1   | 1 🗆 |
| 2    | 333.190        | 1.000           | 1         | 1   |     |
| 3    | 480.260        | 1.000           | 1         | 1   | 1   |
| 4    | 684.350        | 1.000           | 1         | 1   | ]   |
| 5    | 813.390        | 1.000           | 1         | >   |     |
| 6    | 942.430        | 1.000           | 1         | 1   | 1   |
| 7    | 1285.544       | 1.000           | 1         |     | 1   |
| 8    |                |                 |           |     |     |
| 9    |                |                 |           |     |     |
| 10   |                |                 |           | 100 | ]   |
| 11   |                |                 |           |     |     |
| 12   |                |                 |           |     |     |
| 13   |                |                 |           |     |     |
| 14   |                |                 |           |     | ] . |
|      |                |                 |           |     |     |

- 5. Wählen Sie im Feld **Standard** den in Schritt 7 **Erstellen einer Referenztabelle für die Kalibrierung** erstellten Standard (**GluFib pos**) aus.
- 6. Klicken Sie auf Start.

Der Bereich Mass Calibration Report öffnet sich. Der obere Graph zeigt die Masseverschiebungen bei den Kalibrierungsionen seit der letzten Kalibrierung an.

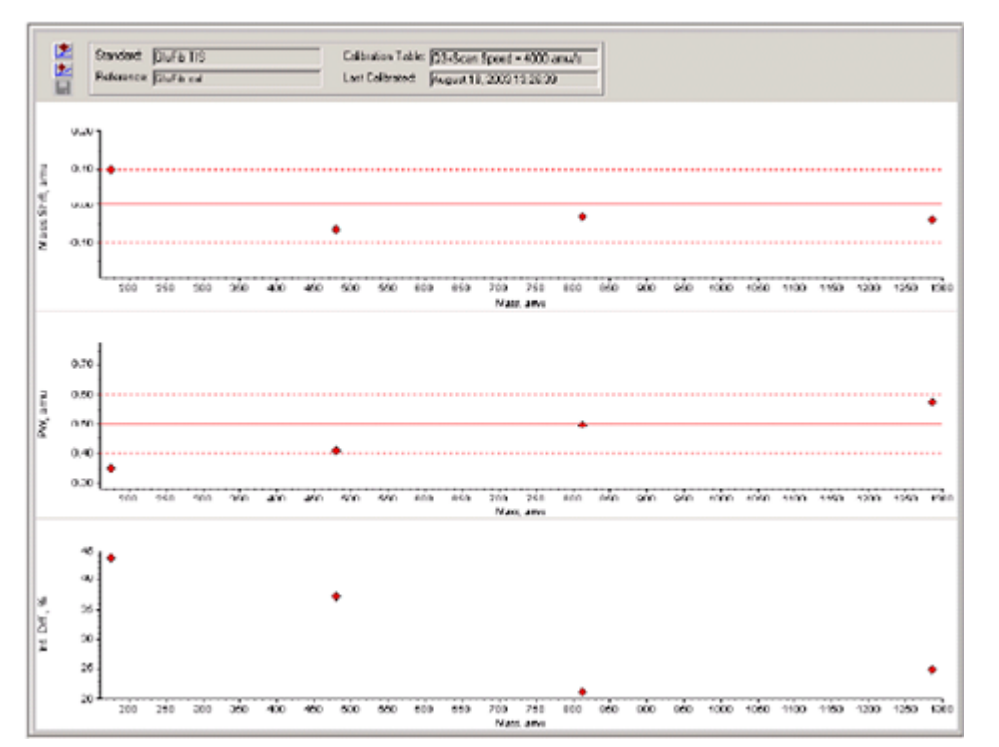

#### Abbildung 5-13 Massenkalibrierungsbericht

7. Wenn die Datenspektren gut aussehen und die Masseverschiebungen innerhalb des angegebenen Bereichs liegen, klicken Sie auf **Replace Calibration** (<sup>122</sup>).

#### Abbildung 5-14 Dialogfeld "TuneDir"

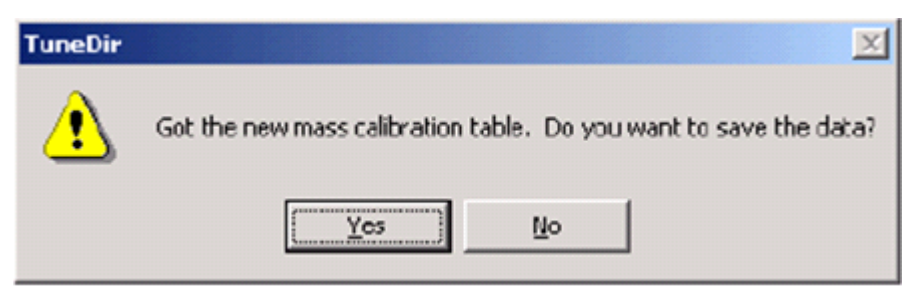

8. Klicken Sie auf Yes.

Die Werte für die neue Kalibrierung werden unten im Bereich des Zusammenfassungsberichts für die Kalibrierung angezeigt.

**Hinweis:** Wenn sich die Masse oder Intensität eines der Fragment-Ionen deutlich verändert, bestimmen Sie die Ursache für die Änderung, bevor Sie das Ion bei der Kalibrierung verwenden. Klicken Sie im Dialogfeld **No** auf **TuneDir**, und lassen Sie sich den Zusammenfassungsbericht für die Kalibrierung anzeigen. Suchen Sie die Masse in der Spalte **Found Mass** und sehen Sie sich die Qualität des Ions im Rohdatenspektrum an. Falls das falsche Ion ausgewählt wurde, vergrößern oder verkleinern Sie den **Search Range** im Dialogfeld LIT Mass Calibration. Die Software verwendet für die Kalibrierung den Schwerpunkt des intensivsten Peaks im Suchbereich.

#### Abbildung 5-15 Bericht "LIT Mass Calibration Results"

| LIT Mass Calibration Results for Positive Ions at 4000 deltons per second                                                                                                    |
|----------------------------------------------------------------------------------------------------|
| Generated On: August 18, 2003 13:27:59                                                                                                    |
| Last Calibration: August 18, 2003 13:26:39                                                                                                    |
| Peak Search Parameters:<br>Search Respe: 0.250<br>Threshold: 200.000<br>Peak Vidth At: 50.000                                                                                                    |
| Config. table ver.:       03         Firmware ver.:       M401400 B4T0301 M311409 B3T0300         Instrument name:       Linear Ion Trap Quadrupole LC/MS/MS Mass Spectrometer         Instrument ID:       OTrap         Manufacturer:       AB Scient Instruments         Serial number:       n1390304         Model Number:       027170c         Operator page:       settince         Workstation:       BIOPR04 |
| Acq.Sethod: testTune.don                                                                                                    |
| Date Filename: D:\Analyst Date\Projects\API Instrument\Tuning Cache\MT20030818132658.wiff<br>Standard name: GluFib TIS<br>Reference table name: GluFib cal<br>Spectral information:                                                                                                    |
| Expected Bass Found Mass Mass Shift Feak Width PV Shift Intensity Change(%)<br>175.115 175.020 0.099 0.350 0.350 43.65<br>480.257 480.323 -0.066 0.438 0.392 37.08<br>013.385 013.420 -0.031 0.496 0.204 21.18<br>1285.544 1285.584 -0.040 0.576 0.124 24.76                                                                                                    |
| Jacobi Stope Variations for Active Calibration Table           Average Stope (DAC/anu):         37.326           Mass         DAC           480.257         17908           480.257         17908           013.309         30344           1285.544         47966                                                                                                    |

9. Führen Sie die Kalibrierung für die anderen beiden Scan-Geschwindigkeiten durch, indem Sie die Scan-Geschwindigkeit in der Methode ändern und dann das Verfahren wiederholen.

#### Abschluss

**Hinweis:** Der Außendienstmitarbeiter von SCIEX muss die Ergebnisse des NanoSpray<sup>®</sup>-Abnahmetestlaufs nach der Installation per E-Mail an servicedata@sciex.com schicken.

1. Spülen Sie die Spitze und die Infusionsleitung gründlich durch.

2. Kopieren Sie das fertige Datenprotokoll sowie die Testergebnisse und händigen Sie dem Kunden die Originale aus.

# Testen der Ionenquelle in Systemen der Serie 3200

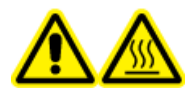

WARNHINWEIS! Gefahr durch heiße Oberflächen. Hochspannungsschiene oder Emitterspitze nicht berühren.

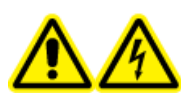

WARNHINWEIS! Stromschlaggefahr. Die NanoSpray<sup>®</sup>-Ionenquelle darf grundsätzlich nur mit einer ordnungsgemäß installierter Beleuchtung, Kamera, Anschlägen und Abdeckungen betrieben werden. Berühren Sie auf keinen Fall die Curtain-Platte und vermeiden Sie jede Berührung zwischen Emitterspitze und Curtain-Platte. Wenn das Massenspektrometer betriebsbereit und die Ionenquelle installiert ist, liegt an der Curtain-Platte Hochspannung an, selbst wenn die X-Y-Z-Positioniereinheit von der Schnittstelle entfernt wurde.

Für API 3200<sup>™</sup>-Systeme führen Sie folgenden Test durch:

• Tests in den Q1- und MS2-Modi

Für 3200 QTRAP<sup>®</sup>-Systeme führen Sie folgende Tests durch:

- Tests in den Q1- und MS2-Modi
- Test im EPI-Modus (nur Systeme des Typs 3200 QTRAP<sup>®</sup>)

**Hinweis:** Die NanoSpray<sup>®</sup>-Ionenquelle wird nicht an jedem Gerät der Serie 3200 unterstützt. Wenn Sie weitere Informationen wünschen, wenden Sie sich an einen Vertriebspartner.

#### **Erforderliche Materialien**

- Renin 10 pmol/µl, im MS Chemical Kit2 Higher Concentration PPGs Kit enthalten (Art.-Nr. 5512399)
- Verdünntes Lösungsmittel
- 100-µl-Spritze (1,46 mm ID) oder vergleichbares Gerät zur Infusion
- Puderfreie Handschuhe (es werden Neopren- bzw. Nitrilhandschuhe empfohlen)
- Schutzbrille
- Kittel

## Zubereitung von 2 ml einer Reninmischung (500 fmol/µl)

1. Geben Sie 2 ml des verdünnten Lösungsmittels (im Kit enthalten) in ein Fläschchen.

- 2. Entnehmen und entsorgen Sie 100 µL des Lösungsmittels.
- 3. Geben Sie 100 µL Renin 10 pmol/µL in das Fläschchen.
- 4. Mischen Sie den Inhalt.

## Tests in den Q1- und MS2-Modi

- 1. Installieren Sie die NanoSpray<sup>™</sup>-Ionenquelle am Massenspektrometer. Siehe dazu das NanoSpray<sup>®</sup>-Ionenquellen-Bedienerhandbuch.
- 2. Bereiten Sie den NanoSpray III-Kopf vor. Siehe dazu das NanoSpray<sup>®</sup>-Ionenquellen-Bedienerhandbuch.
- 3. Infundieren Sie die Renin-Mischung mit einem Volumenstrom von 0,5 µl/min.

VORSICHT: Mögliche Systemkontamination. Führen Sie das Ende der Emitterspitze nicht in die Öffnung der Curtain-Platte ein. Stellen Sie sicher, dass sich die Emitterspitze mindestens 2 bis 5 mm außerhalb der Öffnung befindet. Durch ein zu nahes Sprühen an der Öffnung kann das Massenspektrometer verunreinigt werden.

- 4. Passen Sie GS1 an, bis sich ein stabiles Spray ergibt. Beginnen Sie mit einem niedrigen Wert (2 oder 3) und erhöhen Sie ihn langsam, bis das Spray stabil ist und keine Rauschspitzen der Breite Null aufweist. Es kann einige Minuten dauern, bis sich das Spray stabilisiert hat.
- 5. Doppelklicken Sie in der Analyst<sup>®</sup>-Software im Modus **Tune and Calibrate** auf **Manual Tune**.
- 6. Öffnen Sie eine zuvor optimierte Methode oder stellen Sie die Methodenparameter wie in der folgenden Tabelle gezeigt ein.

| Parameter                               | Wert         |  |
|-----------------------------------------|--------------|--|
| MS Method-Parameter                     |              |  |
| Scan type                               | Q1 MS (Q1)   |  |
| Mass range                              | 100 bis 1200 |  |
| Advanced MS-Parameter                   |              |  |
| Step size (Da)                          | 0,1          |  |
| Source/Gas-Parameter                    |              |  |
| Curtain Gas <sup>™</sup> flow (CUR)     | 20           |  |
| IonSpray Voltage (IS)                   | 2100         |  |
| lon Source Gas 1 (GS2)                  | 3            |  |
| Interface Heater Temperature (IHT) (°C) | 75           |  |

#### Tabelle 5-9 Q1-Methodenparameter

#### Tabelle 5-9 Q1-Methodenparameter (Fortsetzung)

| Parameter                   | Wert                    |
|-----------------------------|-------------------------|
| Compound-Parameter          |                         |
| Declustering Potential (DP) | 70 (oder wie optimiert) |

7. Führen Sie das Verfahren durch.

VORSICHT: Mögliche Schäden am System. Vermeiden Sie eine Berührung der Emitterspitze mit der Curtain-Platte. Passen Sie die Position des Zerstäubers anhand des Z-Achsen-Einstellknopfs an, um eine Beschädigung der Emitterspitze zu vermeiden.

VORSICHT: Mögliche Systemkontamination. Führen Sie das Ende der Emitterspitze nicht in die Öffnung der Curtain-Platte ein. Stellen Sie sicher, dass sich die Emitterspitze mindestens 2 bis 5 mm außerhalb der Öffnung befindet. Durch ein zu nahes Sprühen an der Öffnung kann das Massenspektrometer verunreinigt werden.

- 8. Passen Sie die Position des Zerstäuberkopfes relativ zur Transferkapillar-Öffnung an, um die Signalstärke zu optimieren. Notieren Sie die XYZ-Werte für eine spätere Verwendung
- 9. Passen Sie IS in Schritten von 100 V an, bis Sie das beste Signal und das beste Signal-zu-Rausch-Verhältnis erhalten.

**Hinweis:** Wenn die IonSpray<sup>™</sup>-Spannung zu hoch ist, kann es zu einer Koronaentladung kommen. Sie wird durch ein blaues Leuchten an der Spitze der Sonde sichtbar. Eine Koronaentladung hat eine verminderte Empfindlichkeit und Stabilität des Signals zur Folge.

10. Erhöhen Sie GS2, bis das Signal abnimmt, und reduzieren Sie dann GS1, bis das Signal seinen Maximalwert erreicht.

**Hinweis:** Der GS1-Parameter kann bei Null optimal sein.

11. Erhöhen Sie CUR, bis das Signal abnimmt, und reduzieren Sie dann CUR, bis das Signal seinen Maximalwert erreicht.

**Hinweis:** Verwenden Sie zur Vermeidung von Verunreinigungen den höchstmöglichen Wert für CUR, ohne dabei Abstriche bei der Empfindlichkeit zu machen. Stellen Sie CUR nicht niedriger als 20 ein. Das hilft ein Durchschlagen des Curtain Gas<sup>™</sup>-Stroms zu verhindern, was ein rauschendes Signal hervorrufen kann. Es verhindert eine Verunreinigung der Öffnung und erhöht das gesamte Signal-Rausch-Verhältnis.

- 12. Drucken Sie eine Kopie der Ergebnisse aus und speichern Sie anschließend die optimierte Q1-Aufnahmemethode.
- 13. Stellen Sie den Scan type auf Product Ion (MS2) und Product Of auf 587.

- 14. Stellen Sie CAD auf Medium (6).
- 15. Passen Sie **CE** an, um die Spitzenintensität bei *m*/*z* 136 und 784 zu optimieren.
- 16. Drucken Sie eine Kopie der Ergebnisse aus und speichern Sie anschließend die optimierte **Produktionen**-Methode.
- 17. Überprüfen Sie, ob die Intensität im MS2-Modus mit den Spezifikationen in Datenprotokoll: NanoSpray<sup>®</sup>-Ionenquelle übereinstimmt.

Wenn die Ergebnisse nicht akzeptabel sind, beachten Sie Tipps zur Fehlerbehebung.

18. Zeichnen Sie die Ergebnisse im Datenprotokoll auf.

## Test im EPI-Modus (nur Systeme des Typs 3200 QTRAP<sup>®</sup>)

1. Infundieren Sie die Renin-Mischung mit einem Volumenstrom von 0,5 µl/min.

VORSICHT: Mögliche Systemkontamination. Führen Sie das Ende der Emitterspitze nicht in die Öffnung der Curtain-Platte ein. Stellen Sie sicher, dass sich die Emitterspitze mindestens 2 bis 5 mm außerhalb der Öffnung befindet. Durch ein zu nahes Sprühen an der Öffnung kann das Massenspektrometer verunreinigt werden.

- 2. Doppelklicken Sie in der Analyst<sup>®</sup>-Software im Modus **Tune and Calibrate** auf **Manual Tune**.
- 3. Öffnen Sie die optimierte Q1-Methode, die Sie in Schritt 12 Tests in den Q1- und MS2-Modi gespeichert haben.
- 4. Passen Sie die Methodenparameter wie in der folgenden Tabelle gezeigt an.

#### Tabelle 5-10 EPI-Methodenparameter

| Parameter                           | Wert          |  |
|-------------------------------------|---------------|--|
| MS-Parameter                        |               |  |
| Scan type                           | EPI           |  |
| Mass range (Da)                     | 100 bis 1200  |  |
| Product Of (Da)                     | 587,4         |  |
| Duration (sec)                      | 120           |  |
| Advanced MS-Parameter               |               |  |
| Fixed LIT fill time (msec)          | 20            |  |
| Q0 trapping                         | Aus           |  |
| Q3 entry barrier                    | 8             |  |
| Source/Gas-Parameter                |               |  |
| Curtain Gas <sup>™</sup> flow (CUR) | wie optimiert |  |

| Parameter                          | Wert                    |
|------------------------------------|-------------------------|
| Collision Gas (CAD)                | Hoch                    |
| IonSpray Voltage (IS)              | wie optimiert           |
| Temperature (TEM) (°C)             | 150                     |
| Ion Source Gas 1 (GS1)             | wie optimiert           |
| Ion Source Gas 2 (GS2)             | 0                       |
| Interface Heater Temperature (IHT) | Ein                     |
| Compound-Parameter                 |                         |
| Declustering Potential (DP)        | 80                      |
| Collision Energy (CE) (V)          | 45 (oder wie optimiert) |
| Collision Energy Spread (CES)      | 0                       |
| Resolution-Parameter               |                         |
| Q1 resolution                      | Niedrig                 |

Tabelle 5-10 EPI-Methodenparameter (Fortsetzung)

- 5. Führen Sie das Verfahren durch.
- 6. Passen Sie **CE** an, um die Spitzenintensität bei 136, 647, 784 und 1028 zu optimieren.
- 7. Drucken Sie eine Kopie der Ergebnisse aus und speichern Sie die optimierte EPI-Methode.
- 8. Überprüfen Sie, ob die Intensität mit den Spezifikationen in Datenprotokoll: NanoSpray<sup>®</sup>-Ionenquelle übereinstimmt.

Wenn das Ergebnis nicht akzeptabel ist, beachten Sie Tipps zur Fehlerbehebung.

9. Überprüfen Sie die ausgedruckten Ergebnisse und zeichnen Sie die Ergebnisse im Datenprotokoll auf.

## Abschluss

**Hinweis:** Der Außendienstmitarbeiter von SCIEX muss die Ergebnisse des NanoSpray<sup>®</sup>-Abnahmetestlaufs nach der Installation per E-Mail an servicedata@sciex.com schicken.

- 1. Spülen Sie die Spitze und die Infusionsleitung gründlich durch.
- 2. Kopieren Sie das fertige Datenprotokoll sowie die Testergebnisse und händigen Sie dem Kunden die Originale aus.

# Tests an PhotoSpray<sup>®</sup>-Ionenquellen

Führen Sie diese Tests in einer der folgenden Situationen durch:

- wenn eine neue Ionenquelle installiert wird.
- nach größeren Wartungsarbeiten an der Ionenquelle.
- wann immer die Leistung der Ionenquelle überprüft werden muss, entweder vor Beginn eines Projektes oder als Teil einer standardisierten Vorgehensweise.

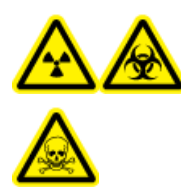

WARNHINWEIS! Gefährdung durch ionisierende Strahlung, Biogefährdung oder toxisch-chemische Gefahren. Verwenden Sie die Ionenquelle nur, wenn Sie Kenntnisse über die ordnungsgemäße Verwendung, Eingrenzung und Entsorgung von mit der Ionenquelle verwendeten toxischen oder schädlichen Materialien haben und darin geschult wurden.

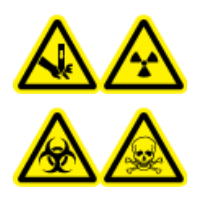

WARNHINWEIS! Gefahr von Stichverletzungen, Gefährdung durch ionisierende Strahlung, Biogefährdung oder toxisch-chemische Gefahren. Verwenden Sie die Ionenquelle nicht weiter, wenn das Fenster gesprungen oder zerbrochen ist, und wenden Sie sich an einen SCIEX-Außendienstmitarbeiter. Alle giftigen oder schädlichen Stoffe, die dem Gerät zugeführt werden, sind in der Abluft der Ionenquelle vorhanden. Aus dem Gerät stammende Abluft muss aus dem Raum abgeführt werden. Befolgen Sie bei der Entsorgung von scharfen und spitzen Gegenständen die Sicherheitsvorschriften Ihres Labors.

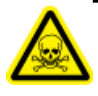

WARNHINWEIS! Toxisch-chemische Gefahren. Tragen Sie persönliche Schutzausrüstung, wie z. B. Laborkittel, Schutzhandschuhe und eine Schutzbrille, um Haut- oder Augenkontakt zu vermeiden.

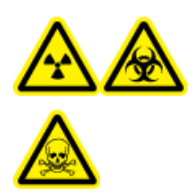

WARNHINWEIS! Gefährdung durch ionisierende Strahlung, Biogefährdung oder toxisch-chemische Gefahren. Überprüfen Sie bei einem Chemieunfall die Sicherheitsdatenblätter auf spezifische Anweisungen. Vergewissern Sie sich, dass sich das System im Standby-Modus befindet, bevor Sie ausgelaufene Flüssigkeiten in der Nähe der Ionenquelle entfernen. Verwenden Sie geeignete persönliche Schutzausrüstung und Absorptionstücher, um ausgelaufene Flüssigkeiten aufzunehmen, und entsorgen Sie die ausgelaufenen Materialien entsprechend den örtlichen Vorschriften.

### Erforderliche Materialien

- Methanol, MS-Qualität
- Deionisiertes Wasser in HPLC-Qualität
- Lösungsmittel für mobile Phase: 70:30 Acetonitril-Wasserlösung
- Dotierstoff: Toluol (HPLC-Qualität), infundiert mit 100 bis 150 µl/min. Der Dotierstoff sollte über eine eigene HPLC-Pumpe infundiert werden.
- Vorverdünnte 0,0167 pmol/µl Reserpin-Lösung aus dem SCIEX Standard-Chemie-Kit (Art.-Nr. 4406127)
- HPLC-Pumpe (für mobile Phase)
- HPLC-Pumpe zur Dotierstoffinfusion
- Manueller Injektor (8125 Rheodyne oder gleichwertig) mit einer 5-µl-Schleife oder einem Autosampler mit Einrichtung für 5-µl-Injektionen
- PEEK-Kapillare, 1/16 Zoll Außendurchmesser (AD), 0,005 Zoll Innendurchmesser (ID)
- Spritze 250 bis 1000 µl
- Puderfreie Handschuhe (es werden Neopren- bzw. Nitrilhandschuhe empfohlen)
- Schutzbrille
- Kittel

**Hinweis:** Alle Testlösungen müssen kühl gelagert werden. Wenn sie länger als 48 Stunden nicht in einem Kühlraum gekühlt wurden, müssen sie entsorgt und neue Lösungen verwendet werden.

VORSICHT: Potenziell falsches Ergebnis. Verwenden Sie keine Lösungen mit abgelaufenem Verwendungsdatum.

# Versuchsvorbereitungen

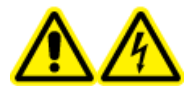

WARNHINWEIS! Stromschlaggefahr. Vermeiden Sie Kontakt mit der Hochspannung, die während des Betriebs an der Ionenquelle anliegt. Schalten Sie das System in den Standby-Modus, bevor Sie Anpassungen oder Einstellungen am Probenschlauch oder an anderen Komponenten in der Nähe der Ionenquelle vornehmen.

- Vergewissern Sie sich vor dem Installieren einer neuen Ionenquelle, dass das Massenspektrometer mit der vorhandenen Ionenquelle entsprechend den Spezifikationen funktioniert.
- Installieren Sie die Ionenquelle am Massenspektrometer.
- Stellen Sie sicher, dass die Ionenquelle vollständig optimiert ist. Informationen zur Ionenquelle finden Sie im *Bedienerhandbuch*.

• Bevor Sie mit chemischen Lösungen oder Lösungsmitteln arbeiten, informieren Sie sich in den entsprechenden Sicherheitsdatenblättern über eventuell notwendige Vorsichtsmaßnahmen.

**Hinweis:** Unabhängig von der verwendeten Pumpe herrscht in der Dotierungsleitung ein erheblicher Gegendruck.

## Testen der Ionenquelle

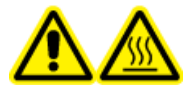

WARNHINWEIS! Gefahr durch heiße Oberflächen. Lassen Sie die Ionenquelle vor Beginn der Wartungsarbeiten mindestens 30 Minuten Iang abkühlen. Die Oberflächen der Ionenquelle werden im Betrieb heiß.

VORSICHT: Mögliche Schäden am System. Lassen Sie keinerlei Lösungsmittel fließen, bis Sie überprüft haben, ob die Ionenquelle die richtige Temperatur erreicht hat.

VORSICHT: Mögliche Schäden am System. Verwenden Sie optimalerweise den höchstmöglichen Wert für die Curtain Gas<sup>™</sup> Flussrate, um eine Verunreinigung des Massenspektrometers zu vermeiden.

**Hinweis:** Die optimale Ionentransferspannung hängt ab von der Höhe der UV-Lampe. Es gibt nur eine optimale Ionentransferspannung für eine bestimmte UV-Lampenhöhe und nur eine optimale UV-Lampenhöhe für eine bestimmte Ionentransferspannung. Falls der Benutzer die UV-Lampenhöhe verstellt, optimieren Sie die Ionentransferspannung bei jeder neuen Höheneinstellung, um die beste Einstellung für die UV-Lampenhöhe und die Ionentransferspannung zu erhalten.

- 1. Doppelklicken Sie in der Analyst<sup>®</sup>-Software im Modus **Tune and Calibrate** auf **Manual Tune**.
- 2. Öffnen Sie eine zuvor optimierte Methode oder stellen Sie die Parameter wie in der folgenden Tabelle gezeigt ein.

#### Tabelle 6-1 Methodenparameter

| Parameter             | Wert                       |
|-----------------------|----------------------------|
| Probe-Parameter       |                            |
| Sample concentration  | 10 pg/ml                   |
| Mobile Phase          | 70:30 ACN:H <sub>2</sub> O |
| Flow rate (µL/min)    | 500                        |
| Injection volume (µL) | 25 (Schleife überfüllen)   |
| Sample loop (µL)      | 5                          |
| Ionization mode       | Positiv                    |

| Parameter                                                     | Wert                                             |  |  |
|---------------------------------------------------------------|--------------------------------------------------|--|--|
| Probe vertical micrometer setting                             | 2                                                |  |  |
| Probe horizontal micrometer setting                           | 5                                                |  |  |
| UV Lamp vertical micrometer setting                           | 5                                                |  |  |
| UV Lamp vertical micrometer setting                           | 100 bis 150 µl/min Volumenstrom                  |  |  |
| MS-Parameter                                                  |                                                  |  |  |
| Scan mode                                                     | MRM                                              |  |  |
| Q1 mass (Da)                                                  | 609,3 (oder exakte Masse)                        |  |  |
| Q3 mass (Da)                                                  | 195,1 (oder exakte Masse)                        |  |  |
| Source/Gas-Parameter                                          |                                                  |  |  |
| Curtain Gas <sup>™</sup> (CUR)                                | 30 (oder wie optimiert)                          |  |  |
| Collision Gas (CAD)                                           | Mittel                                           |  |  |
| Ion Transfer Voltage (IS)                                     | 800 (oder wie optimiert)                         |  |  |
| Temperature (TEM)                                             | 400 (oder wie optimiert)                         |  |  |
| Ion Source Gas 1 (GS1)                                        | 60 (oder wie optimiert)                          |  |  |
| Ion Source Gas 2 (GS2)                                        | 20 (oder wie optimiert)                          |  |  |
| Compound-Parameter                                            |                                                  |  |  |
| Declustering Potential (DP)                                   | 100 (oder wie optimiert)                         |  |  |
| Collision Energy (CE)                                         | 45 (oder wie optimiert)                          |  |  |
| Collision Exit Potential (CXP)                                | wie optimiert                                    |  |  |
| Resolution-Parameter                                          |                                                  |  |  |
| Resolution                                                    | Einheit/Einheit                                  |  |  |
| Die bei der Gerätevalidierung erhaltenen Ausgal<br>abweichen. | ngswerte können von den Werten in dieser Tabelle |  |  |

### Tabelle 6-1 Methodenparameter (Fortsetzung)

- 3. Klicken Sie auf **Acquire**, um mit der Datenerfassung zu beginnen.
- 4. Führen Sie die 70:30 Acetonitril:Wasser-Lösung mit einem Volumenstrom von 500µl/min über den Probeeinlass ein.
- 5. Führen Sie den Dotierstoff mit einem Volumenstrom von 75µl/min über den Dotierungseinlass ein.
- 6. Überfüllen Sie die Probenschleife mit der Testlösung.
- 7. Injizieren Sie 10 pg/μl der Reserpin-Testlösung und beobachten Sie dabei den MRM- (Multiple Reaction Monitoring) Übergang 609/195.

- 8. Optimieren Sie die verbindungsspezifischen Parameter.
- 9. Optimieren Sie die Positionen von Probe und UV-Lampe.
- 10. Optimieren Sie die Ionenquellen-Parameter.
- 11. Drucken Sie die Ergebnisse aus.
- 12. Überprüfen Sie die Ergebnisse auf dem Ausdruck.
- 13. Prüfen Sie, ob die durchschnittliche Intensität der fünf Injektionen akzeptabel ist. Siehe Datenprotokoll: PhotoSpray<sup>®</sup>-Ionenquelle.

Wenn das Ergebnis nicht akzeptabel ist, beachten Sie Tipps zur Fehlerbehebung.

| Fehler                                               | Mögliche Ursache                                                                                                    | Abhilfemaßnahme                                                                                                    |
|------------------------------------------------------|----------------------------------------------------------------------------------------------------|----------------------------------------------------------------------------------------------------|
| Kein Signal                                          | <ol> <li>Es wird kein Spray erzeugt.</li> <li>(NanoSpray<sup>®</sup>-Ionenquelle)<br/>Die Kopfposition der<br/>Ionenquelle ist falsch.</li> </ol>                                                                                                    | <ol> <li>Informationen zur Fehlerbehebung bei<br/>Spray-Problemen finden Sie im<br/>Ionenquellen-<i>Bedienerhandbuch</i>.</li> <li>Passen Sie die Positionierung der<br/>Emitterspitze mithilfe der<br/>X-Y-Z-Einstellknöpfe an.</li> </ol>                                                                                                    |
| Unerwartet hohe<br>LC-Höchstwerte oder<br>Rückstände | (NanoSpray <sup>®</sup> -Ionenquelle) Die<br>Verbindung hat ein Totvolumen.                                                                                                    | <ul> <li>Vergewissern Sie sich, dass alle<br/>Nachsäulenschläuche einen<br/>Innendurchmesser von höchstens 25<br/>Mikrometern aufweisen.</li> <li>Überprüfen Sie alle Anschlüsse, um<br/>sicherzustellen, dass sie<br/>ordnungsgemäß sitzen.</li> <li>Spülen Sie alle Schnitte durch.</li> <li>Tauschen Sie die Emitterspitze aus.</li> </ul>                                                 |
| Geringe Spitzenintensität                            | <ol> <li>Die Position der Ionenquelle,<br/>der Spitzenüberstand oder<br/>die Parameterwerte der<br/>Ionenquelle sind falsch.</li> <li>Die Spritze oder die<br/>Probenleitung ist undicht.</li> <li>Q1 oder Q3 ist nicht<br/>kalibriert.</li> <li>Die Qualität der Probe hat<br/>sich vermindert, oder die<br/>Konzentration der Probe ist<br/>gering.</li> <li>Es besteht ein Problem mit<br/>dem LC System.</li> </ol> | <ol> <li>Optimieren Sie die Quelle.</li> <li>Prüfen Sie auf Undichtigkeiten.</li> <li>Verwenden Sie zum Optimieren von Q1<br/>oder Q3 den Assistenten zur<br/>Geräteoptimierung (Instrument<br/>Optimization).</li> <li>Überprüfen Sie die Konzentration der<br/>Probe. Verwenden Sie entweder eine<br/>frische oder aufgetaute Probe.</li> <li>Beheben Sie Fehler des LC-Systems.</li> </ol> |
| Schlechte Auflösung                                  | Das Gerät ist nicht richtig optimiert.                                                                                                    | Optimieren Sie das Gerät.                                                                                                    |

## Tipps zur Fehlerbehebung

| Fehler                                   | Mögliche Ursache                                                                                                    | Abhilfemaßnahme                                                                                                    |
|------------------------------------------|----------------------------------------------------------------------------------------------------|----------------------------------------------------------------------------------------------------|
| Schlechte Empfindlichkeit                | <ol> <li>Die Interface-Komponenten<br/>(Front-End) sind<br/>verschmutzt.</li> </ol>                                                                                                    | <ol> <li>Reinigen Sie die Interface-Komponenten<br/>und positionieren Sie die Ionenquelle<br/>neu.</li> </ol>                                                                                                    |
|                                          | <ol> <li>Lösungsmitteldämpfe oder<br/>andere unbekannte<br/>Verbindungen liegen im<br/>Bereich des Analysators vor.</li> <li>Die Proben wurden nicht<br/>richtig vorbereitet oder die<br/>Proben haben sich<br/>verschlechtert.</li> <li>Am Probeeinlass gibt es<br/>Lecks.</li> <li>Die lonenquelle ist<br/>fehlerhaft.</li> </ol> | <ol> <li>Den Curtain Gas<sup>™</sup>-Fluss optimieren.</li> <li>Bestätigen Sie, dass die Proben<br/>sachgemäß vorbereitet wurden.</li> <li>Stellen Sie sicher, dass die Anschlüsse<br/>dicht sind, und tauschen Sie diese aus,<br/>wenn die Undichtigkeiten weiterhin<br/>bestehen. Ziehen Sie die<br/>Anschlussstücke nicht zu fest an.</li> <li>Installieren und optimieren Sie eine<br/>alternative Ionenquelle. Wenden Sie<br/>sich an einen Außendienstmitarbeiter<br/>(FSE), wenn das Problem weiter<br/>besteht.</li> </ol> |
| Schwaches Signal                         | <ol> <li>Das Auflösungspotenzial<br/>von Ionenclustern (DP) ist<br/>nicht optimiert.</li> <li>Die Elektrode könnte<br/>verunreinigt oder verstopft<br/>sein.</li> </ol>                                                                                                    | <ol> <li>Optimieren Sie das Auflösungspotenzial<br/>von Ionenclustern, bis Sie das beste<br/>Signal oder Signal-zu-Rausch-Verhältnis<br/>erzielt haben. Die Optimalwerte können<br/>von den mit anderen Ionenquellen<br/>ermittelten Werten abweichen.</li> <li>Reinigen Sie die Elektrode.</li> </ol>                                                                                                    |
| Niedriges<br>Signal-zu-Rausch-Verhältnis | <ol> <li>Die Position der Ionenquelle,<br/>der Spitzenüberstand oder<br/>die Parameterwerte der<br/>Ionenquelle sind falsch.</li> <li>Die Spritze oder die<br/>Probenleitung ist undicht.</li> <li>Die Verdünnungslösung ist<br/>verunreinigt.</li> </ol>                                                                           | <ol> <li>Optimieren Sie die Quelle.</li> <li>Suchen Sie nach Undichtigkeiten.</li> <li>Verwenden Sie eine frisch zubereitete<br/>Verdünnungslösung aus Reagenzien in<br/>MS-Qualität (0,1 % Ameisensäure und<br/>10 % Acetonitril).</li> </ol>                                                                                                    |

| Fehler                      | Mögliche Ursache                                                                                                    | Abhilfemaßnahme                                                                                                    |
|-----------------------------|----------------------------------------------------------------------------------------------------|----------------------------------------------------------------------------------------------------|
| Starkes Hintergrundrauschen | <ol> <li>Die Verdünnungslösung ist<br/>verunreinigt.</li> <li>Die Spritze oder die<br/>Probenleitung ist</li> </ol>                                                                                                    | <ol> <li>Verwenden Sie eine frisch zubereitete<br/>Verdünnungslösung aus Reagenzien in<br/>MS-Qualität (0,1 % Ameisensäure,<br/>10 % Acetonitril).</li> </ol>                                                                                                    |
|                             | <ol> <li>Die Spritze oder die<br/>Probenleitung ist<br/>verschmutzt.</li> <li>Es befinden sich Rückstände<br/>auf dem Interface.</li> <li>Die Temperatur (TEM) ist zu<br/>hoch.</li> <li>Der Fluss des Heizergases<br/>(GS2) ist zu hoch.</li> <li>Die Ionenquelle ist<br/>verunreinigt.</li> </ol> | <ul> <li>MS-Qualität (0,1 % Ameisensäure, 10 % Acetonitril).</li> <li>2. Reinigen oder ersetzen Sie Spritze oder Probenleitung.</li> <li>3. Reinigen Sie Curtain-Platte und Orifice-Platte (siehe <i>Qualified Maintenance Person Guide</i> für weitere Informationen zur Wartung des Massenspektrometers). Erhitzen Sie das Interface, falls erforderlich. Wenn das Problem dadurch nicht behoben wird, reinigen Sie Q0 oder die QJet<sup>®</sup>-Ionenführung.</li> <li>4. Optimieren Sie die Temperatur.</li> <li>5. Optimieren Sie den Heizergasfluss.</li> <li>6. Reinigen oder ersetzen Sie die Komponenten der Ionenquellen, und stellen Sie die geeigneten Bedingungen für Ionenquelle und Vorderteil her: <ul> <li>a. Bewegen Sie die APCI- oder TIS-Probe so weit wie möglich von der Öffnung weg (vertikal und horizontal).</li> <li>b. Infundieren oder injizieren Sie Methanol und Wasser im Verhältnis von 50:50 bei einer Pumpförderleistung von 1 ml/min.</li> <li>c. Stellen Sie in der Analyst<sup>®</sup>/Analyst<sup>®</sup> TF-Software TEM auf 650, GS1 auf 60 und GS2 auf 60 ein.</li> <li>d. Stellen Sie den Curtain-Gas-Fluss auf 45 oder E0 ain</li> </ul> </li> </ul> |
|                             |                                                                                                    | <ul> <li>e. Lassen Sie es mindestens 2 Stunden,<br/>am besten jedoch über Nacht<br/>laufen.</li> <li>7. Stellen Sie die Position der Emitterspitze<br/>ein.</li> </ul>                                                                                                    |

## Tipps zur Fehlerbehebung

| Fehler                                                                       | Mögliche Ursache                                                         | Abhilfemaßnahme                                                                                                    |
|------------------------------------------------------------------------------|--------------------------------------------------------------------------|----------------------------------------------------------------------------------------------------|
| Bei Prüfungen kann die<br>Ionenquelle nicht die<br>Spezifikationen einhalten | Das Massenspektrometer hat<br>die Installationstests nicht<br>bestanden. | Führen Sie am Massenspektrometer<br>Installationstests mit der Standardquelle<br>durch.                                                                                                    |
| Temperatur nicht erreicht oder<br>Temperatur zu hoch oder<br>instabil        | Der Interfaceheizer ist<br>fehlerhaft.                                   | Öffnen Sie das Dialogfeld <b>Mass</b><br><b>Spectrometer Detailed Status</b><br>(Ausführlicher Status des<br>Massenspektrometers). Im Feld <b>Source</b><br><b>Temperature</b> sollte die<br>Temperatureinstellung angezeigt werden<br>und der <b>Interface Heater Status</b> sollte<br>auf <b>Ready</b> eingestellt sein. Wenn dies<br>nicht der Fall ist, wenden Sie sich bitte an<br>einen qualifizierten Wartungstechniker<br>(QMP) oder Außendienstmitarbeiter (FSE),<br>um den Interfaceheizer austauschen zu<br>lassen. |

# Datenprotokoll: IonDrive<sup>™</sup> Turbo V-Ionenquelle

# Systeminformation

Tabelle A-1 Informationen zum Massenspektrometer

Seriennummer des Massenspektrometers

## Informationen zur Ionenquelle

| Komponente                        | Seriennummer |
|-----------------------------------|--------------|
| Ionenquelle                       |              |
| TurbolonSpray <sup>®</sup> -Sonde |              |
| APCI-Sonde                        |              |

## IonDrive Turbo V-Ionenquellen-Testergebnisse

Hinweis: Die IonDrive<sup>™</sup> Turbo V-Ionenquelle wird ausschließlich von Geräten der Serie 6500 und 6500+ und den Systemen und 6600/6600+ unterstützt.

## Datenprotokoll: IonDrive<sup>™</sup> Turbo V-Ionenquelle

| Sonde                             | Intensität (cps)       | Intensität (cps)      | Ergebnisse (cps) |
|-----------------------------------|------------------------|-----------------------|------------------|
|                                   | 6500                   | 6500+                 |                  |
| TurbolonSpray <sup>®</sup> -Sonde | 1,25 × 10 <sup>6</sup> | 1,9 × 10 <sup>6</sup> |                  |
| APCI-Sonde                        | 5,0 × 10 <sup>5</sup>  | 7,5 × 10 <sup>5</sup> |                  |

# Unterschrift

| Organisation                                |                    |  |
|---------------------------------------------|--------------------|--|
| Name des<br>Außendienstmitarbeiters (FSE)   | Datum (JJJJ-MM-TT) |  |
| Unterschrift des<br>Außendienstmitarbeiters |                    |  |

## Kommentare und Ausnahmen

# Datenprotokoll: Turbo V<sup>™</sup>-Ionenquelle

# Systeminformation

Tabelle B-1 Informationen zum Massenspektrometer

Seriennummer des Massenspektrometers

## Informationen zur Ionenquelle

| Komponente                        | Seriennummer |
|-----------------------------------|--------------|
| Ionenquelle                       |              |
| TurbolonSpray <sup>®</sup> -Sonde |              |
| APCI-Sonde                        |              |

## Turbo V-Ionenquellen-Testergebnisse

Hinweis: Für das System TripleTOF<sup>®</sup> 4600 sind keine Spezifikationen verfügbar. Die für dieses System empfohlene Quelle ist die DuoSpray<sup>™</sup>-Ionenquelle.

Hinweis: Tests für Systeme der Serie 6500 und 6500+ werden im niedrigen Massenmodus ausgeführt.

| Intensität (cps)      |                        |                       |                       | Ergebnisse             |                              |                       |                       |  |
|-----------------------|------------------------|-----------------------|-----------------------|------------------------|------------------------------|-----------------------|-----------------------|--|
| 3200                  | 3500                   | 4000                  | 4500                  | 5000 und<br>5500/5500+ | 5600/5600+ und<br>6600/6600+ | 6500                  | 6500+                 |  |
| TurbolonSpra          | ay <sup>®</sup> -Sonde |                       |                       |                        | •                            |                       |                       |  |
| 1,0 × 10 <sup>4</sup> | 2,0 × 10 <sup>4</sup>  | 1,0 × 10 <sup>5</sup> | 2,0 × 10 <sup>5</sup> | 5,0 × 10 <sup>5</sup>  | 1,0 × 10 <sup>4</sup>        | 1,0 × 10 <sup>6</sup> | 1,5 × 10 <sup>6</sup> |  |
| APCI-Sonde            |                        |                       |                       |                        | •                            |                       |                       |  |
| 5,0 × 10 <sup>3</sup> | 1,0 × 10 <sup>4</sup>  | 5,0 × 10 <sup>4</sup> | 1,0 × 10 <sup>5</sup> | 2,5 × 10 <sup>5</sup>  | 5,0 × 10 <sup>3</sup>        | 5,0 × 10 <sup>5</sup> | 7,5 × 10 <sup>5</sup> |  |

# Unterschrift

| Organisation                                |                    |  |
|---------------------------------------------|--------------------|--|
| Name des<br>Außendienstmitarbeiters (FSE)   | Datum (JJJJ-MM-TT) |  |
| Unterschrift des<br>Außendienstmitarbeiters |                    |  |

# Kommentare und Ausnahmen

Ionenquelle 98 / 157

# Datenprotokoll: DuoSpray<sup>™</sup>-Ionenquelle

# **Systeminformation**

Tabelle C-1 Informationen zum Massenspektrometer

Seriennummer des Massenspektrometers

## Informationen zur Ionenquelle

| Komponente                        | Seriennummer |
|-----------------------------------|--------------|
| Ionenquelle                       |              |
| TurbolonSpray <sup>®</sup> -Sonde |              |
| APCI-Sonde                        |              |

## DuoSpray-Ionenquellen-Testergebnisse

Hinweis: Tests für Systeme der Serie 6500 und 6500+ werden im niedrigen Massenmodus ausgeführt.

## Datenprotokoll: DuoSpray<sup>™</sup>-Ionenquelle

| Intensität (cps)      |                        |                       |                     |                        |                              | Ergebnisse            |                       |  |
|-----------------------|------------------------|-----------------------|---------------------|------------------------|------------------------------|-----------------------|-----------------------|--|
| 3200                  | 4000                   | 4500                  | 4600                | 5000 und<br>5500/5500+ | 5600/5600+ und<br>6600/6600+ | 6500                  | 6500+                 |  |
| TurbolonSpra          | ay <sup>®</sup> -Sonde |                       |                     | •                      |                              |                       | •                     |  |
| 5,0 × 10 <sup>3</sup> | 5,0 × 10 <sup>4</sup>  | 1,0 × 10 <sup>5</sup> | $2,0 \times 10^{3}$ | 2,5 × 10 <sup>5</sup>  | 5,0 × 10 <sup>3</sup>        | 5,0 × 10 <sup>5</sup> | 7,5 × 10 <sup>5</sup> |  |
| APCI-Sonde            |                        |                       |                     |                        | · · · · · ·                  |                       |                       |  |
| 2,5 × 10 <sup>3</sup> | $2,5 \times 10^4$      | 5,0 × 10 <sup>4</sup> | $1,0 \times 10^{3}$ | 1,25 × 10 <sup>5</sup> | 2,5 × 10 <sup>3</sup>        | 2,5 × 10 <sup>5</sup> | 3,8 × 10 <sup>5</sup> |  |

# Unterschrift

| Organisation                                |                    |  |  |
|---------------------------------------------|--------------------|--|--|
| Name des<br>Außendienstmitarbeiters (FSE)   | Datum (JJJJ-MM-TT) |  |  |
| Unterschrift des<br>Außendienstmitarbeiters |                    |  |  |

## Kommentare und Ausnahmen

# Datenprotokoll: OptiFlow<sup>™</sup> Turbo V-Ionenquelle

# **Systeminformation**

Tabelle D-1 Informationen zum Massenspektrometer

Seriennummer des Massenspektrometers

## Informationen zur Ionenquelle

| Komponente               | Seriennummer |
|--------------------------|--------------|
| Ionenquelle              |              |
| SteadySpray-Sonde        |              |
| Elektroden-Chargennummer |              |

## **OptiFlow Turbo V-Ionenquellen-Testergebnisse**

Hinweis: Tests für Systeme der Serie 6500 und 6500+ werden im niedrigen Massenmodus ausgeführt.

|                       | Ergebnisse                       |                       |                   |  |  |  |
|-----------------------|----------------------------------|-----------------------|-------------------|--|--|--|
| 5500/5500+            | 5500/5500+ 6500 6500+ 6600/6600+ |                       |                   |  |  |  |
| SteadySpray-Sonde     |                                  |                       |                   |  |  |  |
| 5,0 × 10 <sup>5</sup> | 1,0 × 10 <sup>6</sup>            | 1,5 × 10 <sup>6</sup> | $1,0 \times 10^4$ |  |  |  |

# Unterschrift

| Organisation                                |                    |  |  |  |
|---------------------------------------------|--------------------|--|--|--|
| Name des<br>Außendienstmitarbeiters (FSE)   | Datum (JJJJ-MM-TT) |  |  |  |
| Unterschrift des<br>Außendienstmitarbeiters |                    |  |  |  |

# Kommentare und Ausnahmen

Ionenquelle 104 / 157

# Datenprotokoll: NanoSpray<sup>®</sup>-Ionenquelle

# Systeminformation

Tabelle E-1 Informationen zum Massenspektrometer

Seriennummer des Massenspektrometers

## Informationen zur Ionenquelle

| Komponente                        | Seriennummer |
|-----------------------------------|--------------|
| Ionenquelle                       |              |
| TurbolonSpray <sup>®</sup> -Sonde |              |
| APCI-Sonde                        |              |

Ε

## NanoSpray-Ionenquellen-Testergebnisse (TripleTOF-Systeme)

**Hinweis:** Der Außendienstmitarbeiter von SCIEX muss die Ergebnisse des NanoSpray<sup>®</sup>-Abnahmetestlaufs nach der Installation per E-Mail an servicedata@sciex.com schicken.

#### Tabelle E-2 TOF-MS-Testergebnisse

| Masse 786                                 | Spezifi  | kation                    | Ergebnis |
|-------------------------------------------|----------|---------------------------|----------|
|                                           | 4600     | 5600/5600+ und 6600/6600+ |          |
| Schwerpunktintensität (Peak-Höhe,<br>cps) | ≥ 1.500  | ≥ 4.000                   |          |
| Auflösung                                 | ≥ 25.000 | ≥ 30.000                  |          |
| Erforderliche Ausdrucke: 785,8421         |          |                           |          |

#### Tabelle E-3 Produkt-Ionen-Modus-Testergebnisse, hohe Empfindlichkeit (nur Systeme 5600/5600+ und 6600/6600+)

| Masse    | Schwerpunktintensität (cps) |          | Auflösung     |          |  |
|----------|-----------------------------|----------|---------------|----------|--|
|          | Spezifikation               | Ergebnis | Spezifikation | Ergebnis |  |
| 187,0713 | ≥ 60                        |          | -             | -        |  |
| 480,2565 | ≥ 212                       |          | ≥ 15.000      |          |  |
| 813,3890 | ≥ 375                       |          | ≥ 15.000      |          |  |

### Tabelle E-3 Produkt-Ionen-Modus-Testergebnisse, hohe Empfindlichkeit (nur Systeme 5600/5600+ und 6600/6600+) (Fortsetzung)

| Masse                                                               | Schwerpunktintensität (cps) |          | Auflösung     |          |  |  |
|---------------------------------------------------------------------|-----------------------------|----------|---------------|----------|--|--|
|                                                                     | Spezifikation               | Ergebnis | Spezifikation | Ergebnis |  |  |
| 1056,4745                                                           | ≥ 225                       |          | ≥ 15.000      |          |  |  |
| Erforderliche Ausdrucke: 187,0713; 480,2565; 813,3890 und 1056,4745 |                             |          |               |          |  |  |

#### Tabelle E-4 Produkt-Ionen-Testergebnisse

| Masse            | S                  | chwerpunktintensität (c      | ps)                   |                          |                               |          |
|------------------|--------------------|------------------------------|-----------------------|--------------------------|-------------------------------|----------|
|                  | 4600               | 5600/5600+ und<br>6600/6600+ | Ergebnis              | 4600                     | 5600/5600+ und 6600/<br>6600+ | Ergebnis |
| 187,0713         | ≥ 8                | ≥ 20                         |                       | -                        | -                             | _        |
| 480,2565         | ≥ 25               | ≥ 65                         |                       | ≥ 24.000                 | ≥ 25.000                      |          |
| 813,3890         | ≥ 35               | ≥ 125                        |                       | ≥ 25.000                 | ≥ 25.000                      |          |
| 1056,4745        | ≥ 25               | ≥ 65                         |                       | ≥ 25.000                 | ≥ 25.000                      |          |
| Hinweis: Im F    | all der Systeme 56 | 00/5600+ und 6600/6600+ w    | ird dieser Test im Mo | dus "High Resolution" du | rchgeführt.                   |          |
| Erforderliche Au | sdrucke: 187,0713; | 480,2565; 813,3890 und 105   | 6,4745                |                          |                               |          |

# NanoSpray-Ionenquellen-Testergebnisse (Systeme der Serie 4000, 4500, 5500, 5500+, 6500 und 6500+)

Die Spezifikationen in diesem Abschnitt gelten für die NanoSpray<sup>®</sup> III-Ionenquelle. Siehe das New Objective *Installationshandbuch* für Spezifikationen für die DPV-450 Digital PicoView<sup>®</sup> Nanospray-Ionenquelle für SCIEX-Massenspektrometer.

**Hinweis:** Der Außendienstmitarbeiter von SCIEX muss die Ergebnisse des NanoSpray<sup>®</sup>-Abnahmetestlaufs nach der Installation per E-Mail an servicedata@sciex.com schicken.

#### Tabelle E-5 Testergebnisse für Q1-Modus

| Masse | Intensität (cps)      |                       |                       |                       |                       |          |  |
|-------|-----------------------|-----------------------|-----------------------|-----------------------|-----------------------|----------|--|
|       | 4000                  | 4500                  | 5500/5500+            | 6500                  | 6500+                 | Ergebnis |  |
| 786   | 1,0 × 10 <sup>5</sup> | 2,5 × 10 <sup>5</sup> | 5,0 × 10 <sup>5</sup> | 1,0 × 10 <sup>6</sup> | 1,5 × 10 <sup>6</sup> |          |  |

#### Tabelle E-6 Testergebnisse für Q3-Modus

| Masse | Intensität (cps)      |                       |                       |                       |                       |          |  |
|-------|-----------------------|-----------------------|-----------------------|-----------------------|-----------------------|----------|--|
|       | 4000                  | 4500                  | 5500/5500+            | 6500                  | 6500+                 | Ergebnis |  |
| 786   | 1,0 × 10 <sup>5</sup> | 2,5 × 10 <sup>5</sup> | 5,0 × 10 <sup>5</sup> | 1,0 × 10 <sup>6</sup> | 1,5 × 10 <sup>6</sup> |          |  |
| Masse  | Intensität (cps)      |                       |                       |                       |                       |          |  |  |  |
|--------|-----------------------|-----------------------|-----------------------|-----------------------|-----------------------|----------|--|--|--|
|        | 4000                  | 4500                  | 5500/5500+ 6500       |                       | 6500+                 | Ergebnis |  |  |  |
|        | Intensität (cps)      | Intensität (cps)      | Intensität (cps)      | Intensität (cps)      | Intensität (cps)      |          |  |  |  |
| 480,3  | 1,0 × 10 <sup>5</sup> | 5,0 × 10 <sup>5</sup> | 1,0 × 10 <sup>6</sup> | 5,0 × 10 <sup>6</sup> | 7,5 × 10 <sup>6</sup> |          |  |  |  |
| 813,4  | 1,0 × 10 <sup>5</sup> | 5,0 × 10 <sup>5</sup> | 1,0 × 10 <sup>6</sup> | 5,0 × 10 <sup>6</sup> | 7,5 × 10 <sup>6</sup> |          |  |  |  |
| 942,4  | 5,0 × 10 <sup>4</sup> | 2,5 × 10 <sup>5</sup> | 5,0 × 10 <sup>5</sup> | 2,5 × 10 <sup>6</sup> | 3,8 × 10 <sup>6</sup> |          |  |  |  |
| 1171,7 | $4,0 \times 10^4$     | 2,0 × 10 <sup>5</sup> | -                     | -                     | _                     |          |  |  |  |

### Tabelle E-7 Testergebnisse für EPI-Modus (nur QTRAP<sup>®</sup>-Systeme)

## NanoSpray-Ionenquellen-Testergebnisse (Systeme der Serie 3200)

Tabelle E-8 Testergebnisse für MS2-Modus

| Masse | Intensität (cps) | Ergebnisse (cps) |
|-------|------------------|------------------|
| 136,1 | ≥ 1,6 × 105      |                  |
| 784,4 | ≥ 5000           |                  |

### Datenprotokoll: NanoSpray®-Ionenquelle

#### Tabelle E-9 Testergebnisse für EPI-Modus

| Masse  | Intensität (cps)      | Ergebnisse (cps) |
|--------|-----------------------|------------------|
| 136,1  | 1,0 × 10 <sup>5</sup> |                  |
| 647,3  | $4,0 \times 10^4$     |                  |
| 784,4  | 8,0 × 10 <sup>4</sup> |                  |
| 1028,5 | 1,0 × 10 <sup>4</sup> |                  |

# Unterschrift

| Organisation                                |                    |  |  |  |
|---------------------------------------------|--------------------|--|--|--|
| Name des<br>Außendienstmitarbeiters (FSE)   | Datum (JJJJ-MM-TT) |  |  |  |
| Unterschrift des<br>Außendienstmitarbeiters |                    |  |  |  |

# Kommentare und Ausnahmen

**Tests, Spezifikationen und Datenprotokoll** RUO-IDV-05-7280-DE-C

Ionenquelle 111 / 157

# Datenprotokoll: PhotoSpray<sup>®</sup>-Ionenquelle

# **Systeminformation**

Tabelle F-1 Informationen zum Massenspektrometer

Seriennummer des Massenspektrometers

### Informationen zur Ionenquelle

| Komponente                        | Seriennummer |
|-----------------------------------|--------------|
| Ionenquelle                       |              |
| TurbolonSpray <sup>®</sup> -Sonde |              |
| APCI-Sonde                        |              |

### PhotoSpray-Ionenquellen-Testergebnisse

Hinweis: Tests für Systeme der Serie 6500 und 6500+ werden im niedrigen Massenmodus ausgeführt.

| Intensität (cps)      |                       |                       |                       |                       |                       |            |  |  |
|-----------------------|-----------------------|-----------------------|-----------------------|-----------------------|-----------------------|------------|--|--|
| 3200                  | 4000                  | 4500                  | 5000 und 5500         | 6500                  | 6500+                 | Ergebnisse |  |  |
| 2,5 × 10 <sup>3</sup> | 5,0 × 10 <sup>4</sup> | 1,0 × 10 <sup>5</sup> | 2,5 × 10 <sup>5</sup> | 5,0 × 10 <sup>5</sup> | 7,5 × 10 <sup>5</sup> |            |  |  |

# Unterschrift

| Organisation                                |                    |  |  |  |
|---------------------------------------------|--------------------|--|--|--|
| Name des<br>Außendienstmitarbeiters (FSE)   | Datum (JJJJ-MM-TT) |  |  |  |
| Unterschrift des<br>Außendienstmitarbeiters |                    |  |  |  |

# Kommentare und Ausnahmen

Ionenquelle 114 / 157

# **TripleTOF**<sup>®</sup>-Systemparameter

Die folgende Tabelle enthält generische Parameter für Systeme des Typs TripleTOF<sup>®</sup> 4600, 5600, 5600+, 6600 und 6600+.

Die erste Zahl unter der Scan-Methode steht für den voreingestellten Wert. Der Zahlenbereich ist der für jeden Parameter zugängliche Bereich.

#### Parameter-ID Zugangs-ID **Positiver Ionenmodus Negativer Ionenmodus** Q1 TOF MS MS/MS TOF MS MS/MS Q1 GS1 GS1 20 20 20 20 20 20 0 bis 90 0 bis 90 0 bis 90 0 bis 90 0 bis 90 0 bis 90 GS2 15 15 15 15 15 GS2 15 0 bis 90 0 bis 90 0 bis 90 0 bis 90 0 bis 90 0 bis 90 25 25 25 25 25 CUR CUR 25 10 bis 55 10 bis 55 10 bis 55 10 bis 55 10 bis 55 10 bis 55

#### Tabelle G-1 TripleTOF<sup>®</sup>-Systemparameter

### TripleTOF<sup>®</sup>-Systemparameter

| Parameter-ID                | Zugangs-ID | Positiver Ionenmodus |            |            | Negativer Ionenmodus |             |             |
|-----------------------------|------------|----------------------|------------|------------|----------------------|-------------|-------------|
|                             |            | Q1                   | TOF MS     | MS/MS      | Q1                   | TOF MS      | MS/MS       |
| TEM <sup>1,2,3,4,5,15</sup> | TEM        | 0                    | 0          | 0          | 0                    | 0           | 0           |
|                             |            | 0 bis 750            | 0 bis 750  | 0 bis 750  | 0 bis 750            | 0 bis 750   | 0 bis 750   |
| ISVF <sup>1,4,15</sup>      | IS         | 5000                 | 5000       | 5000       | -4000                | -4000       | -4000       |
| (ISVF = IS - OR)            |            | 0 bis 5500           | 0 bis 5500 | 0 bis 5500 | –4500 bis 0          | –4500 bis 0 | –4500 bis 0 |
| ISVF <sup>7</sup>           | IS         | 1000                 | 1000       | 1000       | -1000                | -1000       | -1000       |
| (ISVF = IS - OR)            |            | 0 bis 4000           | 0 bis 4000 | 0 bis 4000 | –4000 bis 0          | –4000 bis 0 | –4000 bis 0 |
| NC⁵                         | NC         | 3                    | 3          | 3          | -3                   | -3          | -3          |
|                             |            | 0 bis 5              | 0 bis 5    | 0 bis 5    | –5 bis 0             | –5 bis 0    | –5 bis 0    |
| IHT <sup>7</sup>            | IHT        | 150                  | 150        | 150        | 150                  | 150         | 150         |
|                             |            | 0 bis 225            | 0 bis 225  | 0 bis 225  | 0 bis 225            | 0 bis 225   | 0 bis 225   |

#### Tabelle G-1 TripleTOF<sup>®</sup>-Systemparameter (Fortsetzung)

<sup>1</sup> DuoSpray<sup>™</sup>-Ionenquelle

<sup>2</sup> Turbo V<sup>TM</sup>-Ionenquelle

<sup>3</sup> IonDrive<sup>™</sup> Turbo V-Ionenquelle, sofern zutreffend

<sup>4</sup> TurbolonSpray<sup>®</sup>-Sonde

<sup>5</sup> APCI-Sonde

<sup>6</sup> OptiFlow<sup>™</sup> Turbo V

<sup>7</sup> NanoSpray<sup>®</sup>-Ionenquelle

Ionenquelle 116 / 157

| Parameter-ID     | Zugangs-ID | Positiver Ionenmodus |              |              | Negativer Ionenmodus |              |              |
|------------------|------------|----------------------|--------------|--------------|----------------------|--------------|--------------|
|                  |            | Q1                   | TOF MS       | MS/MS        | Q1                   | TOF MS       | MS/MS        |
| OR               | DP         | 80                   | 100          | 80           | -80                  | -80          | -80          |
| (DP=OR-Q0)       |            | 0 bis 300            | 0 bis 300    | 0 bis 300    | -300 bis 0           | -300 bis 0   | -300 bis 0   |
| Q0               | Q0         | 40                   | -            | -            | -40                  | -            | -            |
|                  |            | –300 bis 300         |              |              | –300 bis 300         |              |              |
| Q0               | CE         | -                    | 10           | 30           | -                    | -10          | -30          |
| (CE = Q0 - RO2)  |            |                      | 5 bis 150    | 0 bis 150    |                      | –150 bis –5  | –150 bis 0   |
| CES              | CES        | -                    | -            | 0            | -                    | -            | 0            |
|                  |            |                      |              | 0 bis 50     |                      |              | 0 bis 50     |
| RO1              | IE1        | 2                    | 2            | 2            | -2                   | -2           | -2           |
| (IE1 = Q0 - RO1) |            | –300 bis 300         | –300 bis 300 | –300 bis 300 | -300 bis 300         | -300 bis 300 | –300 bis 300 |
| IQ2              | IQ2        | 0                    | 25           | 0            | 0                    | -25          | 0            |
|                  |            | –300 bis 300         | –300 bis 300 | –300 bis 300 | -300 bis 300         | -300 bis 300 | –300 bis 300 |
| CAD              | CAD        | 6                    | 6            | 6            | 6                    | 6            | 6            |
|                  |            | 0 bis 12             | 0 bis 12     | 0 bis 12     | 0 bis 12             | 0 bis 12     | 0 bis 12     |
| RO2              | RO2        | 30                   | 30           | 30           | -30                  | -30          | -30          |
|                  |            | –57 bis 57           | –57 bis 57   | –57 bis 57   | –57 bis 57           | –57 bis 57   | –57 bis 57   |

Tabelle G-1 TripleTOF<sup>®</sup>-Systemparameter (Fortsetzung)

| Parameter-ID | Zugangs-ID | Positiver Ionenmodus |                  |                  | Negativer Ionenmodus |                  |                  |  |
|--------------|------------|----------------------|------------------|------------------|----------------------|------------------|------------------|--|
|              |            | Q1                   | TOF MS           | MS/MS            | Q1                   | TOF MS           | MS/MS            |  |
| IRD          | IRD        | 30                   | 30               | 30               | 30                   | 30               | 30               |  |
|              |            | 6 bis 1000           | 6 bis 1000       | 6 bis 1000       | 6 bis 1000           | 6 bis 1000       | 6 bis 1000       |  |
| IRW          | IRW        | 15                   | 15               | 15               | 15                   | 15               | 15               |  |
|              |            | 5 bis 1000           | 5 bis 1000       | 5 bis 1000       | 5 bis 1000           | 5 bis 1000       | 5 bis 1000       |  |
| LNR          | LNR        | -15000               | -15000           | -15000           | 15000                | 15000            | 15000            |  |
|              |            | –20000 bis 20000     | -20000 bis 20000 | -20000 bis 20000 | -20000 bis 20000     | -20000 bis 20000 | -20000 bis 20000 |  |
| CEM          | CEM        | 2300                 | 2200             | 2200             | 2200                 | 2200             | 2200             |  |
|              |            | 0 bis 3000           | 0 bis 3000       | 0 bis 3000       | 0 bis 3000           | 0 bis 3000       | 0 bis 3000       |  |
| OFS          | OFS        | 30                   | 30               | 30               | -60                  | -60              | -60              |  |
|              |            | –100 bis 100         | –100 bis 100     | –100 bis 100     | –100 bis 100         | –100 bis 100     | –100 bis 100     |  |
| MGV          | MGV        | -975                 | -975             | -975             | 975                  | 975              | 975              |  |
|              |            | –2000 bis 2000       | –2000 bis 2000   | –2000 bis 2000   | –2000 bis 2000       | –2000 bis 2000   | -2000 bis 2000   |  |
| MPV          | MPV        | 2600                 | 2600             | 2600             | -2600                | -2600            | -2600            |  |
|              |            | -4000 bis 4000       | –4000 bis 4000   | –4000 bis 4000   | –4000 bis 4000       | –4000 bis 4000   | -4000 bis 4000   |  |

### Tabelle G-1 TripleTOF<sup>®</sup>-Systemparameter (Fortsetzung)

# Parameter für Systeme der Serien 6500 und 6500+

Die erste Zahl unter der Scan-Methode steht für den voreingestellten Wert. Der Zahlenbereich ist der für jeden Parameter zugängliche Bereich.

| Parameter-ID         | Zugangs-ID           | Positiver Ionenmodus |           |                          | Negativer Ionenmodus |           |                          |
|----------------------|----------------------|----------------------|-----------|--------------------------|----------------------|-----------|--------------------------|
|                      |                      | Q1                   | Q3        | MS/MS                    | Q1                   | Q3        | MS/MS                    |
| CUR                  | CUR                  | 20                   | 20        | 20                       | 20                   | 20        | 20                       |
|                      |                      | 20 bis 55            | 20 bis 55 | 20 bis 55                | 20 bis 55            | 20 bis 55 | 20 bis 55                |
| CAD 8,9              | CAD <sup>8,9</sup>   | 0                    | 6         | Mittel                   | 0                    | 6         | Mittel                   |
|                      |                      | _                    | _         | Niedrig, Mittel,<br>Hoch | _                    | _         | Niedrig, Mittel,<br>Hoch |
| CAD <sup>10,11</sup> | CAD <sup>10,11</sup> | 0                    | 6         | 9                        | 0                    | 6         | 9                        |
|                      |                      | -                    | -         | 0 bis 12                 | -                    | -         | 0 bis 12                 |

<sup>8</sup> QTRAP<sup>®</sup> 6500 oder 6500+ System, Low Mass (LM)

<sup>9</sup> QTRAP<sup>®</sup> 6500 oder 6500+ System, High Mass (HM)

<sup>10</sup>SCIEX Triple Quad<sup>™</sup> 6500 oder 6500+ System, Low Mass (LM)

<sup>11</sup>SCIEX Triple Quad<sup>™</sup> 6500 oder 6500+ System, High Mass (HM)

**Tests, Spezifikationen und Datenprotokoll** RUO-IDV-05-7280-DE-C Ionenquelle 119 / 157

| Parameter-ID                        | Zugangs-ID                       | Positiver Ionenmodus |            |            | Negativer Ionenmodus |             |             |
|-------------------------------------|----------------------------------|----------------------|------------|------------|----------------------|-------------|-------------|
|                                     |                                  | Q1                   | Q3         | MS/MS      | Q1                   | Q3          | MS/MS       |
| IS <sup>12,13,14,15</sup>           | IS <sup>12,13,14</sup>           | 5500                 | 5500       | 5500       | -4500                | -4500       | -4500       |
|                                     |                                  | 0 bis 5500           | 0 bis 5500 | 0 bis 5500 | -4500 bis 0          | –4500 bis 0 | –4500 bis 0 |
| IS <sup>16</sup>                    | IS <sup>16</sup>                 | 1500                 | 1500       | 1500       | -1500                | -1500       | -1500       |
|                                     |                                  | 0 bis 2500           | 0 bis 2500 | 0 bis 2500 | -2500 bis 0          | -2500 bis 0 | -2500 bis 0 |
| IS <sup>17</sup>                    | IS <sup>17</sup>                 | 1000                 | 1000       | 1000       | -1000                | -1000       | -1000       |
|                                     |                                  | 0 bis 4000           | 0 bis 4000 | 0 bis 4000 | -4000 bis 0          | -4000 bis 0 | -4000 bis 0 |
| NC <sup>13,16,19,18</sup>           | NC <sup>13,16,19,18</sup>        | 3                    | 3          | 3          | -3                   | -3          | -3          |
|                                     |                                  | 0 bis 5              | 0 bis 5    | 0 bis 5    | –5 bis 0             | –5 bis 0    | –5 bis 0    |
| TEM <sup>12,13,16,19,14,18,15</sup> | TEM <sup>12,13,16,19,14,18</sup> | 0                    | 0          | 0          | 0                    | 0           | 0           |
|                                     |                                  | 0 bis 750            | 0 bis 750  | 0 bis 750  | 0 bis 750            | 0 bis 750   | 0 bis 750   |

<sup>12</sup>Turbo V<sup>™</sup>-Ionenquelle

<sup>13</sup>IonDrive<sup>™</sup> Turbo V-Ionenquelle

<sup>14</sup>TurbolonSpray<sup>®</sup> (TIS)-Sonde

<sup>15</sup>OptiFlow<sup>™</sup> Turbo V

<sup>16</sup>PhotoSpray<sup>®</sup>-Ionenquelle

<sup>17</sup>NanoSpray<sup>®</sup>-Ionenquelle

<sup>18</sup>APCI-Sonde

<sup>19</sup>DuoSpray<sup>™</sup>-Ionenquelle

Ionenquelle 120 / 157

| Parameter-ID            | Zugangs-ID | Po           | ositiver lonenmo | odus         | Negativer Ionenmodus |            | modus           |
|-------------------------|------------|--------------|------------------|--------------|----------------------|------------|-----------------|
|                         |            | Q1           | Q3               | MS/MS        | Q1                   | Q3         | MS/MS           |
| OR                      | DP         | 100          | 100              | 100          | -100                 | -100       | -100            |
| (DP=OR)                 |            | 0 bis 300    | 0 bis 300        | 0 bis 300    | –300 bis 0           | -300 bis 0 | -300 bis 0      |
| Q0                      | EP         | 10           | 10               | 10           | -10                  | -10        | -10             |
| (EP=-Q0)                |            | 2 bis 15     | 2 bis 15         | 2 bis 15     | –15 bis –2           | –15 bis –2 | –15 bis –2      |
| IQ1                     | IQ1        | Q0 + (-0,5)  | Q0 + (-0,5)      | Q0 + (-0,5)  | Q0 + 0,5             | Q0 + 0,5   | Q0 + 0,5        |
| (IQ1 = Q0 + Offset)     |            | –0,1 bis –2  | –0,1 bis –2      | –0,1 bis –2  | 0,1 bis 2            | 0,1 bis 2  | 0,1 bis 2       |
| ST                      | ST         | Q0 + (-8)    | Q0 + (-8)        | Q0 + (-8)    | Q0 + 8               | Q0 + 8     | Q0 + 8          |
| (ST = Q0 + Offset)      |            | –12 bis –5   | –12 bis –5       | -12 bis –5   | 5 bis 12             | 5 bis 12   | 5 bis 12        |
| RO1<br>(IE1 = Q0 - RO1) | IE1        | 1<br>0 bis 3 | _                | 1<br>0 bis 3 | –1<br>–3 bis –0      | -          | –1<br>–3 bis –0 |
| IQ2                     | IQ2        | Q0 + ( -10)  | Q0 + ( -10)      | Q0 + ( -10)  | Q0 + 10              | Q0 + 10    | Q0 + 10         |
| (IQ2 = Q0 + Offset)     |            | –30 bis –8   | –30 bis –8       | –30 bis –8   | 8 bis 30             | 8 bis 30   | 8 bis 30        |
| RO2                     | RO2        | -20          | -20              | -            | 20                   | 20         | -               |
|                         |            | -            | -                |              | -                    | -          |                 |
| RO2                     | CE         | -            | -                | 30           | -                    | -          | -30             |
| (CE = Q0 - RO2)         |            |              |                  | 5 bis 180    |                      |            | -180 bis        |
|                         |            |              |                  |              |                      |            | -5              |

**Tests, Spezifikationen und Datenprotokoll** RUO-IDV-05-7280-DE-C Ionenquelle 121 / 157

| Parameter-ID         | Zugangs-ID | P          | ositiver lonenme | odus       | Negativer lonenmod |            | modus      |
|----------------------|------------|------------|------------------|------------|--------------------|------------|------------|
|                      |            | Q1         | Q3               | MS/MS      | Q1                 | Q3         | MS/MS      |
| ST3                  | ST3        | RO2 – 10   | -                | -          | RO2 + 10           | -          | -          |
| (ST3 = RO2 + Offset) |            | –30 bis –5 |                  |            | 5 bis 30           |            |            |
| ST3                  | СХР        | -          | 15               | 15         | -                  | -15        | -15        |
| (CXP = RO2 - ST3)    |            |            | 0 bis 55         | 0 bis 55   |                    | –55 bis 0  | –55 bis 0  |
| RO3                  | RO3        | -50        | -                | -          | 50                 | -          | -          |
|                      |            | -          |                  |            | -                  |            |            |
| RO3                  | IE3        | -          | 1                | 1          | -                  | -1         | -1         |
| (IE3 = RO2 - RO3)    |            |            | 0 bis 5          | 0 bis 5    |                    | -5 bis 0   | –5 bis 0   |
| СЕМ                  | CEM        | 1700       | 1700             | 1700       | 1700               | 1700       | 1700       |
|                      |            | 0 bis 3300 | 0 bis 3300       | 0 bis 3300 | 0 bis 3300         | 0 bis 3300 | 0 bis 3300 |
| GS1                  | GS1        | 20         | 20               | 20         | 20                 | 20         | 20         |
|                      |            | 0 bis 90   | 0 bis 90         | 0 bis 90   | 0 bis 90           | 0 bis 90   | 0 bis 90   |
| GS2                  | GS2        | 0          | 0                | 0          | 0                  | 0          | 0          |
|                      |            | 0 bis 90   | 0 bis 90         | 0 bis 90   | 0 bis 90           | 0 bis 90   | 0 bis 90   |

| Parameter-ID      | Zugangs-ID        | Positiver Ionenmodus |          |          | Negativer Ionenmodus |          |          |
|-------------------|-------------------|----------------------|----------|----------|----------------------|----------|----------|
|                   |                   | Q1                   | Q3       | MS/MS    | Q1                   | Q3       | MS/MS    |
| IHT <sup>17</sup> | IHT <sup>17</sup> | 150                  | 150      | 150      | 150                  | 150      | 150      |
| sdp <sup>19</sup> | sdp <sup>19</sup> | 1                    | 1        | 1        | 1                    | 1        | 1        |
|                   |                   | 1 oder 2             | 1 oder 2 | 1 oder 2 | 1 oder 2             | 1 oder 2 | 1 oder 2 |

#### Tabelle H-2 Parameter für Systeme der Serie 6500 und 6500+ nur für LIT-Scan-Typen

| Parameter-ID      | Zugangs-ID | Positiver Ionenmodus            | Negativer Ionenmodus            |
|-------------------|------------|---------------------------------|---------------------------------|
| CAD               | CAD        | Hoch                            | Hoch                            |
|                   |            | Niedrig, Mittel, Hoch           | Niedrig, Mittel, Hoch           |
| AF2 <sup>20</sup> | AF2        | 0,1                             | 0,1                             |
|                   |            | 0 bis 1                         | 0 bis 1                         |
| AF3               | AF3        | Masse-/Geschwindigkeitsabhängig | Masse-/Geschwindigkeitsabhängig |
|                   |            | 0 bis 10                        | 0 bis 10                        |
| EXB               | EXB        | Masse-/Geschwindigkeitsabhängig | Masse-/Geschwindigkeitsabhängig |
|                   |            | -165 bis 0                      | 0 bis 165                       |

#### <sup>20</sup>Nur MS/MS/MS

| Parameter-ID | Zugangs-ID | Positiver Ionenmodus | Negativer Ionenmodus |
|--------------|------------|----------------------|----------------------|
| CES          | CES        | 0                    | 0                    |
|              |            | 0 bis 50             | 0 bis 50             |
| ROS          | CE         | 10                   | -10                  |
| (Q0 - ROS)   |            | 5 bis 180            | –5 bis –180          |

#### Tabelle H-2 Parameter für Systeme der Serie 6500 und 6500+ nur für LIT-Scan-Typen (Fortsetzung)

# Parameter für Systeme der Serien 5500 und 5500+

Die erste Zahl unter der Scan-Methode steht für den voreingestellten Wert. Der Zahlenbereich ist der für jeden Parameter zugängliche Bereich.

| <b>Tabelle I-1 Paramet</b> | ter für Systeme der | Serien 5500 und 5500+ |
|----------------------------|---------------------|-----------------------|
|----------------------------|---------------------|-----------------------|

| Parameter-ID        | Zugangs-ID          | Positiv    | ver Ionenmodu | s          | Neg         | Negativer Ionenmodus |             |  |
|---------------------|---------------------|------------|---------------|------------|-------------|----------------------|-------------|--|
|                     |                     | Q1         | Q3            | MS/MS      | Q1          | Q3                   | MS/MS       |  |
| CUR                 | CUR                 | 20         | 20            | 20         | 20          | 20                   | 20          |  |
|                     |                     | 10 bis 55  | 10 bis 55     | 10 bis 55  | 10 bis 55   | 10 bis 55            | 10 bis 55   |  |
| CAD                 | CAD                 | 0          | 6             | Mittel (9) | 0           | 5                    | Mittel (9)  |  |
|                     |                     | -          | -             | 0 bis 12   | -           | -                    | 0 bis 12    |  |
| IS <sup>21,22</sup> | IS <sup>21,22</sup> | 5500       | 5500          | 5500       | -4500       | -4500                | -4500       |  |
|                     |                     | 0 bis 5500 | 0 bis 5500    | 0 bis 5500 | -4500 bis 0 | -4500 bis 0          | –4500 bis 0 |  |
| NC <sup>24</sup>    | NC <sup>24</sup>    | 3          | 3             | 3          | -3          | -3                   | -3          |  |
|                     |                     | 0 bis 5    | 0 bis 5       | 0 bis 5    | -5 bis 0    | –5 bis 0             | –5 bis 0    |  |

<sup>21</sup>Turbo V<sup>™</sup>-Ionenquelle

<sup>22</sup>TurbolonSpray<sup>®</sup>-Sonde

<sup>23</sup>OptiFlow<sup>™</sup> Turbo V

<sup>24</sup>APCI-Sonde

| Parameter-ID Zugangs-ID |                      | Po           | Positiver Ionenmodus |              |                 | Negativer Ionenmodus |                 |  |
|-------------------------|----------------------|--------------|----------------------|--------------|-----------------|----------------------|-----------------|--|
|                         |                      | Q1           | Q3                   | MS/MS        | Q1              | Q3                   | MS/MS           |  |
| TEM <sup>22,24,15</sup> | TEM <sup>22,24</sup> | 0            | 0                    | 0            | 0               | 0                    | 0               |  |
|                         |                      | 0 bis 750    | 0 bis 750            | 0 bis 750    | 0 bis 750       | 0 bis 750            | 0 bis 750       |  |
| OR                      | DP                   | 100          | 100                  | 100          | -100            | -100                 | -100            |  |
| (DP = OR)               |                      | 0 bis 300    | 0 bis 300            | 0 bis 300    | –300 bis 0      | -300 bis 0           | -300 bis 0      |  |
| Q0                      | EP                   | 10           | 10                   | 10           | -10             | -10                  | -10             |  |
| (EP = -Q0)              |                      | 2 bis 15     | 2 bis 15             | 2 bis 15     | –15 bis –2      | –15 bis –2           | –15 bis –2      |  |
| IQ1                     | IQ1                  | Q0 + (-0,5)  | Q0 + (0,5)           | Q0 + (-0,5)  | Q0 + 0,5        | Q0 + 0,5             | Q0 + 0,5        |  |
| (IQ1 = Q0 + Offset)     |                      | –0,1 bis –2  | –0,1 bis –2          | –0,1 bis –2  | 0,1 bis 2       | 0,1 bis 2            | 0,1 bis 2       |  |
| ST                      | ST                   | Q0 + (-8)    | Q0 + (-8)            | Q0 + (-8)    | Q0 + 8          | Q0 + 8               | Q0 + 8          |  |
| (ST = Q0 + Offset)      |                      | –12 bis –5   | –12 bis –5           | -12 bis –5   | 12 bis 5        | 12 bis 5             | 12 bis 5        |  |
| RO1<br>(IE1 = Q0 - RO1) | IE1                  | 1<br>0 bis 3 | -                    | 1<br>0 bis 3 | –1<br>–3 bis –0 | -                    | –1<br>–3 bis –0 |  |
| IQ2                     | IQ2                  | Q0 + ( -10)  | Q0 + ( -10)          | Q0 + ( -10)  | Q0 + 10         | Q0 + 10              | Q0 + 10         |  |
| (IQ2 = Q0 + Offset)     |                      | –30 bis –8   | –30 bis –8           | –30 bis –8   | 8 bis 30        | 8 bis 30             | 8 bis 30        |  |
| RO2                     | RO2                  | -20          | -20                  | -            | 20              | 20                   | -               |  |
|                         |                      | -            | -                    |              | -               | -                    |                 |  |

Ionenquelle 126 / 157

| Parameter-ID         | Zugangs-ID | Positiver Ionenmodus Negativer Ionenmodus |            |            | odus       |            |            |
|----------------------|------------|-------------------------------------------|------------|------------|------------|------------|------------|
|                      |            | Q1                                        | Q3         | MS/MS      | Q1         | Q3         | MS/MS      |
| RO2                  | CE         | -                                         | -          | 30         | -          | -          | -30        |
| (CE = Q0 - RO2)      |            |                                           |            | 5 bis 180  |            |            | –180 bis   |
|                      |            |                                           |            |            |            |            | -5         |
| ST3                  | ST3        | RO2 – 10                                  | -          | -          | RO2 + 10   | -          | -          |
| (ST3 = RO2 + Offset) |            | –30 bis –5                                |            |            | 5 bis 30   |            |            |
| ST3                  | СХР        | -                                         | 15         | 15         | -          | -15        | -15        |
| (CXP = RO2 - ST3)    |            |                                           | 0 bis 55   | 0 bis 55   |            | –55 bis 0  | –55 bis 0  |
| RO3                  | RO3        | -50                                       | -          | -          | 50         | -          | -          |
|                      |            | -                                         |            |            | -          |            |            |
| RO3                  | IE3        | -                                         | 1          | 1          | -          | -1         | -1         |
| (IE3 = RO2 - RO3)    |            |                                           | 0 bis 5    | 0 bis 5    |            | –5 bis 0   | —5 bis 0   |
| DF 25                | DF         | -200                                      | -200       | -200       | 200        | 200        | 200        |
|                      |            | –300 bis 0                                | –300 bis 0 | –300 bis 0 | 0 bis 300  | 0 bis 300  | 0 bis 300  |
| 25                   | CEM        | 1800                                      | 1800       | 1800       | 1800       | 1800       | 1800       |
|                      |            | 0 bis 3300                                | 0 bis 3300 | 0 bis 3300 | 0 bis 3300 | 0 bis 3300 | 0 bis 3300 |

<sup>25</sup>Nur Systeme der Serie 5500

**Tests, Spezifikationen und Datenprotokoll** RUO-IDV-05-7280-DE-C Ionenquelle 127 / 157

| Parameter-ID      | Zugangs-ID | Pos        | sitiver lonenmoo | lus        | Negativer Ionenmodus |            |            |
|-------------------|------------|------------|------------------|------------|----------------------|------------|------------|
|                   |            | Q1         | Q3               | MS/MS      | Q1                   | Q3         | MS/MS      |
| CEM <sup>26</sup> | CEM        | 1700       | 1700             | 1700       | 1700                 | 1700       | 1700       |
|                   |            | 0 bis 3300 | 0 bis 3300       | 0 bis 3300 | 0 bis 3300           | 0 bis 3300 | 0 bis 3300 |
| GS1               | GS1        | 20         | 20               | 20         | 20                   | 20         | 20         |
|                   |            | 0 bis 90   | 0 bis 90         | 0 bis 90   | 0 bis 90             | 0 bis 90   | 0 bis 90   |
| GS2               | GS2        | 0          | 0                | 0          | 0                    | 0          | 0          |
|                   |            | 0 bis 90   | 0 bis 90         | 0 bis 90   | 0 bis 90             | 0 bis 90   | 0 bis 90   |
| IHT               | IHT        | 150        | 150              | 150        | 150                  | 150        | 150        |
|                   |            | 0 bis 250  | 0 bis 250        | 0 bis 250  | 0 bis 250            | 0 bis 250  | 0 bis 250  |
| sdp <sup>27</sup> | sdp        | 1          | 1                | 1          | 1                    | 1          | 1          |
|                   |            | 1 oder 2   | 1 oder 2         | 1 oder 2   | 1 oder 2             | 1 oder 2   | 1 oder 2   |

<sup>26</sup>Nur Systeme der Serie 5500+

<sup>27</sup>DuoSpray<sup>™</sup>-Ionenquelle (1=TurboIonSpray-Sonde und 2=APCI-Sonde)

Ionenquelle 128 / 157

# Tabelle I-2 Parameter für Systeme des Typs QTRAP<sup>®</sup> 5500 und QTRAP<sup>®</sup>-fähige Systeme des Typs Triple Quad 5500+ nur für LIT-Scan-Typen

| Parameter-ID      | Zugangs-ID | Positiver Ionenmodus            | Negativer lonenmodus            |
|-------------------|------------|---------------------------------|---------------------------------|
| CAD               | CAD        | Hoch                            | Hoch                            |
|                   |            | Niedrig–Hoch                    | Niedrig–Hoch                    |
| AF2 <sup>28</sup> | AF2        | 0,100                           | 0,100                           |
|                   |            | 0 oder 1                        | 0 oder 1                        |
| AF3               | AF3        | Masse-/Geschwindigkeitsabhängig | Masse-/Geschwindigkeitsabhängig |
|                   |            | 0 bis 10                        | 0 bis 10                        |
| EXB               | EXB        | Masse-/Geschwindigkeitsabhängig | Masse-/Geschwindigkeitsabhängig |
|                   |            | -165 bis 0                      | 0 bis 165                       |
| CES               | CES        | 0                               | 0                               |
|                   |            | 0 bis 50                        | 0 bis 50                        |
| ROS               | CE         | 10                              | -10                             |
| (Q0 - ROS)        |            | 5 bis 180                       | –5 bis –180                     |

<sup>28</sup>Nur MS/MS/MS

# **API 5000<sup>™</sup>-Systemparameter**

Die erste Zahl unter der Scan-Methode steht für den voreingestellten Wert. Der Zahlenbereich ist der für jeden Parameter zugängliche Bereich.

Tabelle J-1 API 5000<sup>™</sup>-Systemparameter

| Parameter-ID        | Zugangs-ID          | Positiv    | ver Ionenmodu | S          | Neg         | Negativer Ionenmodus |             |  |
|---------------------|---------------------|------------|---------------|------------|-------------|----------------------|-------------|--|
|                     |                     | Q1         | Q3            | MS/MS      | Q1          | Q3                   | MS/MS       |  |
| CUR                 | CUR                 | 10         | 10            | 10         | 10          | 10                   | 10          |  |
|                     |                     | 10 bis 50  | 10 bis 50     | 10 bis 50  | 10 bis 50   | 10 bis 50            | 10 bis 50   |  |
| CAD                 | CAD                 | 0          | 1             | 4          | 0           | 1                    | 4           |  |
|                     |                     | -          | 0 bis 12      | 0 bis 10   | -           | 0 bis 12             | 0 bis 12    |  |
| IS <sup>29,30</sup> | IS <sup>29,30</sup> | 5500       | 5500          | 5500       | -4500       | -4500                | -4500       |  |
|                     |                     | 0 bis 5500 | 0 bis 5500    | 0 bis 5500 | –4500 bis 0 | –4500 bis 0          | –4500 bis 0 |  |
| NC <sup>31</sup>    | NC <sup>31</sup>    | 3          | 3             | 3          | -3          | -3                   | -3          |  |
|                     |                     | 0 bis 5    | 0 bis 5       | 0 bis 5    | –5 bis 0    | –5 bis 0             | –5 bis 0    |  |

<sup>29</sup>Turbo V<sup>™</sup>-Ionenquelle

<sup>30</sup>TurbolonSpray<sup>®</sup>-Sonde

<sup>31</sup>APCI-Sonde

Ionenquelle 130 / 157

| Parameter-ID            | Zugangs-ID           | Po             | Positiver Ionenmodus |                |                   | Negativer Ionenmodus |                   |  |  |
|-------------------------|----------------------|----------------|----------------------|----------------|-------------------|----------------------|-------------------|--|--|
|                         |                      | Q1             | Q3                   | MS/MS          | Q1                | Q3                   | MS/MS             |  |  |
| TEM <sup>30,31</sup>    | TEM <sup>30,31</sup> | 0              | 0                    | 0              | 0                 | 0                    | 0                 |  |  |
|                         |                      | 0 bis 750      | 0 bis 750            | 0 bis 750      | 0 bis 750         | 0 bis 750            | 0 bis 750         |  |  |
| OR                      | DP                   | 120            | 120                  | 120            | -100              | -100                 | -100              |  |  |
| (DP=OR)                 |                      | 0 bis 400      | 0 bis 400            | 0 bis 400      | –400 bis 0        | -400 bis 0           | -400 bis 0        |  |  |
| Q0                      | EP                   | 10             | 10                   | 10             | -10               | -10                  | -10               |  |  |
| (EP = -Q0)              |                      | 15 bis 2       | 15 bis 2             | 15 bis 2       | –15 bis –2        | –15 bis –2           | –15 bis –2        |  |  |
| IQ1                     | IQ1                  | Q0 + (-1)      | Q0 + (-1)            | Q0 + (-1)      | Q0 + 1            | Q0 + 1               | Q0 + 1            |  |  |
| (IQ1 = Q0 + Offset)     |                      | –0,5 bis –2    | –0,5 bis –2          | –0,5 bis –2    | 0,5 bis 2         | 0,5 bis 2            | 0,5 bis 2         |  |  |
| ST                      | ST                   | Q0 + (-7)      | Q0 + (-7)            | Q0 + (-7)      | Q0 + 7            | Q0 + 7               | Q0 + 7            |  |  |
| (ST = Q0 + Offset)      |                      | –12 bis –5     | –12 bis –5           | -12 bis –5     | 12 bis 5          | 12 bis 5             | 12 bis 5          |  |  |
| RO1<br>(IE1 = Q0 - RO1) | IE1                  | 1<br>0,5 bis 2 | -                    | 1<br>0,5 bis 2 | -1<br>-2 bis -0,5 | -                    | -1<br>-2 bis -0,5 |  |  |
| RO1                     | RO1                  | -              | Q0 + ( -2)           | -              | -                 | Q0 + 2               | -                 |  |  |
| (IE1 = Q0 + Offset)     |                      |                | –0,5 bis –2          |                |                   | 0,5 bis 2            |                   |  |  |
| IQ2                     | IQ2                  | Q0 + ( -20)    | Q0 + ( -20)          | Q0 + ( -20)    | Q0 + 20           | Q0 + 20              | Q0 + 20           |  |  |
| (IQ2 = Q0 + Offset)     |                      | –100 bis –8    | -                    | -              | 100 bis 8         | -                    | -                 |  |  |

### Tabelle J-1 API 5000<sup>™</sup>-Systemparameter (Fortsetzung)

**Tests, Spezifikationen und Datenprotokoll** RUO-IDV-05-7280-DE-C

| Parameter-ID      | Zugangs-ID | Po           | Positiver Ionenmodus |              |              | Negativer Ionenmodus |              |  |
|-------------------|------------|--------------|----------------------|--------------|--------------|----------------------|--------------|--|
|                   |            | Q1           | Q3                   | MS/MS        | Q1           | Q3                   | MS/MS        |  |
| RO2               | RO2        | -100         | -20                  | _            | 100          | 20                   | -            |  |
|                   |            | –200 bis 200 | –145 bis –2          |              | –200 bis 200 | 2 bis 145            |              |  |
| RO2               | CE         | -            | -                    | 30           | -            | -                    | -30          |  |
| (CE = Q0 - RO2)   |            |              |                      | 5 bis 130    |              |                      | –130 bis     |  |
|                   |            |              |                      |              |              |                      | -5           |  |
| ST3               | ST3        | -120         | -                    | -            | -            | -                    | -            |  |
|                   |            | -200 bis 200 |                      |              |              |                      |              |  |
| ST3               | СХР        | -            | 20                   | 15           | -            | -20                  | -15          |  |
| (CXP = RO2 - ST3) |            |              | 0 bis 55             | 0 bis 55     |              | –55 bis 0            | –55 bis 0    |  |
| RO3               | RO3        | -150         | -                    | -            | 100          | -                    | -            |  |
|                   |            | –200 bis 200 |                      |              | –200 bis 200 |                      |              |  |
| RO3               | IE3        | -            | 2                    | 2            | -            | -1,5                 | -1,5         |  |
| (IE3 = RO2 - RO3) |            |              | -0,5 bis 5           | –0,5 bis 5   |              | –5 bis 0             | –5 bis 0     |  |
| DF                | DF         | -200         | -200                 | -200         | 200          | 200                  | 200          |  |
|                   |            | -400 bis 0   | –400 bis 0           | –400 bis 0   | 0 bis 400    | 0 bis 400            | 0 bis 400    |  |
| CEM               | CEM        | 2000         | 2000                 | 2000         | 2000         | 2000                 | 2000         |  |
|                   |            | 500 bis 3297 | 500 bis 3297         | 500 bis 3297 | 500 bis 3297 | 500 bis 3297         | 500 bis 3297 |  |

## Tabelle J-1 API 5000<sup>™</sup>-Systemparameter (Fortsetzung)

Ionenquelle 132 / 157

| Parameter-ID      | Zugangs-ID | Positiver Ionenmodus |           |           | Negativer Ionenmodus |           |           |
|-------------------|------------|----------------------|-----------|-----------|----------------------|-----------|-----------|
|                   |            | Q1                   | Q3        | MS/MS     | Q1                   | Q3        | MS/MS     |
| GS1               | GS1        | 20                   | 20        | 20        | 15                   | 15        | 20        |
|                   |            | 0 bis 90             | 0 bis 90  | 0 bis 90  | 0 bis 90             | 0 bis 90  | 0 bis 90  |
| GS2               | GS2        | 0                    | 0         | 0         | 0                    | 0         | 0         |
|                   |            | 0 bis 90             | 0 bis 90  | 0 bis 90  | 0 bis 90             | 0 bis 90  | 0 bis 90  |
| ihe <sup>32</sup> | ihe        | 1                    | 1         | 1         | 1                    | 1         | 1         |
|                   |            | 0 oder 1             | 0 oder 1  | 0 oder 1  | 0 oder 1             | 0 oder 1  | 0 oder 1  |
| IHT               | IHT        | 40                   | 40        | 40        | 40                   | 40        | 40        |
|                   |            | 0 bis 250            | 0 bis 250 | 0 bis 250 | 0 bis 250            | 0 bis 250 | 0 bis 250 |
| svp <sup>33</sup> | svp        | 1                    | 1         | 1         | 1                    | 1         | 1         |
|                   |            | 1 oder 2             | 1 oder 2  | 1 oder 2  | 1 oder 2             | 1 oder 2  | 1 oder 2  |

### Tabelle J-1 API 5000<sup>™</sup>-Systemparameter (Fortsetzung)

 $^{32}$ 1 = EIN und 0 = AUS  $^{33}$ DuoSpray<sup>TM</sup>-Ionenquelle (1=TurbolonSpray<sup>®</sup> und 2=APCI-Sonde)

**Tests, Spezifikationen und Datenprotokoll** RUO-IDV-05-7280-DE-C Ionenquelle 133 / 157

# Parameter für Systeme der Serie 4500

Die erste Zahl unter der Scan-Methode steht für den voreingestellten Wert. Der Zahlenbereich ist der für jeden Parameter zugängliche Bereich.

#### Tabelle K-1 Parameter für Geräte der Serie 4500

| Parameter-ID        | Zugangs-ID          | Positiver Ionenmodus |            |            | Negativer Ionenmodus |             |             |  |
|---------------------|---------------------|----------------------|------------|------------|----------------------|-------------|-------------|--|
|                     |                     | Q1                   | Q3         | MS/MS      | Q1                   | Q3          | MS/MS       |  |
| CUR                 | CUR                 | 20                   | 20         | 20         | 20                   | 20          | 20          |  |
|                     |                     | 10 bis 55            | 10 bis 55  | 10 bis 55  | 10 bis 55            | 10 bis 55   | 10 bis 55   |  |
| CAD                 | CAD                 | 0                    | 6          | Mittel (9) | 0                    | 6           | Mittel (9)  |  |
|                     |                     | -                    | -          | 0 bis 12   | -                    | -           | 0 bis 12    |  |
| IS <sup>34,35</sup> | IS <sup>34,35</sup> | 5500                 | 5500       | 5500       | -4500                | -4500       | -4500       |  |
|                     |                     | 0 bis 5500           | 0 bis 5500 | 0 bis 5500 | –4500 bis 0          | -4500 bis 0 | –4500 bis 0 |  |
| NC <sup>36</sup>    | NC <sup>36</sup>    | 3                    | 3          | 3          | -3                   | -3          | -3          |  |
|                     |                     | 0 bis 5              | 0 bis 5    | 0 bis 5    | –5 bis 0             | –5 bis 0    | –5 bis 0    |  |

<sup>34</sup>Turbo V<sup>™</sup>-Ionenquelle

<sup>35</sup>TurbolonSpray<sup>®</sup>-Sonde

<sup>36</sup>APCI-Sonde

Ionenquelle 134 / 157 Κ

| Parameter-ID         | Zugangs-ID           | Positiver Ionenmodus |             |             | Negativer Ionenmodus |            |            |  |
|----------------------|----------------------|----------------------|-------------|-------------|----------------------|------------|------------|--|
|                      |                      | Q1                   | Q3          | MS/MS       | Q1                   | Q3         | MS/MS      |  |
| TEM <sup>35,36</sup> | TEM <sup>35,36</sup> | 0                    | 0           | 0           | 0                    | 0          | 0          |  |
|                      |                      | 0 bis 750            | 0 bis 750   | 0 bis 750   | 0 bis 750            | 0 bis 750  | 0 bis 750  |  |
| OR                   | DP                   | 100                  | 100         | 100         | -100                 | -100       | -100       |  |
| (DP = OR)            |                      | 0 bis 300            | 0 bis 300   | 0 bis 300   | -300 bis 0           | -300 bis 0 | –300 bis 0 |  |
| QO                   | EP                   | 10                   | 10          | 10          | -10                  | -10        | -10        |  |
| (EP = -Q0)           |                      | 2 bis 15             | 2 bis 15    | 2 bis 15    | –15 bis –2           | –15 bis –2 | –15 bis –2 |  |
| IQ1                  | IQ1                  | Q0 + (-0,5)          | Q0 + (-0,5) | Q0 + (-0,5) | Q0 + 0,5             | Q0 + 0,5   | Q0 + 0,5   |  |
| (IQ1 = Q0 + Offset)  |                      | –0,1 bis –2          | –0,1 bis –2 | –0,1 bis –2 | 0,1 bis 2            | 0,1 bis 2  | 0,1 bis 2  |  |
| ST                   | ST                   | Q0 + (-8)            | Q0 + (-8)   | Q0 + (-8)   | Q0 + 8               | Q0 + 8     | Q0 + 8     |  |
| (ST = Q0 + Offset)   |                      | –12 bis –5           | –12 bis –5  | -12 bis –5  | 12 bis 5             | 12 bis 5   | 12 bis 5   |  |
| RO1                  | IE1                  | 1                    | -           | 1           | -1                   | -          | -1         |  |
| (IE1 = Q0 - RO1)     |                      | 0 bis 3              |             | 0 bis 3     | –3 bis 0             |            | –3 bis 0   |  |
| IQ2                  | IQ2                  | Q0 + ( -10)          | Q0 + ( -11) | Q0 + ( -10) | Q0 + 10              | Q0 + 10    | Q0 + 10    |  |
| (ST = Q0 + Offset)   |                      | –30 bis –8           | –30 bis –8  | –30 bis –8  | 8 bis 30             | 8 bis 30   | 8 bis 30   |  |
| RO2                  | RO2                  | -20                  | -20         | -           | 20                   | 20         | -          |  |
|                      |                      | -                    | -           |             | -                    | -          |            |  |

#### Tabelle K-1 Parameter für Geräte der Serie 4500 (Fortsetzung)

**Tests, Spezifikationen und Datenprotokoll** RUO-IDV-05-7280-DE-C

| Parameter-ID         | Zugangs-ID | Pos        | sitiver Ionenmo | er Ionenmodus |            | Negativer Ionenmodus |             |
|----------------------|------------|------------|-----------------|---------------|------------|----------------------|-------------|
|                      |            | Q1         | Q3              | MS/MS         | Q1         | Q3                   | MS/MS       |
| RO2                  | CE         | -          | -               | 30            | -          | -                    | -30         |
| (CE = QO - RO2)      |            |            |                 | 5 bis 180     |            |                      | –180 bis –5 |
| ST3                  | ST3        | RO2 – 10   | -               | -             | RO2 + 10   | -                    | -           |
| (ST3 = RO2 + Offset) |            | –30 bis –5 |                 |               | 5 bis 30   |                      |             |
| ST2                  | СХР        | -          | 15              | 15            | -          | –15                  | -15         |
| (CXP = RO2 - ST3)    |            |            | 0 bis 55        | 0 bis 55      |            | –55 bis 0            | –55 bis 0   |
| RO3                  | RO3        | -50        | -               | -             | 50         | -                    | -           |
|                      |            | Fest       |                 |               | Fest       |                      |             |
| RO3                  | IE3        | -          | 1               | 1             | -          | _1                   | -1          |
| (IE3 = RO2 - RO3)    |            |            | 0 bis 5         | 0 bis 5       |            | –5 bis 0             | –5 bis 0    |
| DF                   | DF         | -200       | -200            | -200          | 200        | 200                  | 200         |
|                      |            | –300 bis 0 | -300 bis 0      | -300 bis 0    | 0 bis 300  | 0 bis 300            | 0 bis 300   |
| CEM                  | CEM        | 2000       | 2000            | 2000          | 2000       | 2000                 | 2000        |
|                      |            | 0 bis 3300 | 0 bis 3300      | 0 bis 3300    | 0 bis 3300 | 0 bis 3300           | 0 bis 3300  |
| GS1                  | GS1        | 20         | 20              | 20            | 20         | 20                   | 20          |
|                      |            | 0 bis 90   | 0 bis 90        | 0 bis 90      | 0 bis 90   | 0 bis 90             | 0 bis 90    |

#### Tabelle K-1 Parameter für Geräte der Serie 4500 (Fortsetzung)

Ionenquelle 136 / 157

#### Tabelle K-1 Parameter f Ger Year Ger Year Ger Year Ger Year Ger Year Ger Year Ger Year Ger Year Ger Year Ger Year Ger Year Ger Year Ger Year Ger Year Ger Year Ger Year Ger Year Ger Year Ger Year Ger Year Ger Year Ger Year Ger Year Ger Year Ger Year Ger Year Ger Year Ger Year Ger Year Ger Year Ger

| Parameter-ID      | Zugangs-ID | Positiver Ionenmodus |           |           | Negativer Ionenmodus |           |           |  |
|-------------------|------------|----------------------|-----------|-----------|----------------------|-----------|-----------|--|
|                   |            | Q1                   | Q3        | MS/MS     | Q1                   | Q3        | MS/MS     |  |
| GS2               | GS2        | 0                    | 0         | 0         | 0                    | 0         | 0         |  |
|                   |            | 0 bis 90             | 0 bis 90  | 0 bis 90  | 0 bis 90             | 0 bis 90  | 0 bis 90  |  |
| IHT               | IHT        | 150                  | 150       | 150       | 150                  | 150       | 150       |  |
|                   |            | 0 bis 250            | 0 bis 250 | 0 bis 250 | 0 bis 250            | 0 bis 250 | 0 bis 250 |  |
| sdp <sup>37</sup> | sdp        | 1                    | 1         | 1         | 1                    | 1         | 1         |  |
|                   |            | 1 oder 2             | 1 oder 2  | 1 oder 2  | 1 oder 2             | 1 oder 2  | 1 oder 2  |  |

### Tabelle K-2 Parameter für Systeme des Typs QTRAP<sup>®</sup> 4500 nur für LIT-Scan-Typen

| Parameter-ID      | Zugangs-ID | Positiver Ionenmodus            | Negativer Ionenmodus            |
|-------------------|------------|---------------------------------|---------------------------------|
| CAD               | CAD        | Hoch                            | Hoch                            |
|                   |            | Niedrig–Hoch                    | Niedrig–Hoch                    |
| AF2 <sup>38</sup> | AF2        | 0,100                           | 0,100                           |
|                   |            | 0 oder 0,2                      | 0 oder 0,2                      |
| AF3               | AF3        | Masse-/Geschwindigkeitsabhängig | Masse-/Geschwindigkeitsabhängig |
|                   |            | 0 bis 10                        | 0 bis 10                        |

<sup>37</sup>DuoSpray<sup>™</sup>-Ionenquelle (1=TurboIonSpray-Sonde und 2=APCI-Sonde)

<sup>38</sup>Nur MS/MS/MS

#### Parameter für Systeme der Serie 4500

| Parameter-ID | Zugangs-ID | Positiver Ionenmodus            | Negativer Ionenmodus            |  |
|--------------|------------|---------------------------------|---------------------------------|--|
| EXB          | EXB        | Masse-/Geschwindigkeitsabhängig | Masse-/Geschwindigkeitsabhängig |  |
|              |            | –165 bis 0                      | 0 bis 165                       |  |
| CES          | CES        | 0                               | 0                               |  |
|              |            | 0 bis 50                        | 0 bis 50                        |  |
| ROS          | CE         | 10                              | -10                             |  |
| (Q0 - ROS)   |            | 5 bis 180                       | –180 bis –5                     |  |

### Tabelle K-2 Parameter für Systeme des Typs QTRAP<sup>®</sup> 4500 nur für LIT-Scan-Typen (Fortsetzung)

# Parameter für Systeme der Serie 4000

Die erste Zahl unter jeder Scan-Methode steht für den voreingestellten Wert; der Zahlenbereich ist für jeden Parameter erreichbar.

Tabelle L-1 Parameter für Geräte der Serie 4000

| Parameter-ID        | Zugangs-ID          | Positiver Ionenmodus Negativer Ionenmodus |            |            | odus        |             |             |
|---------------------|---------------------|-------------------------------------------|------------|------------|-------------|-------------|-------------|
|                     |                     | Q1                                        | Q3         | MS/MS      | Q1          | Q3          | MS/MS       |
| CUR                 | CUR                 | 20                                        | 20         | 20         | 20          | 20          | 20          |
|                     |                     | 10 bis 50                                 | 10 bis 50  | 10 bis 50  | 10 bis 50   | 10 bis 50   | 10 bis 50   |
| CAD <sup>39</sup>   | CAD                 | 0                                         | 1          | 4          | 0           | 1           | 4           |
|                     |                     | -                                         | 0 bis 12   | 0 bis 10   | -           | 0 bis 12    | 0 bis 12    |
| CAD <sup>40</sup>   | CAD                 | 0                                         | 1          | 6          | 0           | 1           | 6           |
|                     |                     | -                                         | 0 bis 12   | 0 bis 10   | -           | 0 bis 12    | 0 bis 12    |
| IS <sup>41,42</sup> | IS <sup>41,42</sup> | 5500                                      | 5500       | 5500       | -4500       | -4500       | -4500       |
|                     |                     | 0 bis 5500                                | 0 bis 5500 | 0 bis 5500 | -4500 bis 0 | -4500 bis 0 | –4500 bis 0 |

<sup>39</sup>API 4000<sup>™</sup>-Systeme

<sup>40</sup>4000 QTRAP<sup>®</sup>-Systeme

<sup>41</sup>Turbo V<sup>™</sup>-Ionenquelle

<sup>42</sup>TurbolonSpray<sup>®</sup>-Sonde

| Parameter-ID            | Zugangs-ID            | Positiver Ionenmodus |             |                | Negativer Ionenmodus |            |                   |
|-------------------------|-----------------------|----------------------|-------------|----------------|----------------------|------------|-------------------|
|                         |                       | Q1                   | Q3          | MS/MS          | Q1                   | Q3         | MS/MS             |
| NC <sup>43</sup>        | NC <sup>43</sup>      | 3                    | 3           | 3              | -3                   | -3         | -3                |
|                         |                       | 0 bis 5              | 0 bis 5     | 0 bis 5        | –5 bis 0             | –5 bis 0   | –5 bis 0          |
| TEM <sup>42,43</sup>    | TEM <sup>42, 43</sup> | 0                    | 0           | 0              | 0                    | 0          | 0                 |
|                         |                       | 0 bis 750            | 0 bis 750   | 0 bis 750      | 0 bis 750            | 0 bis 750  | 0 bis 750         |
| OR                      | DP                    | 20                   | 20          | 20             | -20                  | -20        | -20               |
| (DP=OR)                 |                       | 0 bis 400            | 0 bis 400   | 0 bis 400      | –400 bis 0           | –400 bis 0 | -400 bis 0        |
| Q0                      | EP                    | 10                   | 10          | 10             | -10                  | -10        | -10               |
| (EP = -Q0)              |                       | 2 bis 15             | 2 bis 15    | 2 bis 15       | –15 bis –2           | –15 bis –2 | –15 bis –2        |
| IQ1                     | IQ1                   | Q0 + (-1)            | Q0 + (-1)   | Q0 + (-1)      | Q0 + 1               | Q0 + 1     | Q0 + 1            |
| (IQ1 = Q0 + Offset)     |                       | –0,5 bis –2          | –0,5 bis –2 | –0,5 bis –2    | 0,5 bis 2            | 0,5 bis 2  | 0,5 bis 2         |
| ST                      | ST                    | Q0 + (-5)            | Q0 + (-5)   | Q0 + (-5)      | Q0 + 5               | Q0 + 5     | Q0 + 5            |
| (ST = Q0 + Offset)      |                       | –7 bis –4            | –7 bis –4   | –7 bis –4      | 4 bis 7              | 4 bis 7    | 4 bis 7           |
| RO1<br>(IE1 = 00 - RO1) | IE1                   | 1<br>0.5 bis 2       | -           | 1<br>0.5 bis 2 | -1<br>-2 bis -0.5    | -          | -1<br>-2 bis -0.5 |
| R01                     | RO1                   | _                    | 00 + (-1)   | _              |                      | 00 + 1     | _                 |
| (IE1 = Q0 + Offset)     |                       |                      | -0,5 bis -2 |                |                      | 0,5 bis 2  |                   |

#### Tabelle L-1 Parameter für Geräte der Serie 4000 (Fortsetzung)

<sup>43</sup>APCI-Sonde

Ionenquelle 140 / 157

| Parameter-ID               | Zugangs-ID | Pe            | Positiver Ionenmodus |               |             | Negativer Ionenmodus |             |  |
|----------------------------|------------|---------------|----------------------|---------------|-------------|----------------------|-------------|--|
|                            |            | Q1            | Q3                   | MS/MS         | Q1          | Q3                   | MS/MS       |  |
| IQ2<br>(IQ2 = Q0 + Offset) | IQ2        | Q0+ (-8)<br>- | Q0+ (-8)<br>-        | Q0+ (-8)<br>- | Q0 + 8<br>- | Q0 + 8<br>-          | Q0 + 8<br>- |  |
| RO2                        | RO2        | -60           | -20                  | -             | 60          | 20                   | -           |  |
|                            |            | –145 bis 20   | –145 bis –20         |               | 60 bis 100  | 20 bis 145           |             |  |
| RO2                        | CE         | -             | -                    | 30            | -           | -                    | -30         |  |
| (CE = Q0 - RO2)            |            |               |                      | 5 bis 130     |             |                      | –130 bis    |  |
|                            |            |               |                      |               |             |                      | -5          |  |
| ST3                        | ST3        | -80           | -                    | -             | 80          | -                    | -           |  |
|                            |            | –80 bis 200   |                      |               | 80 bis 200  |                      |             |  |
| ST3                        | СХР        | -             | 15                   | 15            | -           | -15                  | -15         |  |
| (CXP = RO2 - ST3)          |            |               | 0 bis 55             | 0 bis 55      |             | –55 bis 0            | –55 bis 0   |  |
| RO3                        | RO3        | -62           | -                    | -             | 62          | -                    | -           |  |
|                            |            | –60 bis 200   |                      |               | 60 bis 200  |                      |             |  |
| RO3                        | IE3        | -             | 2                    | 2             | -           | -1,5                 | -1,5        |  |
| (IE3 = RO2 - RO3)          |            |               | –0,5 bis 5           | –0,5 bis 5    |             | -5 bis 0             | –5 bis 0    |  |
| C2                         | C2         | RO3 + 0       | RO3 + 0              | RO3 + 0       | RO3 + 0     | RO3 + 0              | RO3 + 0     |  |
|                            |            | _             | -                    | -             | _           | -                    | -           |  |

#### Tabelle L-1 Parameter für Geräte der Serie 4000 (Fortsetzung)

**Tests, Spezifikationen und Datenprotokoll** RUO-IDV-05-7280-DE-C

Ionenquelle 141 / 157

| Parameter-ID      | Zugangs-ID | Po           | Positiver Ionenmodus |              |              | Negativer Ionenmodus |              |  |
|-------------------|------------|--------------|----------------------|--------------|--------------|----------------------|--------------|--|
|                   |            | Q1           | Q3                   | MS/MS        | Q1           | Q3                   | MS/MS        |  |
| DF                | DF         | 0            | 0                    | 0            | 0            | 0                    | 0            |  |
|                   |            | -400 bis 0   | –400 bis 0           | –400 bis 0   | 0 bis 400    | 0 bis 400            | 0 bis 400    |  |
| CEM               | CEM        | 1800         | 1800                 | 1800         | 1800         | 1800                 | 1800         |  |
|                   |            | 500 bis 3297 | 500 bis 3297         | 500 bis 3297 | 500 bis 3297 | 500 bis 3297         | 500 bis 3297 |  |
| GS1               | GS1        | 20           | 20                   | 20           | 20           | 20                   | 20           |  |
|                   |            | 0 bis 90     | 0 bis 90             | 0 bis 90     | 0 bis 90     | 0 bis 90             | 0 bis 90     |  |
| GS2               | GS2        | 0            | 0                    | 0            | 0            | 0                    | 0            |  |
|                   |            | 0 bis 90     | 0 bis 90             | 0 bis 90     | 0 bis 90     | 0 bis 90             | 0 bis 90     |  |
| ihe <sup>44</sup> | ihe        | 1            | 1                    | 1            | 1            | 1                    | 1            |  |
|                   |            | 0 oder 1     | 0 oder 1             | 0 oder 1     | 0 oder 1     | 0 oder 1             | 0 oder 1     |  |
| IHT               | IHT        | 40           | 40                   | 40           | 40           | 40                   | 40           |  |
|                   |            | 0 bis 250    | 0 bis 250            | 0 bis 250    | 0 bis 250    | 0 bis 250            | 0 bis 250    |  |
| svp <sup>45</sup> | svp        | 1            | 1                    | 1            | 1            | 1                    | 1            |  |
|                   |            | 1 oder 2     | 1 oder 2             | 1 oder 2     | 1 oder 2     | 1 oder 2             | 1 oder 2     |  |

#### Tabelle L-1 Parameter für Geräte der Serie 4000 (Fortsetzung)

 $^{44}$ 1 = EIN und 0 = AUS

<sup>45</sup>DuoSpray<sup>™</sup>-Ionenquelle (1=TurboIonSpray<sup>®</sup>-Sonde und 2=APCI-Sonde)

Ionenquelle 142 / 157 Tests, Spezifikationen und Datenprotokoll RUO-IDV-05-7280-DE-C

| Parameter-ID      | Zugangs-ID | Positiver Ionenmodus            | Negativer lonenmodus            |  |
|-------------------|------------|---------------------------------|---------------------------------|--|
| CAD               | CAD        | Hoch                            | Hoch                            |  |
|                   |            | Niedrig–Hoch                    | Niedrig–Hoch                    |  |
| AF2 <sup>46</sup> | AF2        | 100                             | 100                             |  |
|                   |            | 0 bis 200                       | 0 bis 200                       |  |
| AF3               | AF3        | Masse-/Geschwindigkeitsabhängig | Masse-/Geschwindigkeitsabhängig |  |
|                   |            | 0 bis 5                         | 0 bis 5                         |  |
| EXB               | EXB        | Masse-/Geschwindigkeitsabhängig | Masse-/Geschwindigkeitsabhängig |  |
|                   |            | -200 bis 0                      | 0 bis 200                       |  |
| CES               | CES        | 0                               | 0                               |  |
|                   |            | –50 bis 50                      | –50 bis 50                      |  |
| ROS               | CE         | 30                              | -30                             |  |
| (Q0 - ROS)        |            | 5 bis 130                       | –130 bis –5                     |  |

### Tabelle L-2 Parameter für Systeme des Typs 4000 QTRAP<sup>®</sup> nur für LIT-Scan-Typen

<sup>46</sup>Nur MS/MS/MS

# Parameter für Systeme des Typs SCIEX Triple Quad<sup>™</sup> 3500

Die erste Zahl unter der Scan-Methode steht für den voreingestellten Wert. Der Zahlenbereich ist der für jeden Parameter zugängliche Bereich.

### Tabelle M-1 Parameter für Systeme des Typs SCIEX Triple Quad<sup>™</sup> 3500

| Parameter-ID        | Zugangs-ID             | Positiver Ionenmodus |            |            | Negativer Ionenmodus |             |             |
|---------------------|------------------------|----------------------|------------|------------|----------------------|-------------|-------------|
|                     |                        | Q1                   | Q3         | MS/MS      | Q1                   | Q3          | MS/MS       |
| CUR                 | CUR                    | 20                   | 20         | 20         | 20                   | 20          | 20          |
|                     |                        | 10 bis 55            | 10 bis 55  | 10 bis 55  | 10 bis 55            | 10 bis 55   | 10 bis 55   |
| CAD                 | CAD                    | 0                    | 6          | Mittel (9) | 0                    | 6           | Mittel (9)  |
|                     |                        | -                    | -          | 0 bis 12   | -                    | -           | 0 bis 12    |
| IS <sup>47,48</sup> | IS <sup>47,47,48</sup> | 5500                 | 5500       | 5500       | -4500                | -4500       | -4500       |
|                     |                        | 0 bis 5500           | 0 bis 5500 | 0 bis 5500 | -4500 bis 0          | –4500 bis 0 | –4500 bis 0 |
| NC <sup>49</sup>    | NC <sup>49</sup>       | 3                    | 3          | 3          | -3                   | -3          | -3          |
|                     |                        | 0 bis 5              | 0 bis 5    | 0 bis 5    | -5 bis 0             | –5 bis 0    | –5 bis 0    |

<sup>47</sup>Turbo V<sup>™</sup>-Ionenquelle

<sup>48</sup>TurbolonSpray<sup>®</sup>-Sonde

<sup>49</sup>APCI-Sonde

Ionenquelle 144 / 157
| Parameter-ID         | Zugangs-ID           | Positiver Ionenmodus |             | dus         | Negativer Ionenmodus |            |            |
|----------------------|----------------------|----------------------|-------------|-------------|----------------------|------------|------------|
|                      |                      | Q1                   | Q3          | MS/MS       | Q1                   | Q3         | MS/MS      |
| TEM <sup>48,49</sup> | TEM <sup>48,49</sup> | 0                    | 0           | 0           | 0                    | 0          | 0          |
|                      |                      | 0 bis 750            | 0 bis 750   | 0 bis 750   | 0 bis 750            | 0 bis 750  | 0 bis 750  |
| OR                   | DP                   | 100                  | 100         | 100         | -100                 | -100       | -100       |
| (DP = OR)            |                      | 0 bis 300            | 0 bis 300   | 0 bis 300   | –300 bis 0           | –300 bis 0 | –300 bis 0 |
| QO                   | EP                   | 10                   | 10          | 10          | -10                  | -10        | -10        |
| (EP = -Q0)           |                      | 2 bis 15             | 2 bis 15    | 2 bis 15    | –15 bis –2           | –15 bis –2 | –15 bis –2 |
| IQ1                  | IQ1                  | Q0 + (-0,5)          | Q0 + (-0,5) | Q0 + (-0,5) | Q0 + 0,5             | Q0 + 0,5   | Q0 + 0,5   |
| (IQ1 = Q0 + Offset)  |                      | –0,1 bis –2          | –0,1 bis –2 | –0,1 bis –2 | 0,1 bis 2            | 0,1 bis 2  | 0,1 bis 2  |
| ST                   | ST                   | Q0 + (-8)            | Q0 + (-8)   | Q0 + (-8)   | Q0 + 8               | Q0 + 8     | Q0 + 8     |
| (ST = Q0 + Offset)   |                      | –12 bis –5           | –12 bis –5  | -12 bis –5  | 12 bis 5             | 12 bis 5   | 12 bis 5   |
| RO1                  | IE1                  | 1                    | -           | 1           | -1                   | -          | -1         |
| (IE1 = Q0 - RO1)     |                      | 0 bis 3              |             | 0 bis 3     | –3 bis 0             |            | –3 bis 0   |
| IQ2                  | IQ2                  | Q0 + ( -10)          | Q0 + ( -11) | Q0 + ( -10) | Q0 + 10              | Q0 + 10    | Q0 + 10    |
| (ST = Q0 + Offset)   |                      | –30 bis –8           | –30 bis –8  | –30 bis –8  | 8 bis 30             | 8 bis 30   | 8 bis 30   |
| RO2                  | RO2                  | -20                  | -20         | -           | 20                   | 20         | -          |
|                      |                      | -                    | -           |             | _                    | -          |            |

## Tabelle M-1 Parameter für Systeme des Typs SCIEX Triple Quad<sup>™</sup> 3500 (Fortsetzung)

| Parameter-ID Zugangs-ID |     | Pos        | sitiver Ionenmo | dus        | Neg        | jativer lonenmo | nenmodus    |  |
|-------------------------|-----|------------|-----------------|------------|------------|-----------------|-------------|--|
|                         |     | Q1         | Q3              | MS/MS      | Q1         | Q3              | MS/MS       |  |
| RO2                     | CE  | -          | -               | 30         | -          | -               | -30         |  |
| (CE = Q0 - RO2)         |     |            |                 | 5 bis 180  |            |                 | –180 bis –5 |  |
| ST3                     | ST3 | RO2 – 10   | -               | -          | RO2 + 10   | -               | -           |  |
| (ST3 = RO2 + Offset)    |     | –30 bis –5 |                 |            | 5 bis 30   |                 |             |  |
| ST2                     | СХР | -          | 15              | 15         | -          | -15             | -15         |  |
| (CXP = RO2 - ST3)       |     |            | 0 bis 55        | 0 bis 55   |            | –55 bis 0       | –55 bis 0   |  |
| RO3                     | RO3 | -50        | -               | -          | 50         | -               | -           |  |
|                         |     | Fest       |                 |            | Fest       |                 |             |  |
| RO3                     | IE3 | -          | 1               | 1          | -          | -1              | -1          |  |
| (IE3 = RO2 - RO3)       |     |            | 0 bis 5         | 0 bis 5    |            | –5 bis 0        | –5 bis 0    |  |
| DF                      | DF  | -200       | -200            | -200       | 200        | 200             | 200         |  |
|                         |     | -300 bis 0 | -300 bis 0      | -300 bis 0 | 0 bis 300  | 0 bis 300       | 0 bis 300   |  |
| CEM                     | CEM | 2000       | 2000            | 2000       | 2000       | 2000            | 2000        |  |
|                         |     | 0 bis 3300 | 0 bis 3300      | 0 bis 3300 | 0 bis 3300 | 0 bis 3300      | 0 bis 3300  |  |
| GS1                     | GS1 | 20         | 20              | 20         | 20         | 20              | 20          |  |
|                         |     | 0 bis 90   | 0 bis 90        | 0 bis 90   | 0 bis 90   | 0 bis 90        | 0 bis 90    |  |

## Tabelle M-1 Parameter für Systeme des Typs SCIEX Triple Quad<sup>™</sup> 3500 (Fortsetzung)

Ionenquelle 146 / 157

| Parameter-ID | Zugangs-ID | Positiver Ionenmodus |           |           | Negativer Ionenmodus |           |           |
|--------------|------------|----------------------|-----------|-----------|----------------------|-----------|-----------|
|              |            | Q1                   | Q3        | MS/MS     | Q1                   | Q3        | MS/MS     |
| GS2          | GS2        | 0                    | 0         | 0         | 0                    | 0         | 0         |
|              |            | 0 bis 90             | 0 bis 90  | 0 bis 90  | 0 bis 90             | 0 bis 90  | 0 bis 90  |
| IHT          | ІНТ        | 150                  | 150       | 150       | 150                  | 150       | 150       |
|              |            | 0 bis 250            | 0 bis 250 | 0 bis 250 | 0 bis 250            | 0 bis 250 | 0 bis 250 |

## Tabelle M-1 Parameter für Systeme des Typs SCIEX Triple Quad<sup>™</sup> 3500 (Fortsetzung)

## Parameter für Systeme der Serie 3200

Die erste Zahl unter jeder Scan-Methode steht für den voreingestellten Wert; der Zahlenbereich ist für jeden Parameter erreichbar.

Tabelle N-1 Parameter für Systeme der Serie 3200

| Parameter-ID      | Zugangs-ID       | Positiver Ionenmodus |                          |            | Negativer Ionenmodus |                          |             |
|-------------------|------------------|----------------------|--------------------------|------------|----------------------|--------------------------|-------------|
|                   |                  | Q1                   | Q3                       | MS/MS      | Q1                   | Q3                       | MS/MS       |
| CUR               | CUR              | 20                   | 20                       | 20         | 20                   | 20                       | 20          |
|                   |                  | 10 bis 50            | 10 bis 50                | 10 bis 50  | 10 bis 50            | 10 bis 50                | 10 bis 50   |
| CAD <sup>50</sup> | 0                | 2                    | 3                        | 0          | 2                    | 3                        |             |
|                   | Fest             | Fest                 | 0 bis 12                 | Fest       | Fest                 | 0 bis 12                 |             |
| CAD <sup>51</sup> | 0                | 2                    | Mittel                   | 0          | 2                    | Mittel                   |             |
|                   | Fest             | Fest                 | Niedrig, Mittel,<br>Hoch | Fest       | Fest                 | Niedrig, Mittel,<br>Hoch |             |
| IS <sup>52</sup>  | IS <sup>52</sup> | 5500                 | 5500                     | 5500       | -4200                | -4200                    | -4200       |
|                   |                  | 0 bis 5500           | 0 bis 5500               | 0 bis 5500 | –4500 bis 0          | –4500 bis 0              | –4500 bis 0 |

<sup>50</sup>API 3200<sup>™</sup>-Systeme

<sup>51</sup>3200 QTRAP<sup>®</sup>-Systeme

<sup>52</sup>Turbo V<sup>™</sup>-Ionenquelle

Ionenquelle 148 / 157

| Parameter-ID            | Zugangs-ID           | Positi     | Positiver Ionenmodus |            |             | gativer lonenmo | odus        |
|-------------------------|----------------------|------------|----------------------|------------|-------------|-----------------|-------------|
|                         |                      | Q1         | Q3                   | MS/MS      | Q1          | Q3              | MS/MS       |
| IS 53                   | 1S <sup>53</sup>     | 1000       | 1000                 | 1000       | -1000       | -1000           | -1000       |
|                         |                      | 0 bis 5500 | 0 bis 5500           | 0 bis 5500 | -4500 bis 0 | -4500 bis 0     | –4500 bis 0 |
| IS 54                   | IS <sup>(4)</sup>    | 1500       | 1500                 | 1500       | -1500       | -1500           | -1500       |
|                         |                      | 0 bis 2500 | 0 bis 2500           | 0 bis 2500 | –2500 bis 0 | –2500 bis 0     | –2500 bis 0 |
| NC <sup>55</sup>        | NC <sup>55</sup>     | 1          | 1                    | 1          | -1          | -1              | -1          |
|                         |                      | 0 bis 5    | 0 bis 5              | 0 bis 5    | –5 bis 0    | –5 bis 0        | –5 bis 0    |
| NC <sup>56</sup>        | NC <sup>56</sup>     | 1          | 3                    | 3          | -3          | -3              | -3          |
|                         |                      | 0 bis 5    | 0 bis 5              | 0 bis 5    | –5 bis 0    | –5 bis 0        | –5 bis 0    |
| TEM <sup>52,55,54</sup> | TEM <sup>53,55</sup> | 0          | 0                    | 0          | 0           | 0               | 0           |
|                         |                      | 0 bis 750  | 0 bis 750            | 0 bis 750  | 0 bis 750   | 0 bis 750       | 0 bis 750   |
| OR                      | DP                   | 20         | 20                   | 20         | -20         | -20             | -20         |
| (DP = OR)               |                      | 0 bis 400  | 0 bis 400            | 0 bis 400  | -400 bis 0  | –400 bis 0      | –400 bis 0  |

#### Tabelle N-1 Parameter f f vssteme der Serie 3200 (Fortsetzung)

<sup>53</sup>NanoSpray<sup>®</sup>-Ionenquelle

<sup>54</sup>PhotoSpray<sup>®</sup>-Ionenquelle

<sup>55</sup>DuoSpray<sup>™</sup>-Ionenquelle (1=TurbolonSpray<sup>®</sup>-Sonde und 2=APCI-Sonde)

<sup>56</sup>APCI-Sonde

<sup>57</sup>TurboIonSpray<sup>®</sup>-Sonde

**Tests, Spezifikationen und Datenprotokoll** RUO-IDV-05-7280-DE-C Ionenquelle 149 / 157

| Parameter-ID            | Zugangs-ID | Positi         | ver lonenmodu | s              | Negativer Ionenmodus |            |                   |
|-------------------------|------------|----------------|---------------|----------------|----------------------|------------|-------------------|
|                         |            | Q1             | Q3            | MS/MS          | Q1                   | Q3         | MS/MS             |
| Q0                      | EP         | 10             | 10            | 10             | -10                  | -10        | -10               |
| (EP = -Q0)              |            | 1 bis 12       | 1 bis 12      | 1 bis 12       | –12 bis –1           | –12 bis –1 | –12 bis –1        |
| IQ1                     | IQ1        | Q0 + (-1)      | Q0 + (-1)     | Q0 + (-1)      | Q0 + 1               | Q0 + 1     | Q0 + 1            |
| (IQ1 = Q0 + Offset)     |            | –2 bis –1      | –2 bis –1     | –2 bis –1      | 1 bis 2              | 1 bis 2    | 1 bis 2           |
| ST                      | ST         | Q0 + (-5)      | Q0 + (-5)     | Q0 + (-5)      | Q0 + 5               | Q0 + 5     | Q0 + 5            |
| (ST = Q0 + Offset)      |            | –8 bis –2      | –8 bis –2     | –8 bis –2      | 2 bis 8              | 2 bis 8    | 2 bis 8           |
| RO1<br>(IE1 = Q0 - RO1) | IE1        | 1<br>0,5 bis 2 | -             | 1<br>0,5 bis 2 | –1<br>–2 bis –0,5    | -          | –1<br>–2 bis –0,5 |
| RO1                     | RO1        | -              | Q0 + ( -2)    | -              | -                    | Q0 + 2     | -                 |
| (IE1 = Q0 + Offset)     |            |                | –2 bis –0,5   |                |                      | 0,5 bis 2  |                   |
| IQ2                     | CEP        | Masseabhängig  | -             | Masseabhängig  | Masseabhängig        | -          | Masseabhängig     |
| (CEP = Q0 - IQ2)        |            | 0 bis 188      |               | 0 bis 188      | –188 bis 0           |            | –188 bis 0        |
| IQ2                     | IQ2        | -              | RO2 + 0       | -              | -                    | RO2 + 0    | -                 |
| (IQ2 = RO2 + Offset)    |            |                | 0 bis 2       |                |                      | -2 bis 0   |                   |
| RO2                     | CE         | -              | -             | 30             | -                    | -          | -30               |
| (CE = Q0 - RO2)         |            |                |               | 5 bis 130      |                      |            | –130 bis          |
|                         |            |                |               |                |                      |            | -5                |

#### Tabelle N-1 Parameter für Systeme der Serie 3200 (Fortsetzung)

Ionenquelle 150 / 157 Tests, Spezifikationen und Datenprotokoll RUO-IDV-05-7280-DE-C

| Parameter-ID      | Zugangs-ID | Ро            | Positiver Ionenmodus |              |              | us Negativer Ionenmodus |              |  |
|-------------------|------------|---------------|----------------------|--------------|--------------|-------------------------|--------------|--|
|                   |            | Q1            | Q3                   | MS/MS        | Q1           | Q3                      | MS/MS        |  |
| RO2               | RO2        | -100          | -20                  | -            | 100          | 20                      | -            |  |
|                   |            | –150 bis 20   | –130 bis –5          |              | 20 bis 150   | 5 bis 130               |              |  |
| IQ3               | СХР        | -             | Masseabhängig        | 5            | -            | Masseabhängig           | -5           |  |
| (CXP = RO2 - IQ3) |            |               | 0 bis 58             | 0 bis 58     |              | –58 bis 0               | –58 bis 0    |  |
| IQ3               | IQ3        | -125          | -                    | -            | 125          | -                       | -            |  |
|                   |            | –200 bis –100 |                      |              | 100 bis 200  |                         |              |  |
| RO3               | IE3        | -             | 4                    | 4            | -            | -4                      | -4           |  |
| (IE3 = RO2 - RO3) |            |               | 0,5 bis 8            | 0,5 bis 8    |              | –8 bis 0,5              | –8 bis 0,5   |  |
| RO3               | RO3        | -150          | -                    | -            | 150          | -                       | -            |  |
|                   |            | –200 bis –100 |                      |              | 150 bis 200  |                         |              |  |
| EX                | EX         | -200          | -200                 | -200         | 200          | 200                     | 200          |  |
|                   |            | -             | -                    | -            | -            | -                       | -            |  |
| DF                | DF         | -100          | -100                 | -100         | 100          | 100                     | 100          |  |
|                   |            | –400 bis 0    | -400 bis 0           | –400 bis 0   | 0 bis 400    | 0 bis 400               | 0 bis 400    |  |
| CEM               | CEM        | 1800          | 1800                 | 1800         | 1800         | 1800                    | 1800         |  |
|                   |            | 500 bis 3297  | 500 bis 3297         | 500 bis 3297 | 500 bis 3297 | 500 bis 3297            | 500 bis 3297 |  |

#### Tabelle N-1 Parameter für Systeme der Serie 3200 (Fortsetzung)

| Parameter-ID Zugangs-ID |     | Positi   | Positiver Ionenmodus |          |          | Negativer Ionenmodus |          |  |
|-------------------------|-----|----------|----------------------|----------|----------|----------------------|----------|--|
|                         |     | Q1       | Q3                   | MS/MS    | Q1       | Q3                   | MS/MS    |  |
| GS1                     | GS1 | 20       | 20                   | 20       | 20       | 20                   | 20       |  |
|                         |     | 0 bis 90 | 0 bis 90             | 0 bis 90 | 0 bis 90 | 0 bis 90             | 0 bis 90 |  |
| GS2                     | GS2 | 0        | 0                    | 0        | 0        | 0                    | 0        |  |
|                         |     | 0 bis 90 | 0 bis 90             | 0 bis 90 | 0 bis 90 | 0 bis 90             | 0 bis 90 |  |
| ihe⁵ <sup>8</sup>       | ihe | 1        | 1                    | 1        | 1        | 1                    | 1        |  |
|                         |     | 0 oder 1 | 0 oder 1             | 0 oder 1 | 0 oder 1 | 0 oder 1             | 0 oder 1 |  |
| C2                      | C2  | 0        | 0                    | 0        | 0        | 0                    | 0        |  |
|                         |     | -        | _                    | -        | -        | -                    | -        |  |
| XA3                     | ХАЗ | 0        | 0                    | 0        | 0        | 0                    | 0        |  |
|                         |     | -        | -                    | -        | -        | -                    | -        |  |
| XA2                     | XA2 | 0        | 0                    | 0        | 0        | 0                    | 0        |  |
|                         |     | -        | -                    | -        | -        | -                    | -        |  |

#### Tabelle N-1 Parameter für Systeme der Serie 3200 (Fortsetzung)

 $^{58}$ 1 = EIN und 0 = AUS

Ionenquelle 152 / 157

| Parameter-ID      | Zugangs-ID | Positiver Ionenmodus |           |           | Negativer Ionenmodus |           |           |
|-------------------|------------|----------------------|-----------|-----------|----------------------|-----------|-----------|
|                   |            | Q1                   | Q3        | MS/MS     | Q1                   | Q3        | MS/MS     |
| IHT <sup>53</sup> | IHT        | 40                   | 40        | 40        | 40                   | 40        | 40        |
|                   |            | 0 bis 250            | 0 bis 250 | 0 bis 250 | 0 bis 250            | 0 bis 250 | 0 bis 250 |
| svp <sup>59</sup> | svp        | 1                    | 1         | 1         | 1                    | 1         | 1         |
|                   |            | 1 oder 2             | 1 oder 2  | 1 oder 2  | 1 oder 2             | 1 oder 2  | 1 oder 2  |

#### 

#### Tabelle N-2 Parameter für Systeme des Typs 3200 QTRAP<sup>®</sup> nur für LIT-Scan-Typen

| Parameter-ID      | Zugangs-ID | Positiver Ionenmodus            | Negativer Ionenmodus            |
|-------------------|------------|---------------------------------|---------------------------------|
| CAD               | CAD        | Hoch                            | Hoch                            |
|                   |            | Niedrig-Mittel-Hoch             | Niedrig–Hoch                    |
| FI2               | CEP        | Masse-/Geschwindigkeitsabhängig | Masse-/Geschwindigkeitsabhängig |
|                   |            | 0 bis 188                       | –188 bis 0                      |
| ROS               | CE         | 30                              | -30                             |
| (Q0 – RO2)        |            | 5 bis 130                       | –5 bis –130                     |
| AF2 <sup>60</sup> | AF2        | 100                             | 100                             |
|                   |            | 0 bis 200                       | 0 bis 200                       |

<sup>59</sup>DuoSpray<sup>™</sup>-Ionenquelle (1=TurbolonSpray<sup>®</sup>-Sonde und 2=APCI-Sonde)

<sup>60</sup>Nur MS/MS/MS

| Parameter-ID | Zugangs-ID | Positiver Ionenmodus            | Negativer Ionenmodus            |
|--------------|------------|---------------------------------|---------------------------------|
| AF3          | AF3        | Masse-/Geschwindigkeitsabhängig | Masse-/Geschwindigkeitsabhängig |
|              |            | 0 bis 5                         | 0 bis 5                         |
| EXB          | EXB        | Masse-/Geschwindigkeitsabhängig | Masse-/Geschwindigkeitsabhängig |
|              |            | –200 bis 0                      | 0 bis 200                       |
| DF           | DF         | -400                            | 400                             |
|              |            | -                               | -                               |
| C2B          | C2B        | Masse-/Geschwindigkeitsabhängig | Masse-/Geschwindigkeitsabhängig |
|              |            | –500 bis 500                    | –500 bis 500                    |
| CES          | CES        | 0                               | 0                               |
|              |            | –50 bis 50                      | -50 bis 50                      |

### Tabelle N-2 Parameter für Systeme des Typs 3200 QTRAP<sup>®</sup> nur für LIT-Scan-Typen (Fortsetzung)

# Massen für [Glu<sup>1</sup>]-Fibrinopeptid B

| Ladung | (M+nH)n <sup>+</sup> Monoisotopisch m/z |
|--------|-----------------------------------------|
| +1     | 1570,6768                               |
| +2     | 785,8421*                               |
| +3     | 524,2305*                               |
| +4     | 393,4247                                |
| +5     | —                                       |
| +6     | —                                       |

Tabelle O-1 [Glu1]-Fibrinopeptid B (Monoisotopisches Molekulargewicht, 1569,6696 Da)

\* Anzeige häufiger beobachteter Ladungszustände.

Tabelle O-2 Enthält die genauen monoisotopischen Massen für die theoretischen Spaltungen von [Glu1]-Fibrinopeptid B, wie für den positiven Ionenmodus berechnet.

| b-Ionen   |             | y-lonen   |                |
|-----------|-------------|-----------|----------------|
| m/z       | Fragment    | m/z       | Fragment       |
| _         | —           | 1570,6768 | EGVNDNEEGFFSAR |
| 130,0499  | E           | 1441,6342 | GVNDNEEGFFSAR  |
| 187,0713  | EG          | 1384,6128 | VNDNEEGFFSAR   |
| 286,1397  | EGV         | 1285,5444 | NDNEEGFFSAR    |
| 400,1827  | EGVN        | 1171,5014 | DNEEGFFSAR     |
| 515,2096  | EGVND       | 1056,4745 | NEEGFFSAR      |
| 629,2525  | EGVNDN      | 942,4316  | EEGFFSAR       |
| 758,2951  | EGVNDNE     | 813,3890  | EGFFSAR        |
| 887,3377  | EGVNDNEE    | 684,3464  | GFFSAR         |
| 944,3592  | EGVNDNEEG   | 627,3249  | FFSAR          |
| 1091,4276 | EGVNDNEEGF  | 480,2565  | FSAR           |
| 1238,4960 | EGVNDNEEGFF | 333,1881  | SAR            |

Tabelle O-2 Theoretische Fragmentionen von [Glu1]-Fibrinopeptid B

| b-lonen   |                | y-lonen  |    |
|-----------|----------------|----------|----|
| 1325,5281 | EGVNDNEEGFFS   | 246,1561 | AR |
| 1396,5652 | EGVNDNEEGFFSA  | 175,1190 | R  |
| 1552,6663 | EGVNDNEEGFFSAR | _        | —  |

| Tabelle O-2 Theoretische | Fragmentionen vo  | n [Glu1]-Fibrinone    | entid B (Fortsetzung)  |
|--------------------------|-------------------|-----------------------|------------------------|
| Tabelle 0-2 medieusche   | riaginentionen vo | n [olu i]-i ibrillope | plia b (i oi iseizung) |

## Zubereitung einer verdünnten Reserpin-Lösung 60:1 (10 pg/µl)

Befolgen Sie dieses Verfahren, um die Reserpin-Lösung aus Reserpin 1 pmol/µl (PN 4405236) herzustellen.

- 1. Bereiten Sie eine Stammlösung, indem Sie 4,0 ml verdünntes Lösungsmittel in die Ampulle geben.
- 2. Verschließen Sie das Fläschchen und mischen Sie den Inhalt vorsichtig, oder geben Sie die Ampulle in ein Ultraschallbad, um das Material aufzulösen.

In diesem Schritt werden 1 pmol/µl Reserpin-Lösung hergestellt.

- 3. Geben Sie 1 ml einer Reserpin-Stammlösung in eine saubere Ampulle und fügen Sie 5 ml verdünntes Lösungsmittel hinzu.
- 4. Mischen Sie 1 ml der 6:1-Verdünnung mit 9 ml des Verdünnungslösungsmittels.

In diesem Schritt wird eine 60:1 Reserpin-Lösung hergestellt.